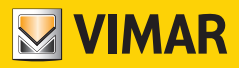

Manual de Uso e Configuração

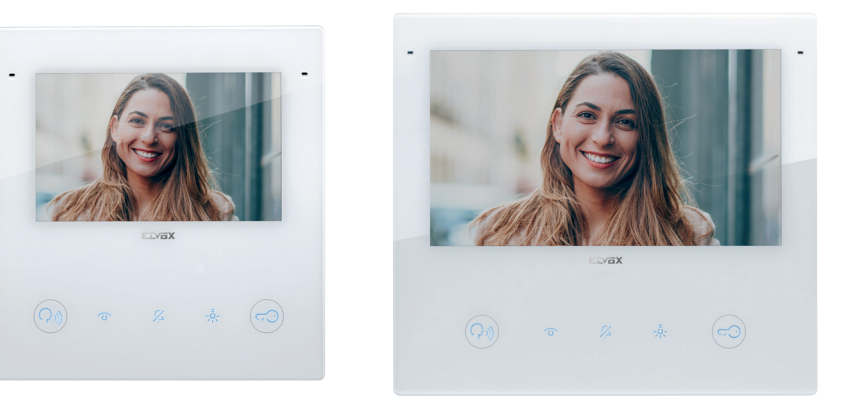

# тав 40515

Videoporteiro TAB 5S UP 5" Due Fili Plus Wi-Fi alta-voz

# 40517

Videoporteiro TAB 7S UP 7" Due Fili Plus Wi-Fi alta-voz

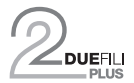

ELVOX Videocitofonia

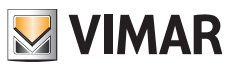

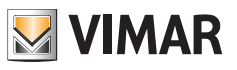

# Índice

| • 1 | <ul> <li>Apresentação geral</li> <li>1.1 Descrição</li> <li>1.2 Advertências</li> <li>1.2.1 Manutenção</li> <li>1.2.2 Advertências para o utilizador</li> <li>1.2.3 Declinação de responsabilidade no funcionamento da app</li> <li>1.3 Características</li> <li>1.3.1 Chamadas</li> <li>1.3.2 Conectividade</li> <li>1.3.3 Regulações</li> <li>1.3.4 Interface do utilizador</li> <li>1.3.5 Outras funções</li> <li>1.4 Funções adicionais</li> <li>1.4.1 Função de gabinete profissional</li> <li>1.4.3 Função de Alerta</li> <li>1.5 Função das teclas e sinalizações</li> <li>1.6 SD Card (solo per Tab 7S Up 40517)</li> <li>1.6 1 Acriornamento firmware tramite SD Card</li> </ul> | <b>4</b><br><b>4</b><br><b>4</b><br><b>4</b><br><b>4</b><br><b>5</b><br><b>6</b><br><b>6</b><br><b>6</b><br><b>6</b><br><b>6</b><br><b>6</b><br><b>6</b><br><b>6</b>                           |
|-----|----------------------------------------------------------------------------------------------------|----------------------------------------------------------------------------------------------------|
| • 2 | <ul> <li>Primeira ligação</li></ul>                                                                                                    | <b>11</b><br><b>11</b><br><b>14</b><br>14<br>15                                                                                                    |
| • 3 | <ul> <li>Funções de chamada</li></ul>                                                                                                    | <ol> <li>18</li> <li>19</li> <li>20</li> <li>21</li> <li>22</li> <li>23</li> <li>24</li> <li>25</li> <li>26</li> <li>27</li> <li>28</li> <li>29</li> <li>30</li> <li>31</li> <li>32</li> </ol> |
| • 4 | <ul> <li>Home page e outras funções</li></ul>                                                                                                    | <b>33</b><br>34<br>34<br>34<br>34                                                                                                    |

|    | ٠ | 4.2 Chamadas e mensagens                                                                                               | 36       |
|----|---|----------------------------------------------------------------------------------------------------|----------|
|    |   | 4.2.1 Chamadas efetuadas e recebidas                                                                                   | 37       |
|    |   | 4.2.2 Chamadas perdidas                                                                                                | 39       |
|    |   | 4.2.3 Mensagens de vídeo                                                                                               | 40       |
|    |   | 4.2.4 Mensagens de alerta                                                                                              | 42       |
|    |   | 4.2.5 Eventos de sistema                                                                                               | 42       |
|    |   | • 4.2 6 Eliminação da cronologia de chamadas e mensagens                                                               | 43       |
|    |   | 4.2.8 Sinalização de "Memória cheia"                                                                                   | 44       |
|    | ٠ | 4.3 Modos de utilização                                                                                                | 46       |
|    | ٠ | 4.4 Contactos                                                                                                    | 47       |
|    |   | • 4.4.1 Casa                                                                                                    | 47       |
|    |   | • 4.4.2 Botoneiras                                                                                                    | 47       |
|    |   | 4.4.3 Apartamentos                                                                                                    | 48       |
|    |   | • 4.4.4 Câmaras                                                                                                    | 49       |
|    |   | 4.4.5 Luzes, entradas e atuações                                                                                       | 53       |
|    | ٠ | 4.5 Área personalizável da Home Page (Favoritos)                                                                       | 53       |
|    | ٠ | 4.6 Limpeza do ecrã                                                                                                    | 58       |
|    | ٠ | 4.7 Função de Alerta                                                                                                   | 59       |
|    |   |                                                                                                    |          |
| 5  | П | ofinições                                                                                                    | 62       |
| э. |   | 51 Coroio                                                                                                    | 62       |
|    |   | 5.1 Geldis                                                                                                    | 64       |
|    |   | <ul> <li>5.1.1 Iuloma</li></ul>                                                                                        | 65       |
|    |   | <ul> <li>5.1.2 FOITIALO DA DALA E HOTA</li> <li>5.1.3 Euso borário</li> </ul>                                          | 65       |
|    |   | <ul> <li>5.1.5 Fuso Itolatio</li></ul>                                                                                 | 66       |
|    |   | <ul> <li>5.1.4 Regulação nutomética da data a da bara</li> <li>5.1.5 Regulação automética da data a da bara</li> </ul> | 66       |
|    |   | 5.1.5 Regulação automática da data e da nora                                                                           | 67       |
|    | • | • 5.2.1 Toma gráfica do intorfaco                                                                                      | 68       |
|    |   | <ul> <li>5.2.1 Terra granco de internace</li> <li>5.2.2 Docativação automática do ocrã</li> </ul>                      | 60       |
|    |   | 5.2.2 Desalivação ducimatica do ecia                                                                                   | 60       |
|    |   | <ul> <li>5.2.4 Potroiluminação dos LEDs do potificação</li> </ul>                                                      | 70       |
|    |   | <ul> <li>5.2.4 Retrolluminação dos teclos on standhy</li> </ul>                                                        | 70       |
|    |   | <ul> <li>5.2.6 Reagrupamente automática de elementes</li> </ul>                                                        | 71       |
|    |   | 5.2 Sono                                                                                                    | 72       |
|    | Ĩ | 5.5 S0115                                                                                                    | 74       |
|    | • | • 5.4.1 Mansagam da atandadar da chamadas                                                                              | 75       |
|    |   | • 5.4.2 Atraso do arranque do atendedor de chamadas                                                                    | 77       |
|    |   | <ul> <li>5.4.2 Alfase de analíque de alendeder de chamadas</li> <li>5.4.3 Duração máxima da mensagem</li> </ul>        | 78       |
|    |   | <ul> <li>5.4.4 Fim da chamada com tecla de abertura da norta</li> </ul>                                                | 70       |
|    |   | <ul> <li>5.4.5 Função de gabinete profissional</li> </ul>                                                              | 80       |
|    |   | 5.4.6 Resposta automática                                                                                              | 00       |
|    |   | <ul> <li>5.4.7 Patamar distribuído</li> </ul>                                                                          | 90<br>90 |
|    |   | 5.5 Rede e dispositivos                                                                                                | 91       |
|    | ~ | 5.5.1 Modo de rede Wi-Fi                                                                                               | 02       |
|    |   | • 5.5.2 Modo WPS                                                                                                    | 95       |
|    |   | 5.5.2 Problemas de ligação                                                                                             | 96       |
|    |   | <ul> <li>5.5.4 Estado dos servicos Cloud</li> </ul>                                                                    | 97       |
|    |   | 5 5 5 Associação de dispositivo móvel                                                                                  | 99       |
|    |   | 5.6. Sistema                                                                                                    | 102      |
|    |   | <ul> <li>5.6 1 Atualização do Firmware</li> </ul>                                                                      | 103      |
|    |   | 5.6.2 Diagnóstico de rede                                                                                              | 104      |
|    |   | 0.0.2 Diagnostico de rode                                                                                              | 104      |

P

• 4.1.4 Regulações ...... 35

2

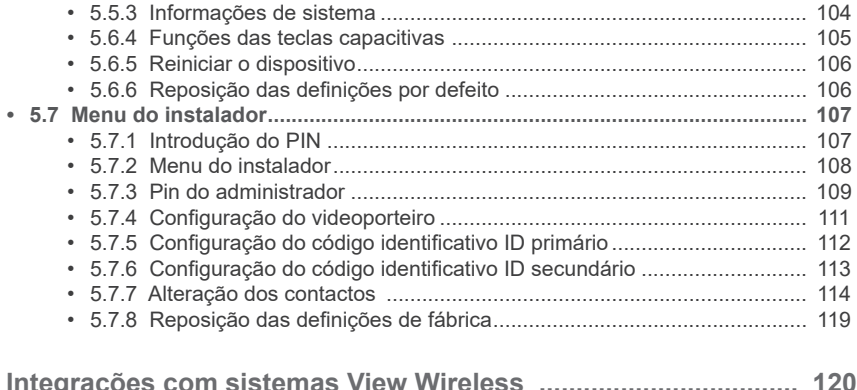

| 6. | Integrações com sistemas view wireless | 120 |
|----|----------------------------------------|-----|
|    | 6.1 Descrição                          | 120 |
|    | 6.2 Pré-requisitos                     | 120 |
|    | 6.3 Associação do posto interno        | 120 |
|    | 6.4 Gestão dos cenários View Wireless  | 121 |
|    | 6.5 Dissociação do posto interno       | 122 |
|    |                                        |     |

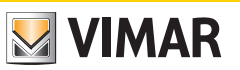

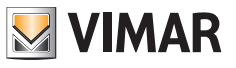

# 1. Apresentação geral

## 1.1 Descrição

40515

Videoporteiro alta-voz Tab 5S Up - Tab 7S Up de montagem saliente para sistema Due Fili Plus, Wi-Fi integrado para repetição de chamada em smartphone com app dedicada, display de ecrã táctil a cores LCD 5 pol., teclado capacitivo para funções de videoporteiro e chamadas intercomunicantes, atendedor de chamadas vídeo, teleloop para próteses auditivas, suporte para fixação em caixa retangular ou redonda, instalação de montagem saliente ou de semi-embeber, branco

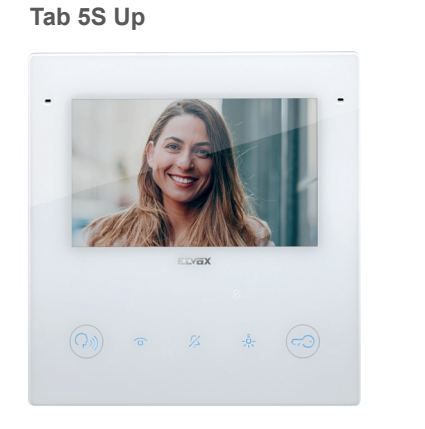

**40517** Tab 7S Up

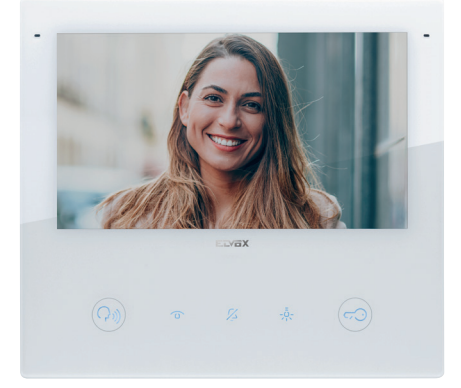

## 1.2 Advertências

## 1.2.1 Manutenção

Faça a limpeza utilizando um pano macio. Não deite água no aparelho e não utilize nenhum tipo de produto químico. A limpeza deve ser feita com o aparelho desligado (desconectado do bus) ou depois de ter ativado o procedimento de limpeza.

(PT)

### 1.2.2 Advertências para o utilizador

Não abra nem adultere o aparelho.

Em caso de avaria, recorra a pessoal especializado.

Para a instalação, consulte o manual de instruções contido na embalagem.

#### 1.2.3 Declinação de responsabilidade no funcionamento da app

O videoporteiro permite, para além das funções de base, o reencaminhamento de chamadas e alguns outros serviços para smartphone e tablet, nos quais deve estar instalada a app Video Door, através da ligação a uma rede Wi-Fi com acesso à internet que deve ter as características seguintes:

- Rádio IEEE 802.11 b/g/n (2,4 GHz) 13 canais.
- Segurança: OPEN, WEP 64bit (código ASCII de 5 caracteres), WEP 128bit (código ASCII de 13 caracteres), WPA, WPA2, WPA/WPA2 mixed mode.
- Para redes WPA e WPA2 são suportados os ciphers TKIP e AES.
- Função WPS para redes WPA/WPA2.
- Não suportadas redes "ocultas".

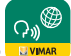

É possível descarregar e instalar a App Vimar "Video Door" or respetivo dispositivo móvel, a partir da App Store de referência.

A Vimar é totalmente alheia à escolha dos equipamentos técnicos que permitem o acesso à rede Internet, dos quais o Cliente se deve dotar para a utilização do serviço, e que se baseiam num acordo celebrado pelo próprio Cliente com um ISP (Internet Service Provider); esse acordo pode comportar custos ligados ao consumo de dados da app Video Door que permanecem a cargo do Cliente.

A interação e o funcionamento correto no modo remoto através da app Video Door, através da rede Internet, com o Tab 5S Up - Tab 7S Up podem depender de:

- a) tipologia, marca e modelo do smartphone ou do tablet;
- b) qualidade do sinal Wi-Fi e canal de rádio utilizado;
- c) tipologia do contrato de acesso à rede internet da habitação;
- d) tipologia do contrato de dados no smartphone e tablet.

O videoporteiro Tab 5S Up - Tab 7S Up suporta um sistema streaming VoIP, pelo que é necessário garantir que o respetivo contrato com o fornecedor para o acesso à internet e para a rede de dados no smartphone não prevê o seu bloqueio.

Notas: se não ocorrer o reencaminhamento de chamada para o Smartphone, certifique-se de que não há restrições relativas aos dados em segundo plano.

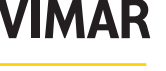

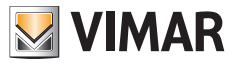

## 1.3 Características

#### 1.3.1 Chamadas

- · Receção de chamada de posto externo, áudio ou áudio/vídeo.
- · Autoacendimento específico a partir de um posto externo e autoacendimento cíclico.
- · Chamada de/para central.
- · Intercomunicante de/para outro posto interno, apenas áudio.
- Chamada de/para dispositivo móvel com app Video Door.
- Visualização das câmaras da instalação, vídeo ou áudio/vídeo.

#### 1.3.2 Conectividade

- Conectividade Wi-Fi.
- Suporte da função Wi-Fi Protected Setup (WPS).
- · Reencaminhamento de chamada para dispositivos móveis através da app Video Door.
- · Associação entre posto interno e app Video Door através de QR-code.
- Serviço de chamada remota para móvel através do serviço Cloud mediante ligação prévia à Internet.
- · Atualização do firmware OTA mediante ligação prévia à Internet.

### 1.3.3 Regulações

- · Regulação da luminosidade do ecrã.
- · Regulação da luminosidade do sinal de vídeo Due Fili (em chamada).
- · Regulação do contraste do sinal de vídeo Due Fili (em chamada).
- Regulação do volume de conversação (em chamada).
- · Regulação do volume do toque.
- Seleção da melodia do toque (10 disponíveis) por tipo de chamada.
- Regulação do volume do feedback sonoro das teclas.
- Regulação da retroiluminação das teclas.
- Regulação da retroiluminação das sinalizações.

### 1.3.4 Interface do utilizador

- · Interface do utilizador disponível em dois temas: claro e escuro.
- · Contactos, para interagir simplesmente com todos os dispositivos da instalação.
- · Área home personalizável, para interagir imediatamente com os dispositivos favoritos.
- · Configurações do utilizador através da interface gráfica.
- · Acesso às configurações de instalador protegido através de PIN.

### 1.3.5 Outras funções

- · Abertura do trinco.
- Ativação auxiliar e outras atuações da instalação.
- Atendedor de videoporteiro com mensagem de boas-vindas personalizável.
- Função de gabinete profissional com faixas horárias e programação semanal.
- Serviço de alerta para a central.
- Função de tirante para casa de banho.
- Sinalização de porta aberta.
- · Chamada de patamar.
- Exclusão do toque.
- Não incomodar.
- Data e hora.
- · Modo de limpeza do ecrã.
- Configuração completa através do software SaveProg.

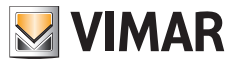

## 1.4 Funções adicionais

### 1.4.1 Função de audiofrequência para próteses auditivas (Teleloop)

O videoporteiro pode ser utilizado por portadores de próteses auditivas.

Para um funcionamento correto do aparelho auditivo, consulte o respetivo manual de instruções. A presença de objetos metálicos ou aparelhos eletrónicos pode comprometer a qualidade do som recebido no aparelho auditivo.

### 1.4.2 Função de gabinete profissional

Esta função, quando ativa, permite a abertura automática do trinco após uma chamada de Posto Externo. É possível escolher o modo de funcionamento e a programação das faixas horárias de ativação.

#### 1.4.3 Função de Alerta

Esta função permite enviar uma notificação à Central de portaria (40510), mesmo quando o bus Due Fili Plus está ocupado.

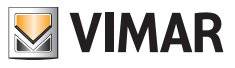

## 1.5 Função das teclas e sinalizações

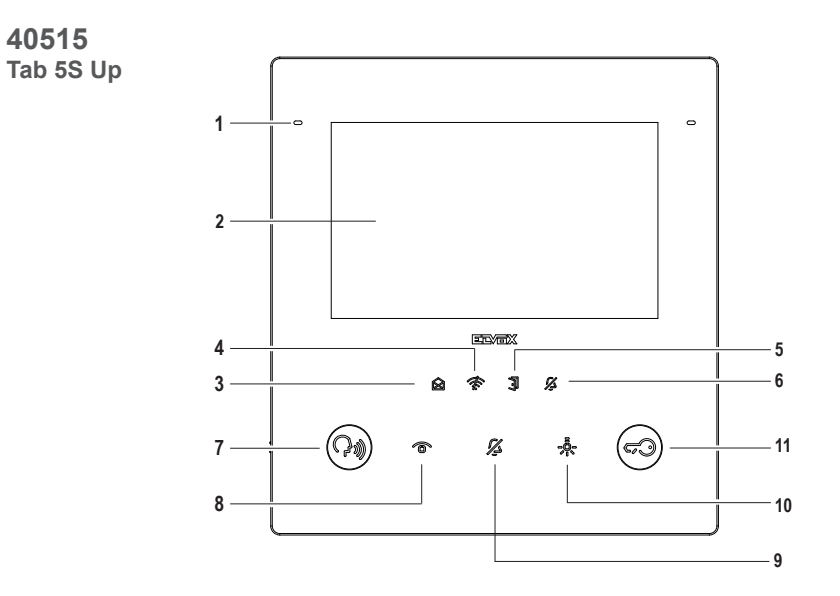

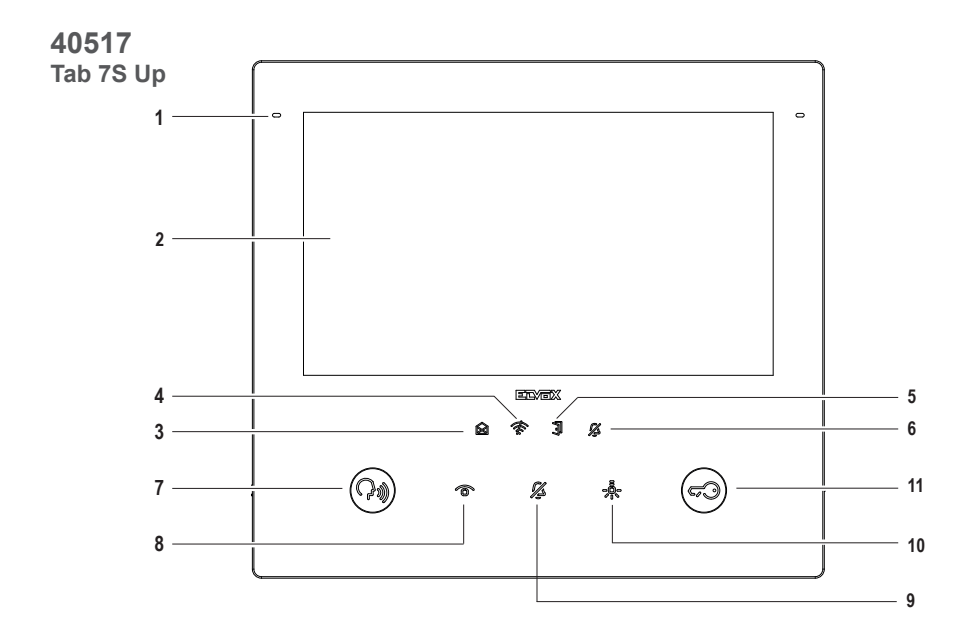

P

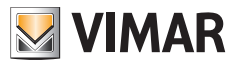

- 1 Microfone
- 2 Display:
  - 40515 Tab 5S Up: 5" com 16,8 milhões de cores, resolução 800x480, rácio 15:9, ecrã tátil capacitivo.
  - 40517 Tab 7S Up: 7" com 16,8 milhões de cores, resolução 1024x600, rácio 16:9, ecrã tátil capacitivo.

#### Sinalizações (retroiluminação branca):

- Novas notificações ou mensagens (fixa); ligação do dispositivo, dispositivo à espera de configuração (intermitente).
- 4 Falta de conectividade
- 5 Porta aberta/Estado da função de gabinete profissional
- 6 Exclusão do toque/Não incomodar

Nota: Quando a retroiluminação está desligada, o símbolo não é visível. A intensidade da retroiluminação é regulável para o conjunto das sinalizações. Esta regulação é independente da intensidade da retroiluminação das teclas capacitivas. As sinalizações podem ser desabilitadas (desligando a retroiluminação) através das definições do utilizador.

#### Teclas (funções por defeito):

- 7 Falar/Escutar
  - Atender uma chamada
  - Encerrar uma conversação
- 8 Autoacendimento cíclico. (\*)
- 9 Exclusão do toque
- 10 Ativação auxiliar: ativa o primeiro relé do sistema 2 fili (Aux 1). (\*)
- Abertura da porta (Trinco): ativa o trinco do posto externo em chamada ou conversação ou, então, do posto externo principal. (\*)

Nota (\*): as funções associadas às teclas Autoacendimento, Ativação auxiliar e Abertura da porta podem ser modificadas através da programação. Para as funções ativáveis, consulte o manual de uso e configuração e o software de configuração.

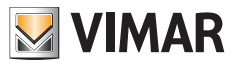

## 1.6 Cartão SD (apenas para Tab 7S Up 40517)

O dispositivo é dotado de compartimento para cartão micro SD. O compartimento também é acessível, mesmo com o dispositivo montado, através da abertura no lado inferior.

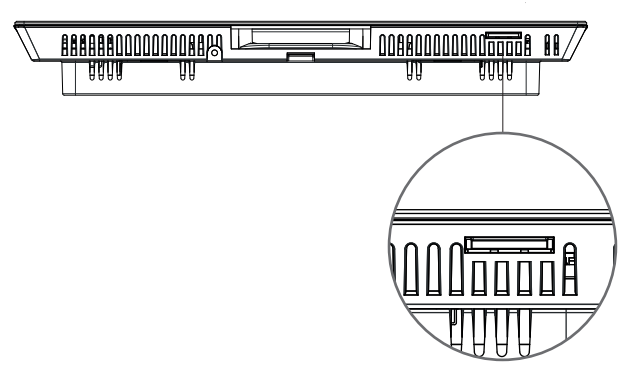

Compartimento para Cartão micro SD

#### Características do cartão micro SD:

- Capacidade do cartão micro SD: de 4 a 64 GB.
- Tipo de cartão micro SD: SDHC ou SDXC.
- Tipo de sistema de ficheiros: FAT32, exFAT, ext4.

## 1.6.1 Atualização do firmware através de cartão SD

O firmware do dispositivo pode ser atualizado através de cartão micro SD. Descarregue em <u>www.vimar.com</u> o ficheiro de atualização (ficheiro ZIP) e extraia o conteúdo para o cartão micro SD. Insira o cartão no compartimento e aguarde alguns segundos. Siga as indicações do ecrã e aplique a atualização a partir de Definições -> Sistema -> Atualização do software.

O cartão micro SD deve respeitar as características especificadas e ter uma única partição.

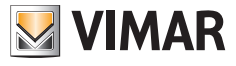

# 2. Primeira ligação

## 2.1 Assistente de configuração

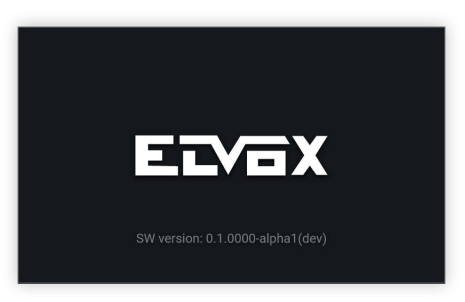

No primeiro arranque do dispositivo aparece um ecrã de boas-vindas.

O assistente de configuração arranca automaticamente ao fim de 3 segundos ou, então, depois de se tocar num ponto qualquer do ecrã.

| Interface language |
|--------------------|
| English            |
| Español            |
| Français           |
|                    |
|                    |

Acedendo à configuração guiada é proposta, em primeiro lugar, a escolha do idioma.

O sistema mostra o italiano como idioma predefinido. O utilizador pode continuar ou pode modificar o idioma definindo e, depois, continuar.

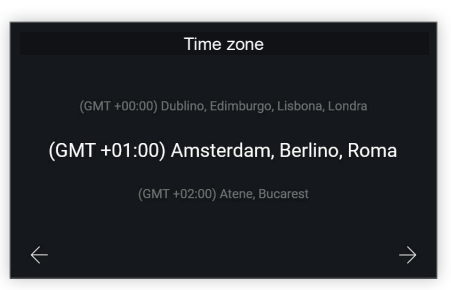

É agora solicitado que se escolha um fuso horário entre os indicados.

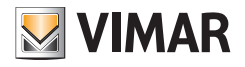

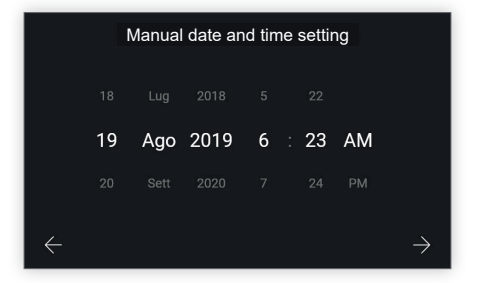

O utilizador deve regular manualmente a data e a hora.

|   | Enter the PIN                                               |   |   | Enter the PIN                                         |          |
|---|-------------------------------------------------------------|---|---|-------------------------------------------------------|----------|
| ÷ | Enter the PIN O                                             |   | ÷ | PIN                                                   | <b>o</b> |
|   | 7     8     9     3       4     5     6       1     2     3 | 4 |   | 7     8     9       4     5     6       1     2     3 | <b>3</b> |
|   | 0                                                           |   |   | 0                                                     |          |

Para confirmar as configurações efetuadas, é necessário inserir o código PIN do dispositivo.

#### PIN predefinido: 0000

Inserindo o código PIN fica disponível a tecla de confirmação para continuar.

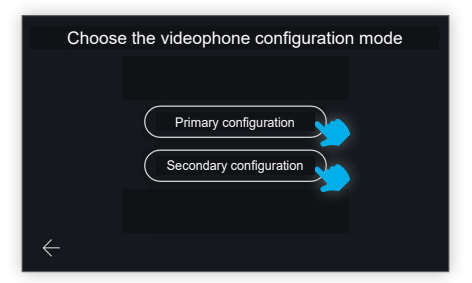

O dispositivo pede agora que se escolha o modo de configuração do videoporteiro, com duas possibilidades: configuração primária ou configuração secundária.

| Choose the videophone configuration mode | Choose the videophone configuration mode |
|------------------------------------------|------------------------------------------|
|                                          |                                          |
| Primary configuration                    | Primary configuration                    |
| Secondary configuration                  | Secondary configuration                  |
|                                          |                                          |
| $\leftarrow$                             | $\leftarrow$                             |

PT

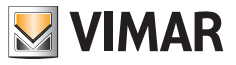

Selecionando a opção desejada, a tecla ativa-se para confirmar a opção e o utilizador é conduzido ao ecrã seguinte.

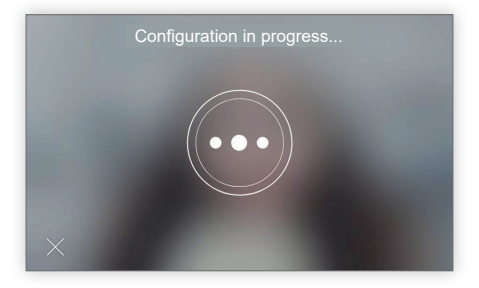

O ecrã de configuração em curso permite uma única ação: "sair".

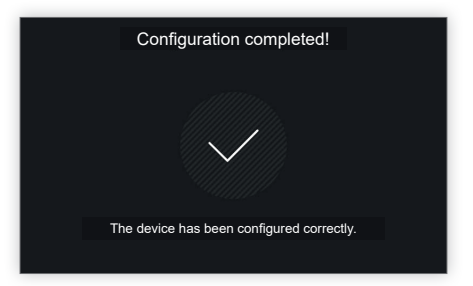

Uma vez terminada a configuração, o dispositivo mostra um ecrã de confirmação.

Através de um timeout de 4", ou tocando num ponto qualquer do display, o utilizador sai do processo de configuração e é conduzido para o ecrã da homepage.

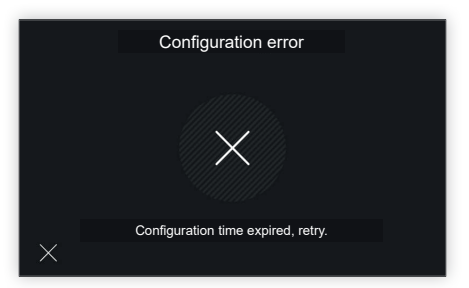

Caso tenham ocorrido problemas durante a configuração, o dispositivo mostra um ecrã de erro com uma mensagem a indicar o problema detetado.

No ecrã exemplificativo apresentado, a mensagem é: "Acabou o tempo para a configuração; tente novamente". Tocando no X em baixo à esquerda, o utilizador é conduzido ao ecrã de escolha do modo de configuração, para repetir o procedimento.

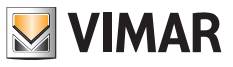

## 2.2 Configuração manual

Em alternativa ao modo de configuração automática do videoporteiro através de chamada de posto externo, é possível proceder no modo de configuração manual, que prevê a possibilidade de digitar o ID diretamente no videoporteiro, sem necessidade de interação com o posto externo.

| Choose the videophone configuration mode                                 | Choose the videophone configuration mode                                 |
|--------------------------------------------------------------------------|--------------------------------------------------------------------------|
| Primary Configuration<br>Secondary configuration<br>Manual Configuration | Primary Configuration<br>Secondary configuration<br>Manual Configuration |
| <del>~</del>                                                             | <i>←</i>                                                                 |

Para aceder a este modo de configuração, selecione "Configuração manual".

| Video Entryphone ID Configuration |
|-----------------------------------|
| Group ID Configuration            |
|                                   |
| ÷                                 |

O ecrã seguinte permite escolher o tipo de configuração:

- Configuração do ID do videoporteiro: para o videoporteiro principal.
- Configuração do ID do grupo: para videoporteiros secundários, com chamada simultânea ao principal.

### 2.2.1 Configuração manual do ID do videoporteiro

| Video Entryphone ID Configuration | Video Entryphone ID Configuration<br>Group ID Configuration |
|-----------------------------------|-------------------------------------------------------------|
| $\leftarrow$                      | $\leftarrow$                                                |

Escolha "Configuração do ID do videoporteiro",

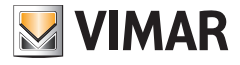

| ÷ | U | ndefinec<br>DEVICE ID |   |   |  |
|---|---|-----------------------|---|---|--|
|   | 7 | 8                     | 9 | Ø |  |
|   | 4 | 5<br>2                | 6 |   |  |
|   |   | 0                     |   | ÷ |  |

Insira o código do ID do dispositivo através do teclado numérico e confirme.

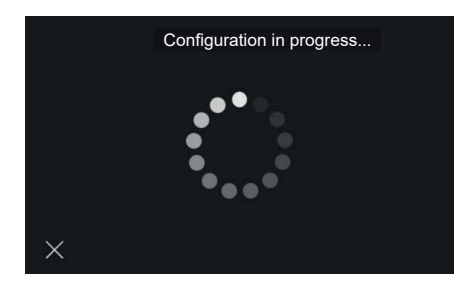

Tem início o procedimento de verificação de que esse ID é válido e não está já a ser utilizado na instalação.

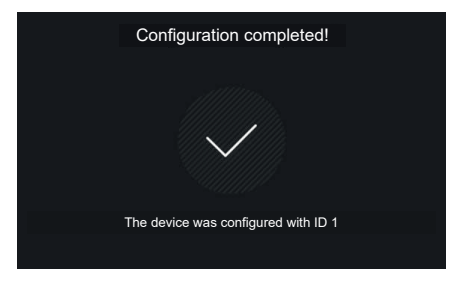

Uma vez terminada a configuração com sucesso, aparecerá um ecrã de feedback que apresenta o ID atribuído; segue-se, depois, a visualização da home.

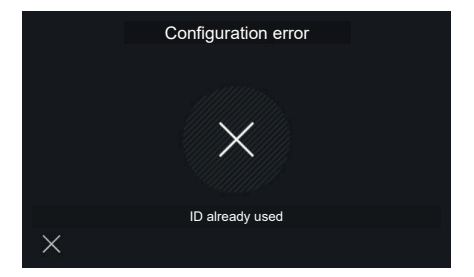

Em caso de inserção de um ID não válido o procedimento falha apresentando um ecrã de notificação do erro; selecionando o X volta-se ao ecrã de inserção do ID.

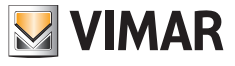

### 2.2.2 Configuração manual do ID do Grupo

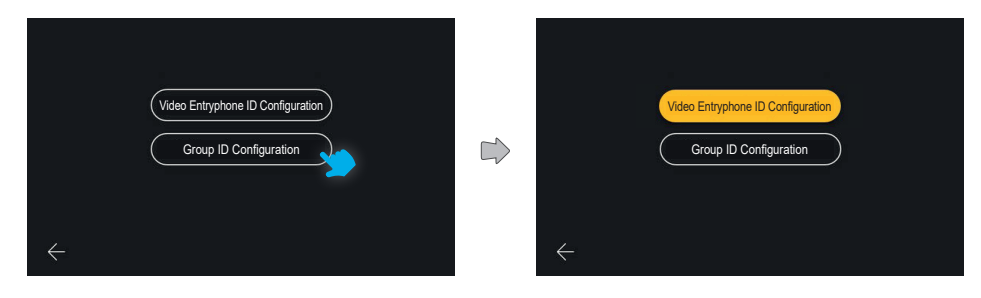

Escolha "Configuração do ID do grupo".

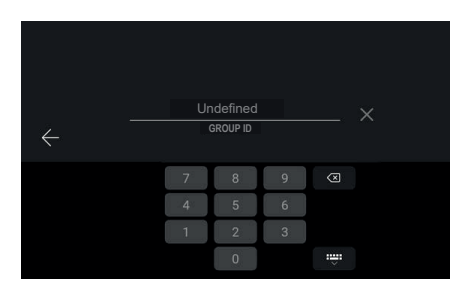

O primeiro ecrã permite a configuração do ID de grupo através da inserção com o teclado numérico e confirmar.

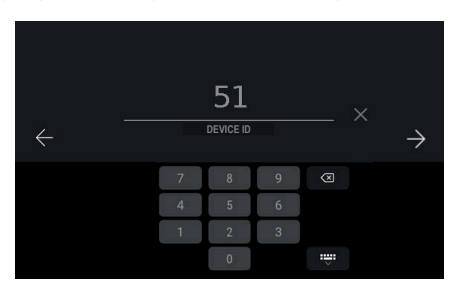

O ecrã seguinte permite a inserção do ID do dispositivo:

o campo é pré-preenchido com um valor de ID calculado segundo o algoritmo Due Fili, logo, por exemplo, em caso de ID de grupo 1, o ID proposto para o dispositivo será 51 (ou 52, 53)

PT

O utilizador pode confirmar o proposto ou alterar o seu valor e, depois, confirmar.

### ELVOX Videocitofonia Tab 5S Up 40515 - Tab 7S Up 40517

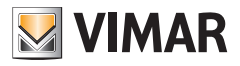

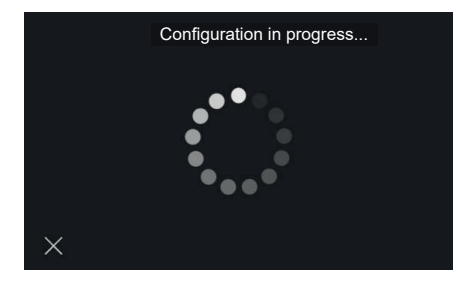

Tem início o procedimento de verificação de que o ID é válido e não está já a ser utilizado na instalação.

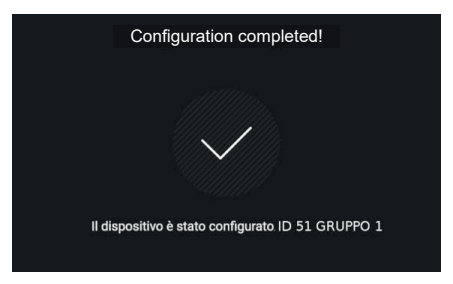

Uma vez terminada a configuração com sucesso, aparecerá um ecrã de feedback que apresenta o ID atribuído; segue-se, depois, a visualização da home.

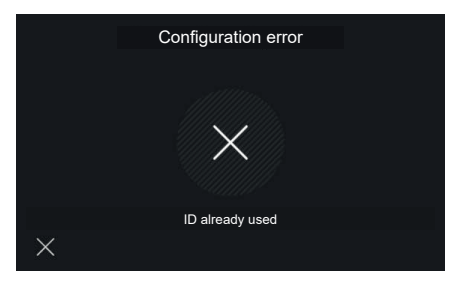

Em caso de inserção de um ID não válido o procedimento falha apresentando um ecrã de notificação do erro; selecionando o X volta-se ao ecrã de inserção do ID.

Neste caso, o campo é novamente pré-preenchido sugerindo um valor seguinte entre os possíveis (51, 52, 53).

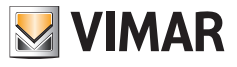

# 3. Funções de chamada

## 3.1 Chamada de posto externo

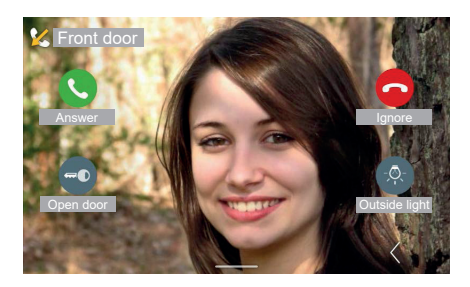

Quando o dispositivo de videoporteiro recebe uma chamada de uma botoneira, o ecrã acende-se diretamente mostrando a imagem captada pelo posto externo chamador em todo o ecrã. Em cima é apresentada a identificação da botoneira externa.

Estão disponíveis os comandos: "Atender", "Ignorar", "Abertura da porta". Se presentes, à direita são elencadas as atuações favoritas; a primeira está sempre visível, as outras estão acessíveis abrindo um painel através da tecla "Expandir". Em caso de inexistência de atuações, a posição está livre; a tecla "Expandir" está sempre disponível.

As funções de videoporteiro ilustradas nos parágrafos seguintes fazem referência a chamadas de Postos Externos áudio/vídeo. No caso de Postos Externos apenas áudio, o display está negro e, em caso de acesso ao menu de regulações, estão disponíveis apenas as regulações áudio.

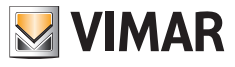

#### 3.1.1 Regulações na chamada

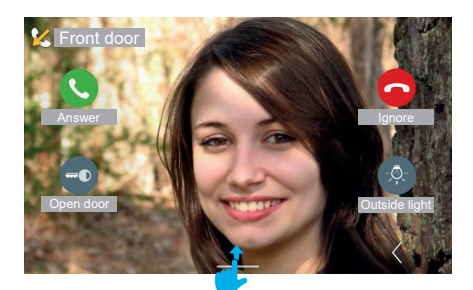

Para visualizar o painel de regulações, arraste-o para cima.

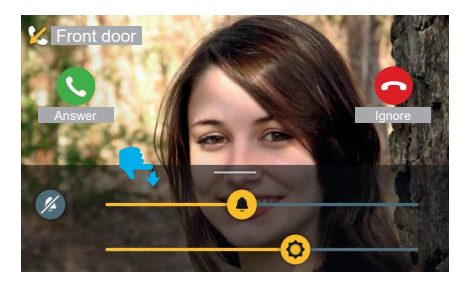

Durante a chamada recebida, no menu de regulações estão presentes:

- luminosidade do ecrã

- volume do toque.

Atuando nos cursores, é possível regular os valores.

Para desativar o toque mantendo a regulação do volume está disponível a tecla "Silenciar".

Os comandos de controlo da chamada mantêm-se sempre visíveis e ativos.

Pode-se fazer com que o menu de regulações desapareça arrastando a área para baixo; o desaparecimento é automático ao fim de um intervalo de 4 segundos após a última ação de regulação.

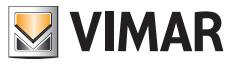

### 3.1.2 Atender a chamada

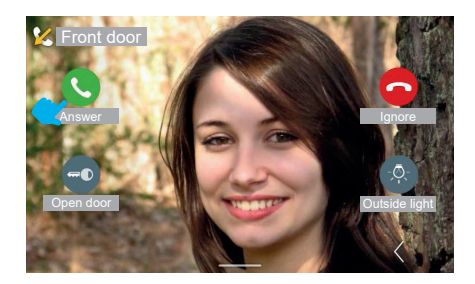

Premindo a tecla "Atender" entra-se no estado de conversação.

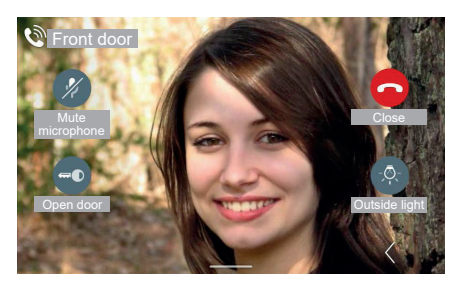

No estado de conversação a tecla "Atender" é substituída pela tecla de "Exclusão do microfone" ao passo que "Ignorar" é substituído por "Fechar".

Premindo a tecla "Exclusão do microfone", a opção é ativada.

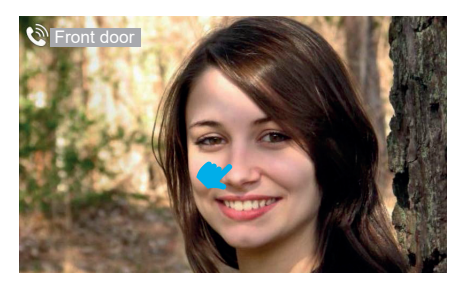

Uma vez decorrido um período de 4 segundos, os comandos desaparecem deixando visível o fluxo de vídeo livre. Tocando no ecrã uma vez, aparecem de novo os comandos com função de chamada.

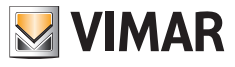

### 3.1.3 Regulações em conversação

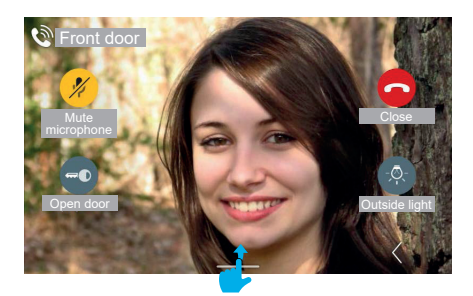

Para visualizar o menu de regulações em conversação, arraste-o para cima.

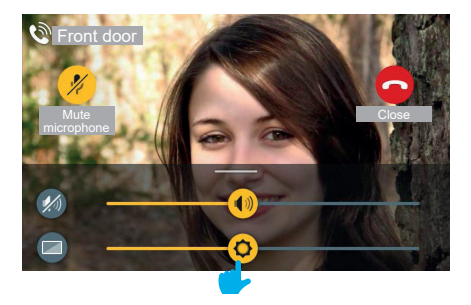

Com a chamada em curso, no menu de regulações estão presentes:

- luminosidade do ecrã

- volume de conversação

Atuando nos cursores, é possível regular os valores.

Para desativar o áudio mantendo a regulação do volume está disponível a tecla "Desativar áudio".

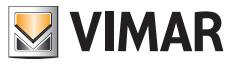

### 3.1.4 Regulações de vídeo

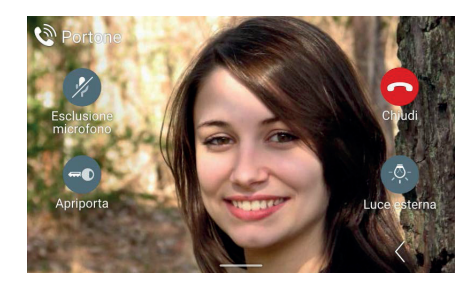

Durante a chamada ou autoacendimento, para além das regulações de volume de conversação e retroiluminação do ecrã, estão também disponíveis regulações acessórias de luminosidade e contraste do fluxo de vídeo.

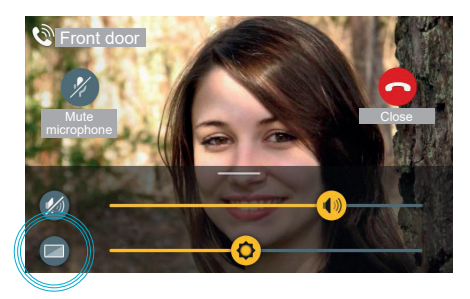

Acedendo ao painel de regulações, está disponível uma tecla adicional de "Regulações de vídeo"

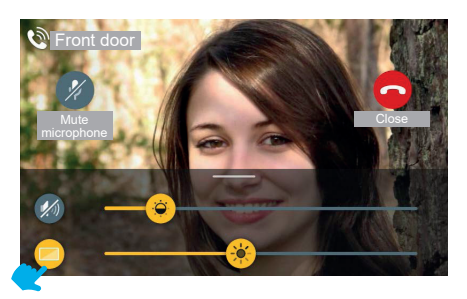

Premindo a tecla "Regulações de vídeo", é possível ativar os comandos de contraste e luminosidade do fluxo de vídeo.

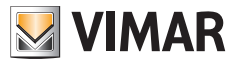

#### 3.1.5 Comandos adicionais e Favoritos

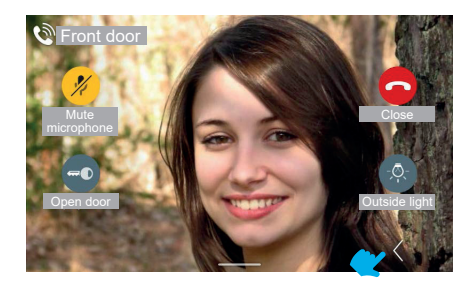

Para visualizar o painel de comandos adicionais e favoritos, use a tecla "Expandir".

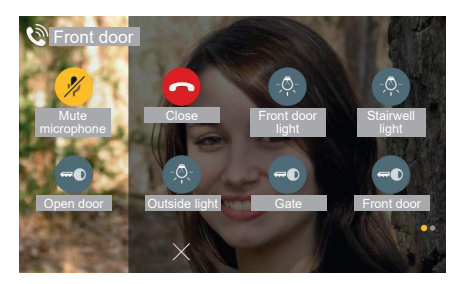

O painel de favoritos aparece com um efeito de deslizamento a partir da direita e com uma coloração da área; este mostra os elementos favoritos segundo uma matriz de 2 ou 3 colunas de 2 elementos, em que a primeira já está ocupada pelos comandos disponíveis na vista standard; na presença de vários elementos, o sistema ativa uma visualização por páginas análoga ao previsto na home.

Neste caso, o total dos comandos, incluindo os já presentes na vista standard, é 6.

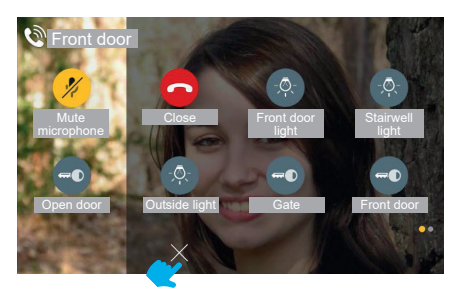

Para fechar o painel de favoritos está sempre disponível a tecla "ANULAR".

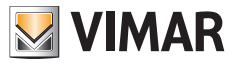

#### 3.1.6 Função Zoom

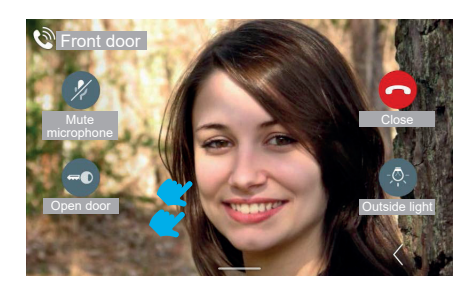

Tocando mais uma vez no ecrã (numa área onde não haja comandos), volta-se à vista sem comandos. Tocando duas vezes no ecrã, é mostrado o ecrã de escolha da área de zoom.

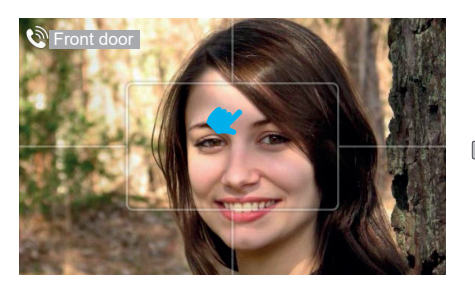

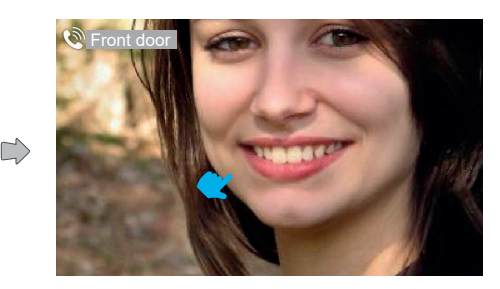

Durante a chamada é possível utilizar a função "Zoom".

A interface sobrepõe ao fluxo de vídeo um traço gráfico que o divide em cinco áreas, de modo a permitir ao utilizador escolher a porção a ampliar.

Clicando numa das áreas, a mesma é ampliada. Uma vez decorrido um intervalo de 4 segundos, volta-se à vista anterior.

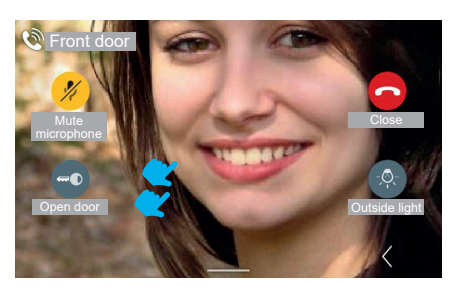

Efetuando um duplo toque no ecrã, volta-se ao ecrã com esquema da função "Zoom", com um único toque é desativada a visualização dos comandos.

(PT)

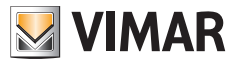

### 3.1.7 Abertura da porta

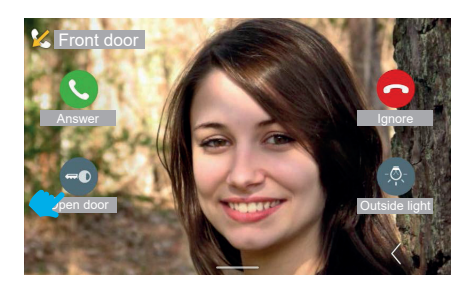

No caso de uma chamada recebida da botoneira, é possível abrir a porta externa sem necessariamente atender a chamada, premindo a tecla "Abertura da porta".

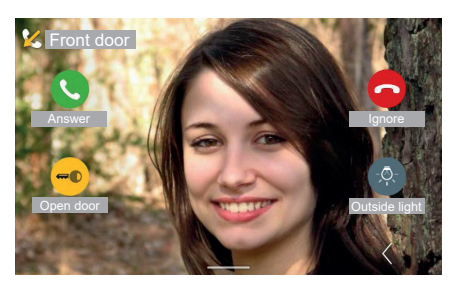

O sistema ativa o comando de abertura.

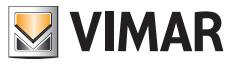

#### 3.1.8 Recusar a chamada

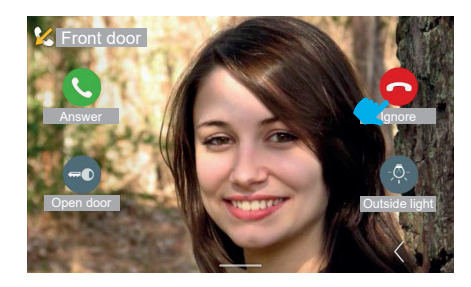

Se se optar por recusar a chamada, a janela de visualização "Chamada recebida" fecha-se e volta-se automaticamente ao ecrã da home page (ou qualquer outro ecrã que esteja ativo antes da chamada recebida).

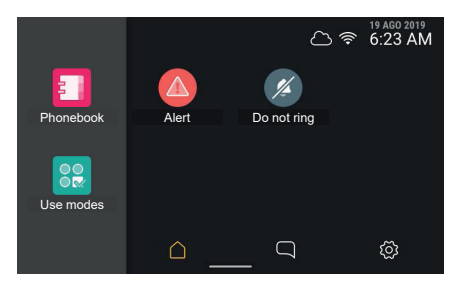

### 3.1.9 Atender uma chamada apenas áudio

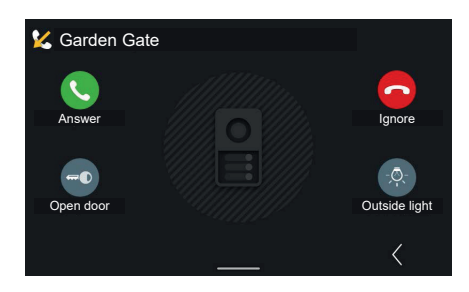

No caso de uma chamada recebida apenas áudio da botoneira externa, os comandos e as atuações visualizados são idênticos aos presentes no caso de uma chamada áudio/vídeo.

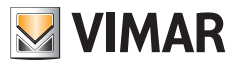

## 3.2 Atender uma chamada de Portaria

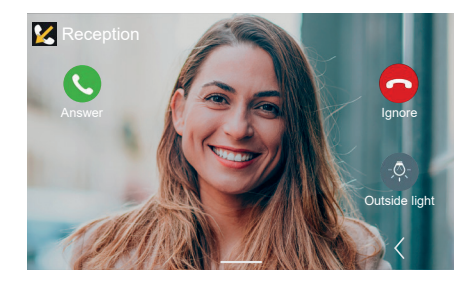

As chamadas recebidas da portaria podem ser de tipo áudio/vídeo ou apenas áudio. Os comandos são análogos aos de chamada da botoneira exceto o de abertura da porta

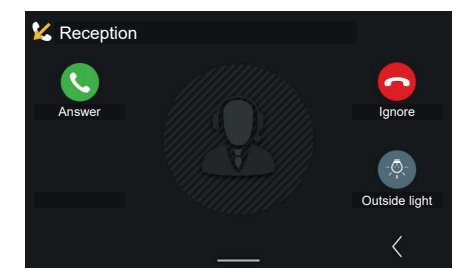

Em caso de chamada áudio não estão disponíveis as regulações acessórias de luminosidade e contraste do fluxo de vídeo.

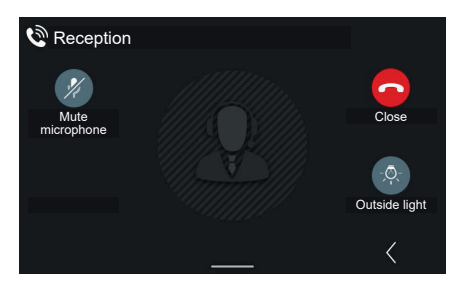

Aceitando a chamada, os comandos agora disponíveis são: "Exclusão do microfone", "Fechar" e, eventualmente, a primeira atuação favorita (neste caso: "Luz externa").

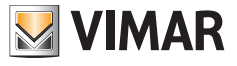

## 3.3 Atendedor vídeo

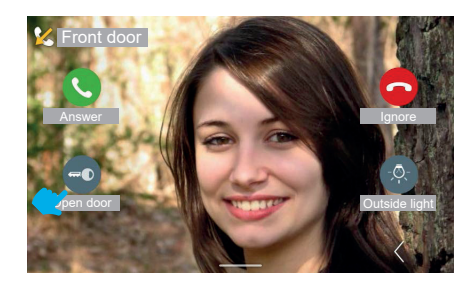

Caso a função de atendedor vídeo tenha sido ativada no posto interno, a chegada de uma chamada da botoneira pode comutar a chamada em si, após um intervalo de tempo regulável, na gravação de uma mensagem de atendedor. Uma vez decorrido o intervalo definido, o videoporteiro não mostra mais o fluxo de vídeo de entrada e volta ao estado de standby. Entretanto, a botoneira emite a mensagem gravada de atendedor, começando, depois, a gravação.

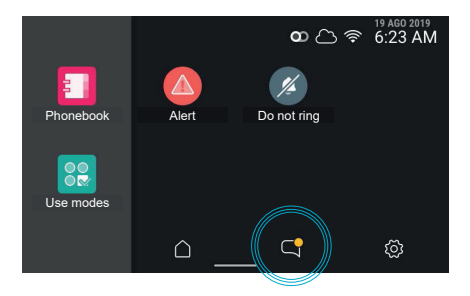

Reacendendo o videoporteiro, este mostra a presença de um elemento não lido nas "Chamadas e mensagens" evidenciando a respetiva tecla.

## 3.4 Atender uma chamada a partir do posto interno (Apartamento)

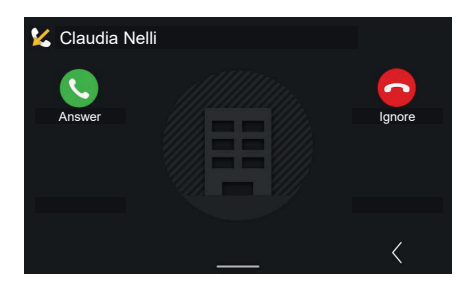

No caso de uma chamada recebida de um outro apartamento, estão disponíveis os comandos de chamada e as atuações, mas não a abertura de porta.

| Claudia Ne         | əlli |         |
|--------------------|------|---------|
| 1/4                |      |         |
| Mute<br>microphone |      | Close   |
|                    |      | Ę       |
|                    |      | Forward |
|                    |      | <       |

No estado de conversação a tecla "Atender" é substituída pela tecla de "Exclusão do microfone" ao passo que "Ignorar" é substituído por "Fechar".

**VIMAR** 

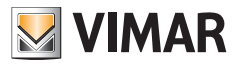

## 3.5 Chamada a partir de um dispositivo móvel

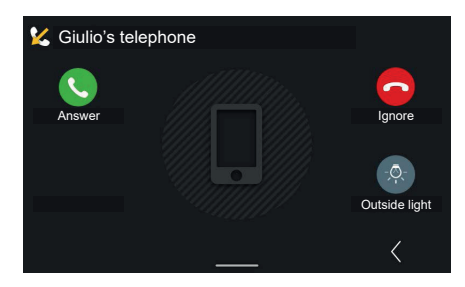

No caso de uma chamada recebida de um dispositivo móvel, estão disponíveis os comandos de chamada e as atuações, mas não a abertura de porta.

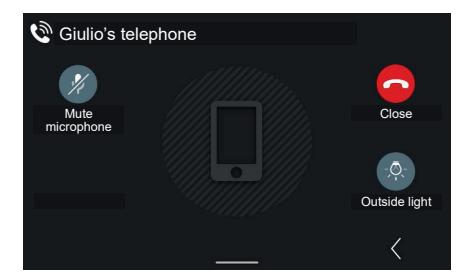

No estado de conversação a tecla "Atender" é substituída pela tecla de "Exclusão do microfone" ao passo que "Ignorar" é substituído por "Fechar".

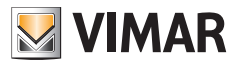

## 3.6 Chamada a partir de um botão de abertura de porta

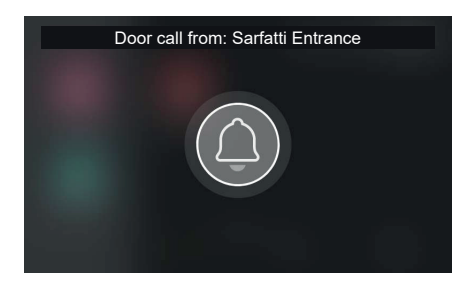

Em caso de ativação de uma **chamada de patamar**, o videoporteiro reproduz o toque associado e mostra um pop-up em todo o ecrã.

O pop-up é mostrado durante 30 segundos. Está previsto o fecho antecipado. Após o fecho, volta-se à página visualizada anteriormente.

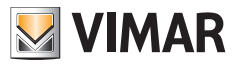

## 3.7 Efetuar uma chamada

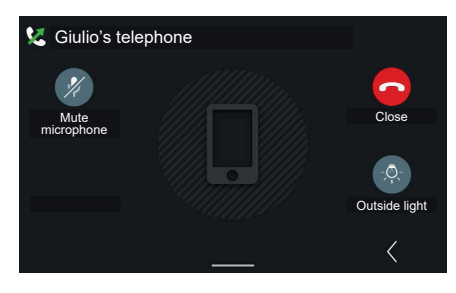

Se, a partir da lista presente nos contactos, se optar por atuar no ícone do "dispositivo móvel" ligado ao sistema, abrese uma janela de "Chamada efetuada" para o mesmo, com possibilidade de encerramento da chamada.

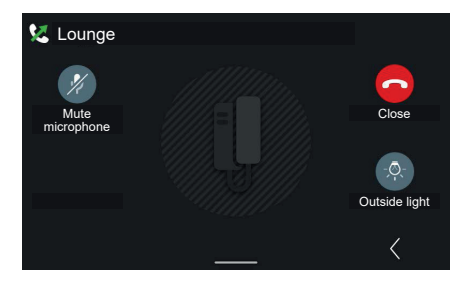

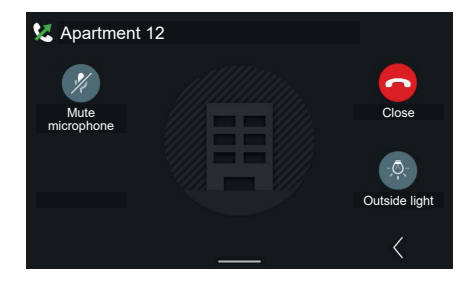

Exemplo de chamada efetuada para posto interno

Exemplo de chamada efetuada para apartamento

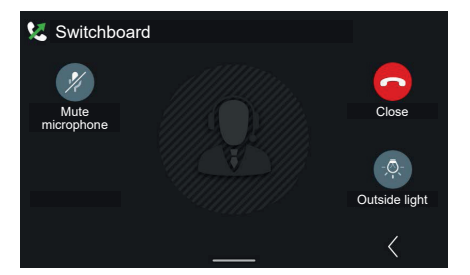

Exemplo de chamada efetuada para central.

O comando "Ligar para a central" é uma chamada genérica que chegará a todas as centrais ligadas ao sistema e colocará em ligação o utilizador com a primeira central que atender a chamada.

(PT)

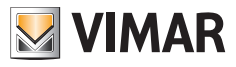

# 4. Home page e outras funções

## 4.1 Home Page

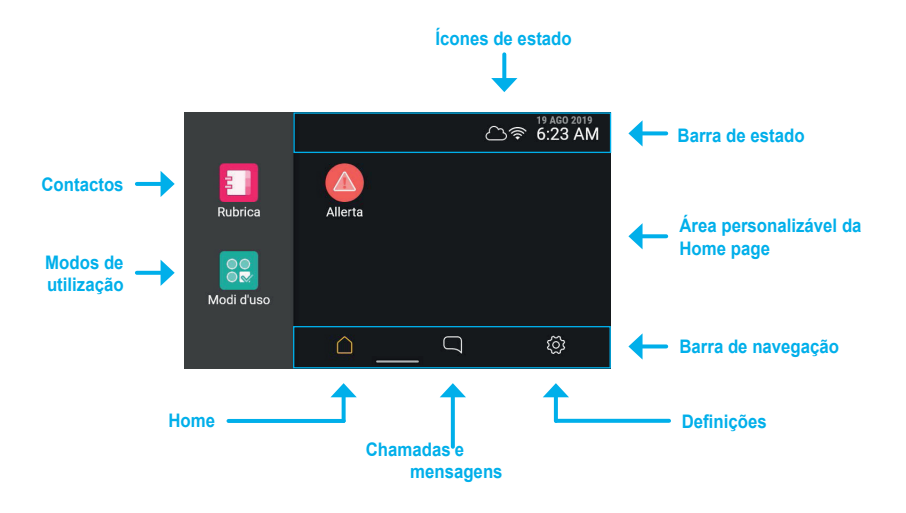

Tocando na área touch do dispositivo, o ecrã acende-se e mostra o ecrã da **home page**; o ecrã propõe à esquerda dois pontos de acesso às funções, à direita um espaço personalizável que contém os eventuais objetos favoritos, em cima a **barra de estado**, em baixo a **barra de navegação**.

## 4.1.1 Tipos de ícones dos contactos

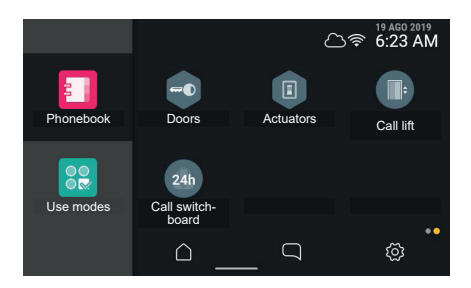

- Elementos redondos: são comandos de acionamento imediato.
- Elementos hexagonais representam agregadores de elementos homogéneos (mínimo 3).

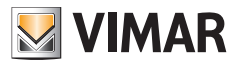

### 4.1.2 Barra de estado

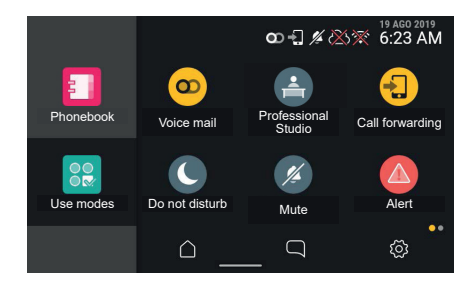

Na barra de estado são ainda apresentados os seguintes estados: ligação à rede WiFi, ligação à Cloud, porta aberta, gestão de Alerta.

## 4.1.3 Ícones de estado e significados

| Ícone de estado  | Significado                         |
|------------------|-------------------------------------|
|                  | Porta Aberta                        |
| C                | Modo não incomodar ativo            |
| <b>6</b> 7       | Modo de gabinete profissional ativo |
| 1/4              | Modo não tocar ativo                |
| <b>@D</b>        | Atendedor do videoporteiro ativo    |
|                  | Memória do atendedor cheia          |
| A                | Alerta em gestão                    |
| A                | Alerto gerido                       |
| A                | O envio de alerta falhou            |
| ÷                | Reencaminhamento de chamada ativo   |
| $\bigtriangleup$ | Ligação à cloud em curso            |
| $\bigcirc$       | Ligação à cloud ativa               |
| 2<br>A           | Ligação à cloud interrompida        |
|                  | Wi-Fi ativo com nível 3             |
| <b></b>          | Wi-Fi ativo com nível 2             |
| (îr              | Wi-Fi ativo com nível 1             |
| •))              | Wi-Fi ativo com nível 0             |
| <b></b>          | Wi-Fi ativo sem endereço IP         |
| *                | Ligação Wi-Fi ausente               |

PT
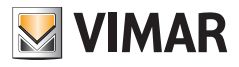

# 4.1.4 Regulações

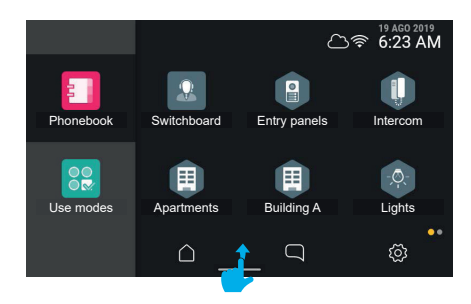

Deslizando o dedo de baixo para cima, é possível aceder ao menu de regulações de volume do toque e luminosidade do ecrã.

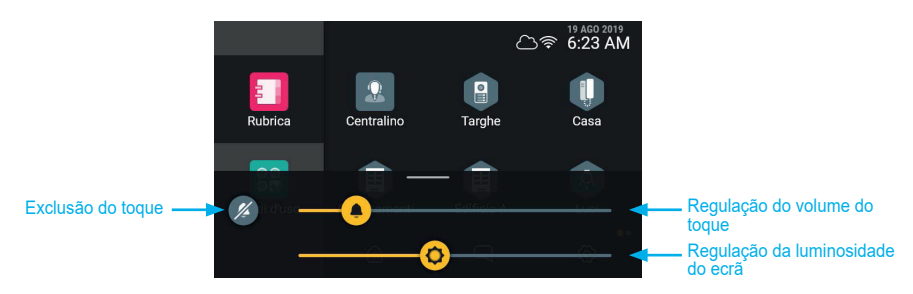

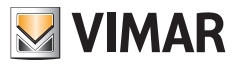

# 4.2 Chamadas e mensagens

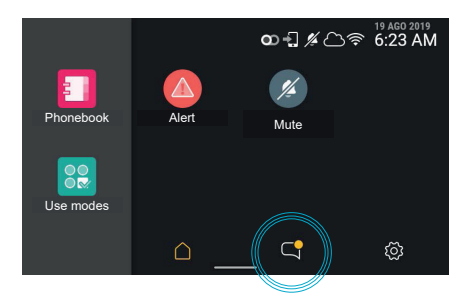

Em caso de chamadas ou mensagens não lidas, a respetiva tecla presente na home page indica a presença de elementos não lidos com um badge amarelo.

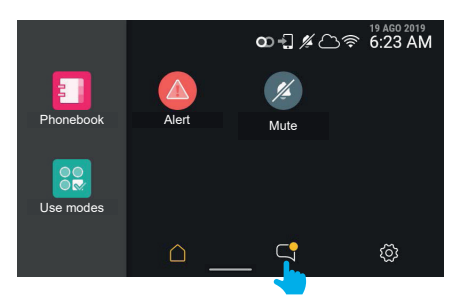

Premindo a tecla de "chamadas e mensagens" acede-se à secção específica.

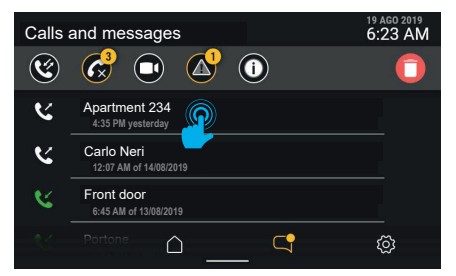

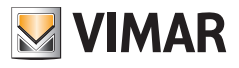

# 4.2.1 Chamadas efetuadas e recebidas

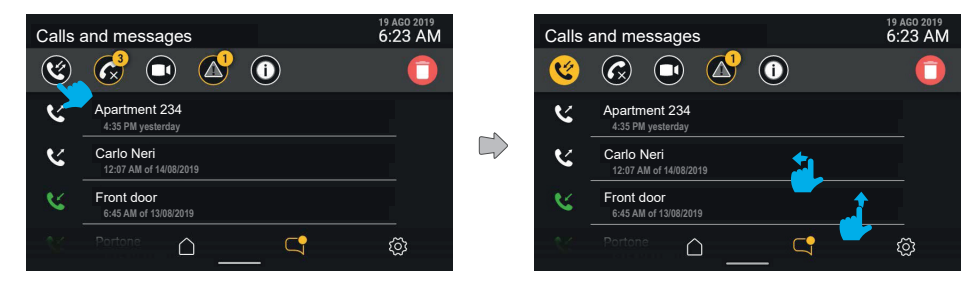

Ativando o filtro "Chamadas efetuadas e recebidas" é composta uma lista apenas das chamadas efetuadas e recebidas. Esta lista apresenta (como todas as listas neste contexto) um deslizamento vertical e uma ação rápida de eliminação simples mediante arrastamento para a esquerda.

| Calls | and messages                         | 19 AGO 2019<br>6:23 AM |
|-------|--------------------------------------|------------------------|
| ۲     |                                      |                        |
| -     | 4:35 PM yesterday                    |                        |
| 4     | Carlo Neri<br>12:07 AM of 14/08/2019 |                        |
| 2     | Front door<br>6:45 AM of 13/08/2019  |                        |
|       | Front door<br>6:45 AM of 13/08/2019  |                        |
|       | $\triangle$                          | ŝ                      |

Para ver toda a lista de chamadas (das mais recentes às menos recentes), deslize a partir de baixo.

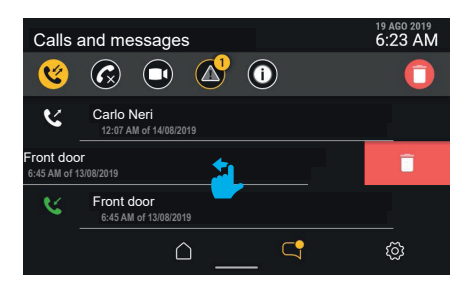

Para eliminar uma chamada, basta arrastar toda a linha para a esquerda. A área de detalhes de chamada põe a descoberto uma parte de ecrã de cor vermelha que lembra a função de eliminação ligada ao gesto. A chamada é efetivamente eliminada arrastando a linha para 30% da largura; caso a pressão na área termine antes,

A chamada e efetivamente eliminada arrastando a linha para 30% da largura; caso a pressao na area termine antes, a área volta à posição anulando o comando.

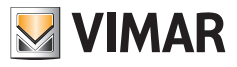

| Calls a | and messages                         | 19 AGO 2019<br>6:23 AM |
|---------|--------------------------------------|------------------------|
| ۷       |                                      | Ô                      |
| لا      | Carlo Neri<br>12:07 AM of 14/08/2019 |                        |
| હ       | Front door<br>6:45 AM of 13/08/2019  |                        |
|         |                                      | ŝ                      |

Continuando a arrastar, a linha do elemento desaparece e é comprimida de baixo para cima, deixando o lugar ao elemento seguinte, se presente, ou desaparecendo.

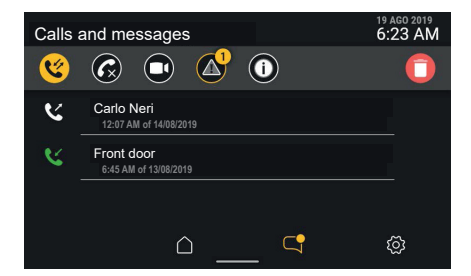

A chamada eliminada deixa de estar presente na lista.

Pelo contrário, tocando na área de detalhe da chamada, ou arrastando toda a linha para a direita, é iniciada uma chamada.

Clicando na tecla "eliminar" na barra de controlo, abre-se uma janela pop-up de confirmação antes de proceder à eliminação de toda a lista das chamadas.

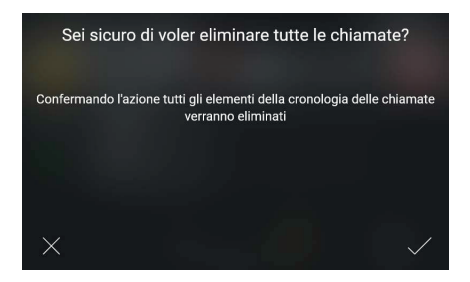

Selecionando "CONFIRMAR" toda a lista de categoria é eliminada.

Selecionando "ANULAR" volta-se ao ecrã anterior sem nenhuma eliminação. Se se decidir eliminar a cronologia, a lista fica vazia.

(PT)

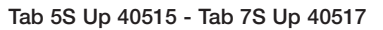

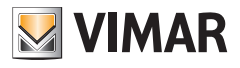

### 4.2.2 Chamadas perdidas

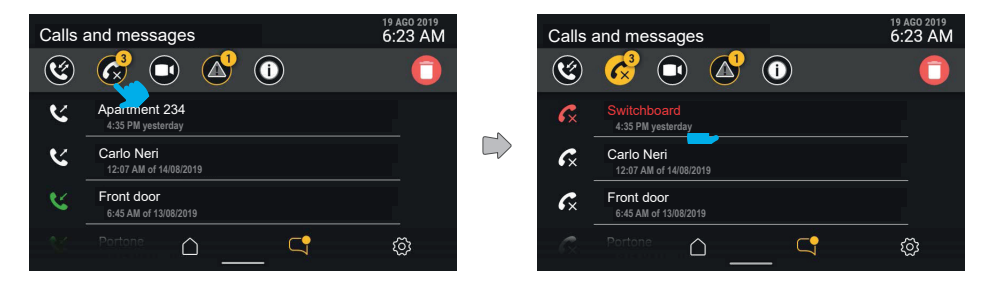

Ativando o filtro "chamadas perdidas", é mostrada a cronologia das chamadas perdidas. Se ainda não tiverem sido visualizadas, estarão evidenciadas a vermelho.

As chamadas perdidas são assinaladas como lidas automaticamente saindo do ecrã ou mudando o filtro ativo. Premindo a tecla "eliminar" com um filtro ativo, o comando atua apenas na categoria ativa, neste caso, as chamadas. Tocando na área de detalhe da chamada, ou arrastando toda a linha para a direita, é iniciada a chamada.

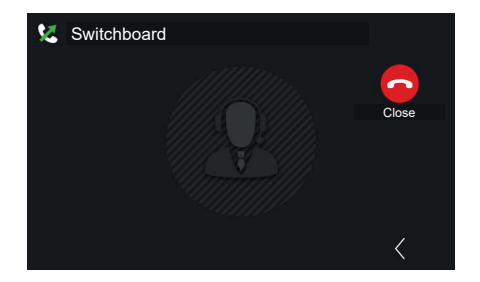

No caso do dispositivo 2F, depois de ter selecionado o contacto, inicia-se automaticamente a chamada.

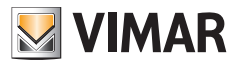

### 4.2.3 Mensagens de vídeo

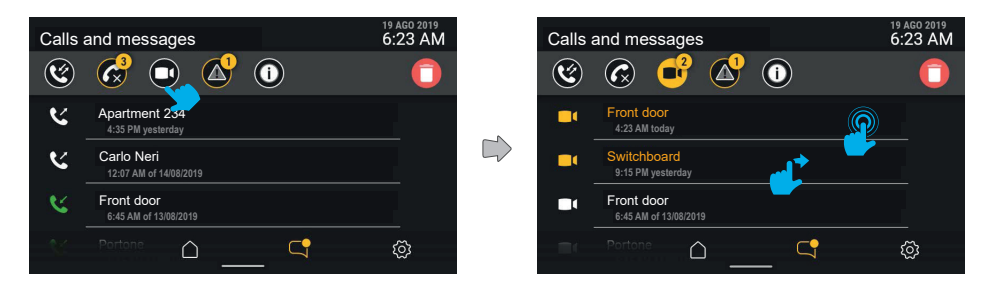

Premindo a tecla de filtro "mensagens de vídeo" é possível visualizar a lista das mensagens do atendedor de chamadas presentes na memória.

As mensagens de vídeo ainda não lidas são evidenciadas com um ícone e a primeira linha de texto (remetente) de cor amarela.

Tocando na mensagem que se pretende visualizar, abre-se o respetivo ecrã de reprodução.

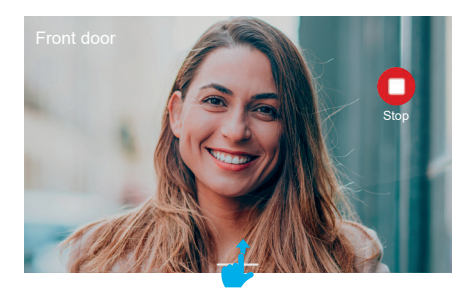

A mensagem de vídeo será reproduzida em todo o ecrã com: remetente, hora e data de receção. É possível parar o vídeo premindo a tecla "Stop".

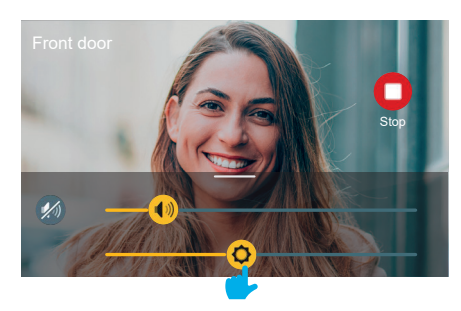

Efetuando o arrastamento a partir de baixo, aparece o menu das regulações (volume e luminosidade).

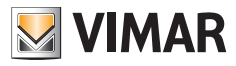

| Calls | and messages                        |      | 19 AGO 2019<br>6:23 AM |
|-------|-------------------------------------|------|------------------------|
| ۲     | 🐼 💕 🙆                               | ) () | 0                      |
|       | Front door<br>4:23 AM today         |      |                        |
| -     | Switchboard<br>9:15 PM yesterday    |      |                        |
|       | Front door<br>6:45 AM of 13/08/2019 |      |                        |
| =     | Portone                             | 4    | Ś                      |

Após a visualização, a mensagem de vídeo aparece como lida e, assim, a branco.

| Calls a | and messag                    | ges                             |          | 19 AGO 2019<br>6:23 AM |
|---------|-------------------------------|---------------------------------|----------|------------------------|
| ۲       | <b>@</b>                      | }                               | <b>i</b> | Ô                      |
| -       | Front door<br>4:23 AM today   |                                 |          |                        |
| Ľ,      | -                             | Switchboard<br>9:15 PM yesterda | у        |                        |
|         | Front door<br>6:45 AM of 13/0 | 8/2019                          |          |                        |
| =       |                               | $\hat{\Box}$                    | 4        | Ś                      |

Se o remetente da mensagem estiver presente nos contactos, é possível iniciar uma chamada para ele, deslizando da esquerda para a direita na linha da mensagem.

A chamada é iniciada arrastando a linha para 30% da largura; caso a pressão na área termine antes, a área volta à posição anulando o comando.

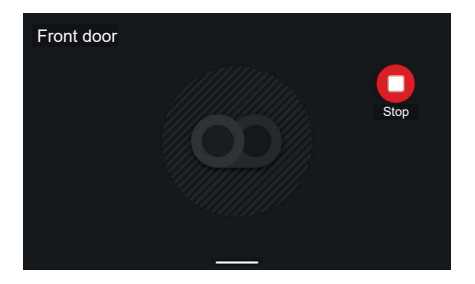

Em caso de mensagem apenas áudio, é mostrado um ecrã dedicado, mas sem vídeo, que apresenta apenas o remetente; é possível parar a reprodução da mensagem premindo a tecla "Stop".

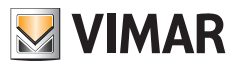

# 4.2.4 Mensagens de alerta

| Calls    | and messages                         | 19 AGO 2019<br>6:23 AM | Calls and message                  | s    | 19 AGO 2019<br>6:23 AM |
|----------|--------------------------------------|------------------------|------------------------------------|------|------------------------|
| ۲        | 6 💽 🌜                                |                        | 🕲 🚱 📑                              | ⊿ 🕚  |                        |
| <u>к</u> | Apartment 234<br>4:35 PM yesterday   |                        | Apartment 234<br>4:35 PM yesterday |      |                        |
| 4        | Carlo Neri<br>12:07 AM of 14/08/2019 |                        | Carlo Neri<br>12:07 AM of 14/08/   | 2019 |                        |
| <u> </u> | Front door<br>6:45 AM of 13/08/2019  |                        | C Front door<br>6:45 AM of 13/08/2 | 019  |                        |
| X        |                                      | (Ö)                    | C / Portone                        |      | Ø                      |

O filtro "mensagens de alerta" apresenta a lista de todas as mensagens de alerta enviadas.

# 4.2.5 Eventos de sistema

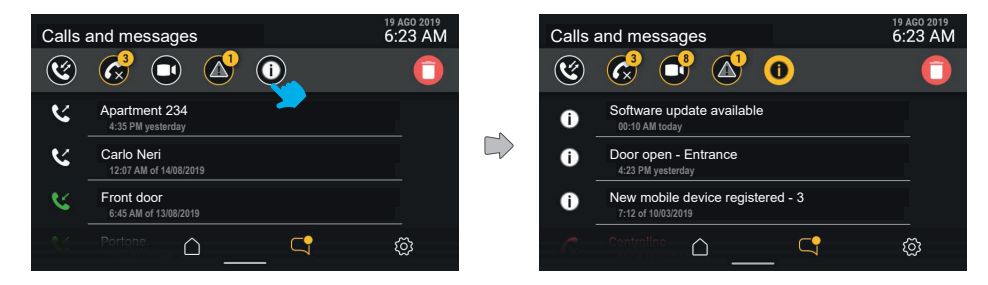

Premindo a tecla do filtro "eventos de sistema" é possível visualizar todos os elementos de notificação acerca do estado e funcionamento do sistema de videoporteiro, tais como a disponibilidade de atualizações de software ou outros eventos de sistema.

As notificações não têm um conteúdo de aprofundamento e são assinaladas como lidas automaticamente saindo do ecrã ou mudando o filtro ativo.

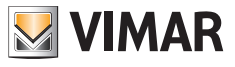

# 4.2.6 Eliminação da cronologia de chamadas e mensagens

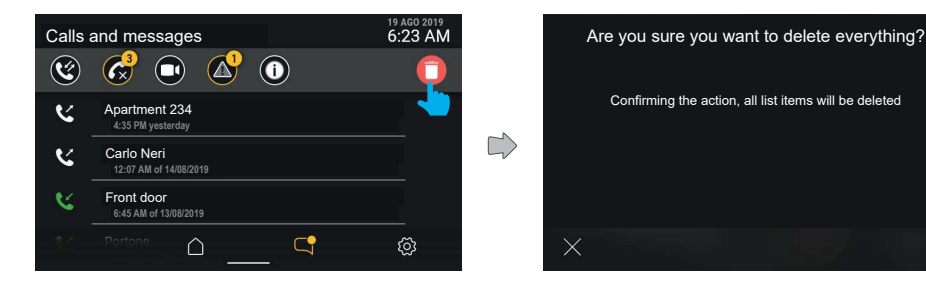

Premindo a tecla "Eliminar", o utilizador pode solicitar a eliminação de todos os objetos. O sistema mostra uma janela pop-up, pedindo uma confirmação antes de proceder à eliminação definitiva de toda a cronologia de mensagens/ chamadas/mensagens de vídeo.

| Calls and messages 6:23 | 3 AM |
|-------------------------|------|
| 😢 🧔 🔍 🚺                 |      |
| No item                 |      |
|                         |      |
|                         |      |
|                         |      |
|                         |      |
|                         |      |
| <u>ت</u> کے             | 3    |

Uma vez eliminados todos os elementos, volta-se ao ecrã "Chamadas e mensagens". A lista estará agora vazia.

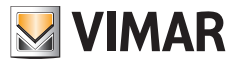

# 4.2.7 Sinalização de "Memória cheia"

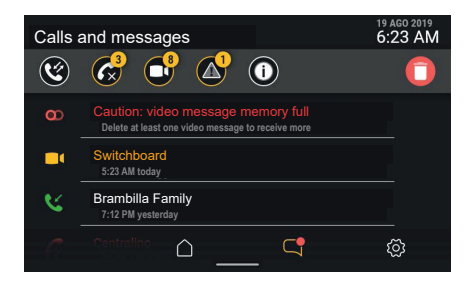

Entrando na secção "Chamadas e mensagens" é possível identificar a natureza da sinalização: neste caso, trata-se do estado de memória cheia, também assinalado pelo ícone "atendedor" a vermelho na barra de estado. Na primeira posição é apresentada uma mensagem, não eliminável, que comunica o estado de memória cheia.

| Calls a | and messages                                                                            | 19 AGO 2019<br>6:23 AM |
|---------|-----------------------------------------------------------------------------------------|------------------------|
| Ć       | 🧬 💕 🔷 🛈                                                                                 | Ô                      |
| Ð       | Caution: video message memory full<br>Delete at least one video message to receive more |                        |
| -       | Switchboard<br>5:23 AM today                                                            |                        |
|         | Brambilla Family<br>7:12 PM yesterday                                                   |                        |
|         | da Famiglia Brobilia                                                                    | <u>نې</u>              |

A mensagem também permanece ativando o filtro "mensagens de vídeo".

Para libertar a memória e, assim, permitir a gravação de novas mensagens de vídeo, é necessário eliminar algumas das mensagens presentes na memória.

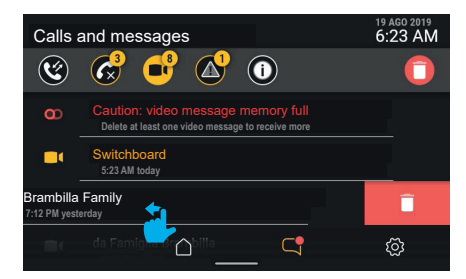

Para eliminar apenas uma mensagem de vídeo é possível arrastar toda a linha para a esquerda (tal como já descrito para o objeto "Chamada").

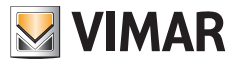

| Calls       | and messages                              | 19 AGO 2019<br>6:23 AM |
|-------------|-------------------------------------------|------------------------|
| ۲           | 🧬 💕 🔷 🛈                                   | <b></b>                |
|             | Switchboard<br>5:23 AM today              |                        |
|             | Switchboard<br>7:30 AM yesterday          |                        |
|             | Brambilla Family<br>6:12 PM on 23/05/2019 |                        |
| <b>1</b> 10 | da Famiglia Br 🛆 billa 🔤 🤤                | ŝ                      |

A mensagem de vídeo eliminada deixa de estar presente na lista.

Tendo libertado espaço na memória, desaparece também a sinalização de memória cheia.

Clicando na tecla "eliminar" abre-se uma janela pop-up de confirmação antes de proceder à eliminação definitiva de todas as mensagens na memória.

| Are you sure you want to delete all video messages?   |  |  |  |  |  |
|-------------------------------------------------------|--|--|--|--|--|
| Confirming the action, all list items will be deleted |  |  |  |  |  |
|                                                       |  |  |  |  |  |
|                                                       |  |  |  |  |  |
| X                                                     |  |  |  |  |  |

Selecionando "CONFIRMAR" todas as mensagens de vídeo presentes são eliminadas. Selecionando "ANULAR" volta-se ao ecrã anterior sem nenhuma eliminação.

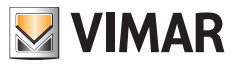

# 4.3 Modos de utilização

Premindo a tecla "Modos de utilização", acede-se a uma lista de funções ligadas ao comportamento do dispositivo de videoporteiro.

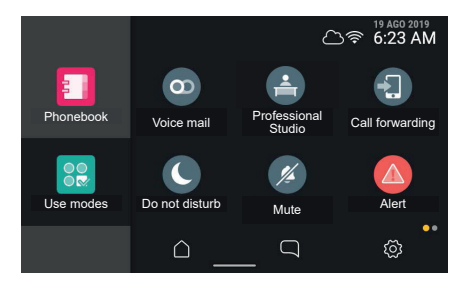

Os modos de utilização representam opções de comportamento do dispositivo de videoporteiro que podem ser ativadas ou desativadas; no estado desativado são representadas a cinzento.

Para ativar um dos modos de utilização, prima a respetiva tecla.

A partir da mesma área, é possível aceder também às funções de "Limpeza do ecrã e Alerta" (caso esteja disponível).

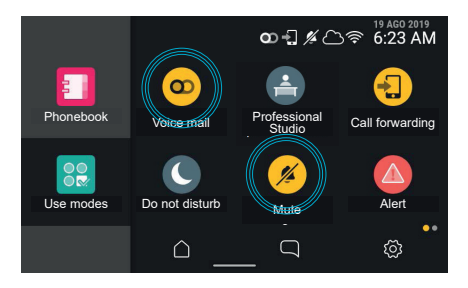

A ativação de um modo de utilização é assinalada pela respetiva tecla que, através de uma animação, evidencia a mudança de estado do objeto e a confirmação/falha de ativação; ao mesmo tempo na barra de estado pode-se ativar (com base no modo de utilização) um indicador luminoso/ícone de estado, visível em cada contexto de navegação de funções.

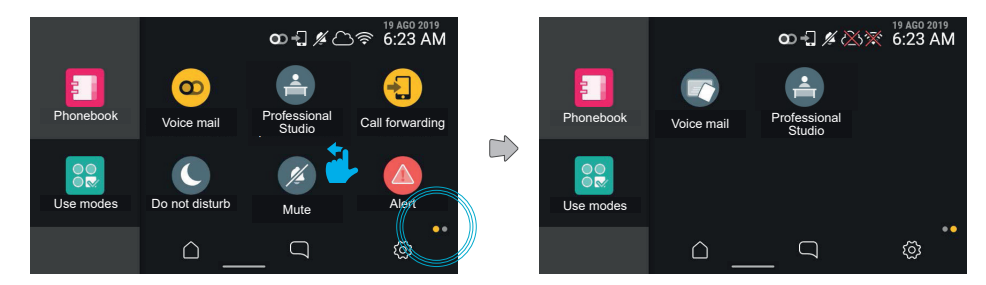

(PT)

Com um deslizamento para a esquerda, passa-se à página seguinte.

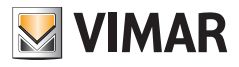

# 4.4 Contactos

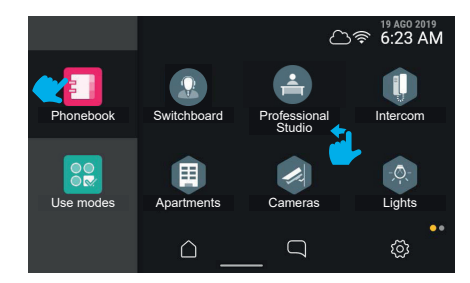

Premindo a tecla "Contactos", a interface mostra a lista de todos os elementos presentes no sistema:

- centrais
- botoneiras
- casa
- câmaras
- entradas
- luzes
- atuações

Premindo a tecla relativa a um elemento, é possível ativar as funções associadas.

- Os elementos redondos são comandos de acionamento imediato.
- Os elementos hexagonais representam agregadores de elementos homogéneos (mínimo 3).

O utilizador pode escolher, através de uma opção específica nas definições (Aspeto- > Contactos), se visualizar os contactos com agregadores ou com todos os elementos ao mesmo nível (preferível para contactos pouco numerosos, como nos contextos mono/bi-familiares, mas também pode ser utilizado em condomínios com muitos apartamentos).

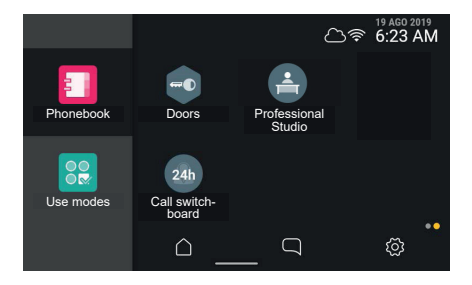

Caso a vista apresente no total mais de seis elementos, o sistema cria mais páginas; as diversas páginas estão acessíveis mediante deslizamento lateral, a posição de navegação é representada pelo respetivo indicador em baixo à direita.

Premindo a tecla relativa a um elemento, é possível ativar as funções associadas.

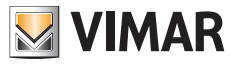

### 4.4.1 Casa

Premindo a tecla do agregador "Casa", são apresentados todos os dispositivos móveis associados ao videoporteiro.

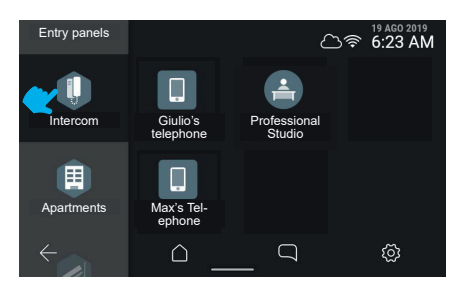

# 4.4.2 Botoneiras

Premindo a tecla do agregador "Botoneiras", são apresentadas todas as botoneiras acessíveis.

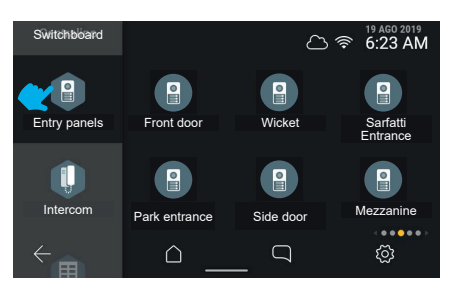

Selecionando uma botoneira, é iniciado o autoacendimento.

# 4.4.3 Apartamentos (Postos internos)

Premindo a tecla do agregador "Apartamentos", é mostrada a lista de todos os apartamentos para os quais é possível ligar.

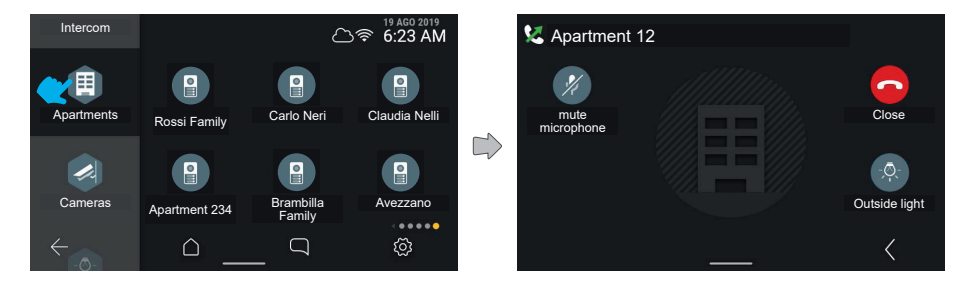

PT

Premindo uma tecla de apartamento, é iniciada a chamada.

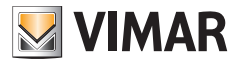

# 4.4.4 Câmaras

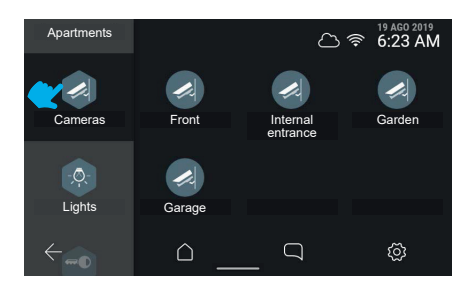

Premindo o comando "Mostrar câmaras", são apresentadas todas as câmaras ligadas ao sistema de videoporteiro.

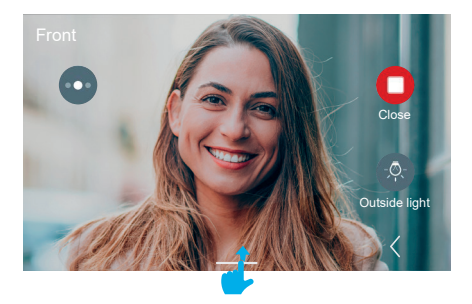

O videoporteiro passa à apresentação da câmara seguinte, segundo a ordem registada no sistema.

Deslizando com o dedo para cima, pode-se aceder às regulações. À direita aparecem os comandos acessórios e favoritos, que desaparecem automaticamente ao fim de 5 segundos.

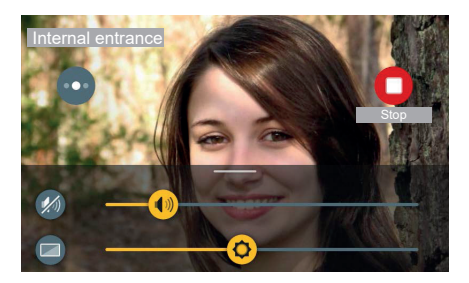

As regulações são disponibilizadas graças a um painel que aparece deslizando a partir de baixo.

No caso de uma chamada para uma câmara, este oferece as regulações de luminosidade e volume de reprodução. Atuando nos cursores, é possível efetuar a regulação.

Premindo a tecla de exclusão do áudio de reprodução, é possível desativar o fluxo áudio mantendo o valor de volume definido.

Clicando numa qualquer área livre do vídeo, o painel desaparece para baixo.

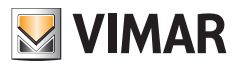

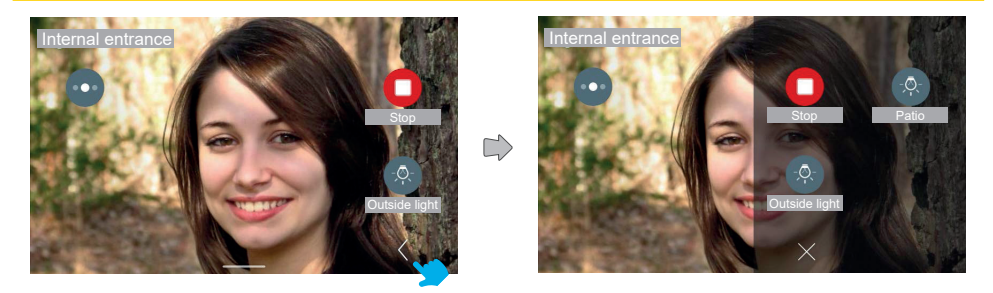

Premindo a tecla "Expandir" pode-se aceder ao painel alargado dos comandos de acessórios e favoritos.

O painel de comandos de acessórios aparece com um efeito de deslizamento a partir da direita e com uma coloração da área; este mostra os comandos de acessórios e os elementos favoritos segundo uma matriz de 2 ou 3 colunas de 2 elementos, em que a primeira já está ocupada pelos comandos disponíveis na vista standard; Neste caso, o total dos comandos, incluindo os já presentes na vista standard, é 3.

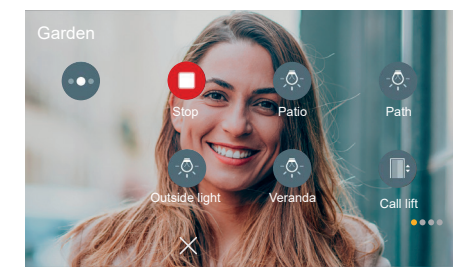

Neste outro caso, o total dos comandos, incluindo os já presentes na vista standard, é maior do que 6; os elementos estão, assim, dispostos em três colunas e em várias páginas.

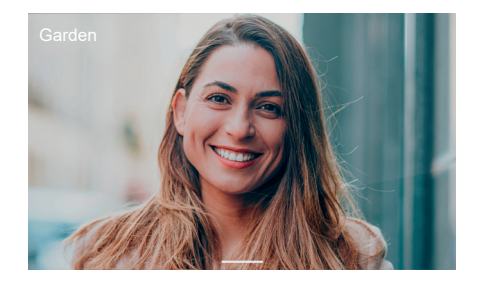

Ao fim de 5 segundos sem interação, os comandos desaparecem; tocando numa área qualquer do ecrã é possível torná-los novamente visíveis.

(PT)

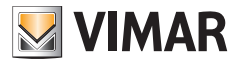

# 4.4.5 Luzes, entradas e atuações

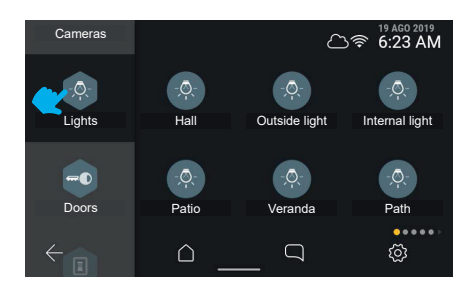

Premindo a tecla do agregador "Luzes" são apresentados os atuadores de tipo "luz" presentes no sistema de videoporteiro.

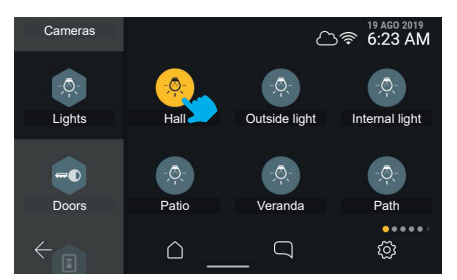

Premindo a tecla "Átrio", o sistema ativa o comando.

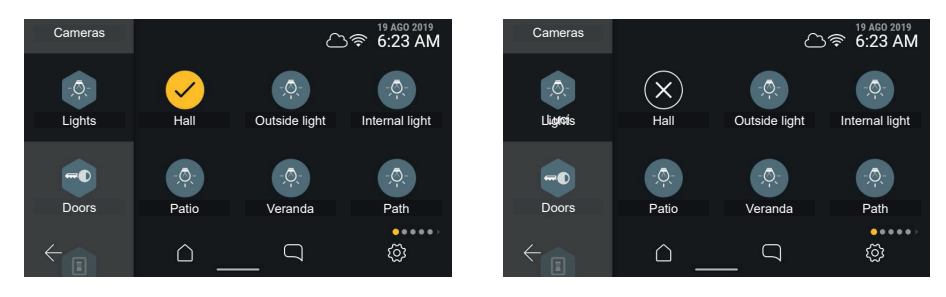

O elemento assinala a ativação com um estado temporário.

Em alternativa, assinala a falha da operação com um estado temporário; após um timeout de 3 segundos, o ecrã volta ao estado anterior à ação.

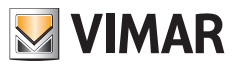

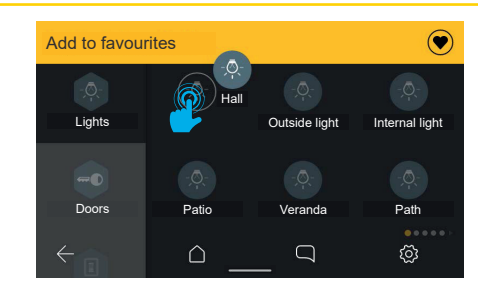

Premindo o elemento de forma prolongada, é possível ativar a barra de ações e adicioná-lo aos favoritos.

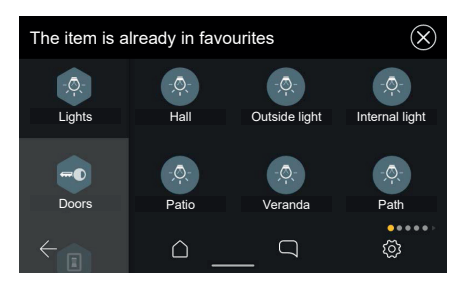

Caso o elemento já esteja presente entre os favoritos, aparece a mensagem: "Favorito já existente".

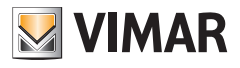

# 4.5 Área personalizável da Home Page (Favoritos)

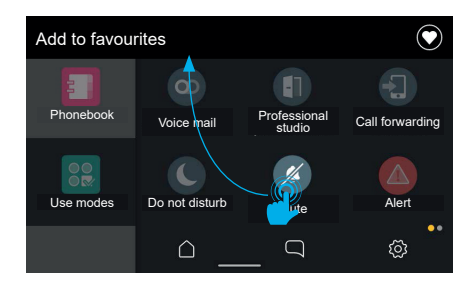

Cada objeto representado na interface (comandos e acionamentos (ícones redondos), elementos complexos (ícones quadrados)) pode ser escolhido como favorito; deste modo, será adicionado como ligação quer à home page quer ao painel de favoritos na chamada (apenas se representar uma atuação).

Para adicionar elementos aos favoritos, selecione o elemento de interesse premindo-o de forma prolongada. O ecrã entra no modo de modificação; em cima aparece uma área de ações com a indicação "Adicionar aos favoritos". O elemento selecionado pode ser arrastado.

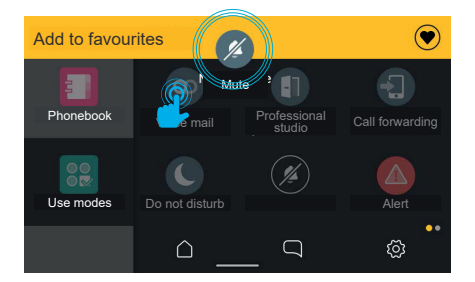

Quando o elemento tiver sido arrastado para o interior da área de ações, esta passa a amarelo, indicando que é possível soltar o elemento sobre a mesma para confirmar a ação de adição aos favoritos.

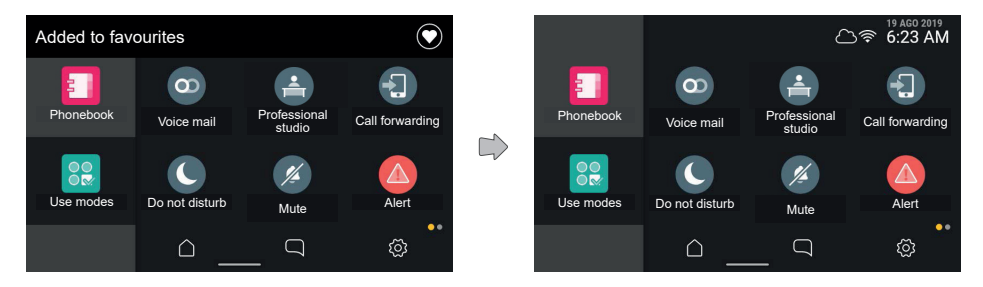

Ao libertar o elemento, a ligação é adicionada ao ecrã Home, conforme assinalado pela barra de ações. O ecrã volta, assim, ao estado normal, enquanto que a notificação desaparece automaticamente ao fim de 3 segundos.

O ecrã volta ao modo normal, sendo possível adicionar outros favoritos.

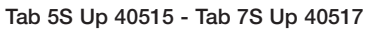

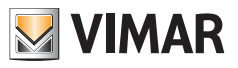

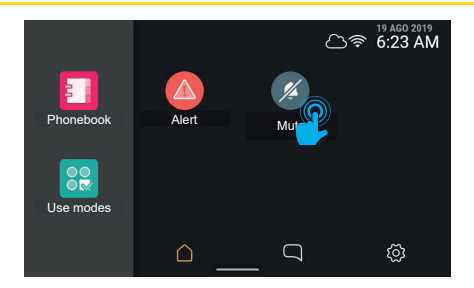

Voltando à home, é possível notar a presença do elemento que se acabou de adicionar aos favoritos na primeira posição disponível.

Mantendo o elemento premido, é possível modificar a sua posição.

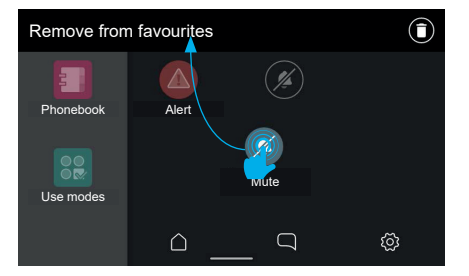

O ecrã volta ao modo de modificação, a área de ações mostra a possibilidade de remover o objeto dos favoritos. Deslocando o objeto para a área de favoritos é, pelo contrário, possível modificar a sua posição, que será automaticamente associada à mais próxima das ocupadas entre as seis disponíveis na grelha.

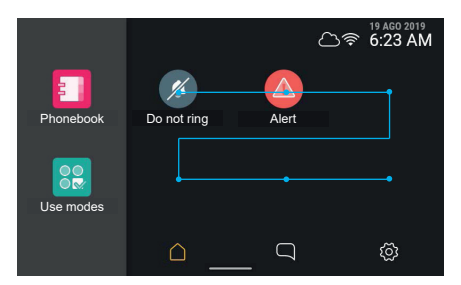

Ao libertar, o elemento é memorizado na nova posição, ao passo que os outros elementos presentes na posição agora ocupada e nas seguintes por ordem de leitura deslizam uma posição.

(PT)

Cada elemento presente na área de favoritos também pode ser removido.

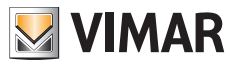

| Remove from favourites |             |  |          |  |  |  |
|------------------------|-------------|--|----------|--|--|--|
|                        |             |  |          |  |  |  |
| Phonebook              | Do not ring |  |          |  |  |  |
| 00                     |             |  |          |  |  |  |
| Use modes              |             |  |          |  |  |  |
|                        |             |  | <u>ي</u> |  |  |  |

Selecione o elemento de interesse premindo-o de forma prolongada.

O ecrã entra no modo de modificação; em cima aparece uma área de ações com a indicação "Remover dos favoritos".

| Remove from | n favourites |       | Ī | Removed fro | om favourites | $\bigcirc$ |
|-------------|--------------|-------|---|-------------|---------------|------------|
| Phonebook   | Mute         | Alert |   | Phonebook   | Do not ring   |            |
| Use modes   |              |       |   | Use modes   |               |            |
|             |              | <br>Ø |   |             | <u></u>       | <br>Ø      |

Quando o elemento tiver sido arrastado para o interior da área de ações, esta passa a amarelo, indicando que é possível soltar o elemento sobre a mesma para confirmar a ação de remoção.

Uma vez libertado o elemento, a ação é confirmada por uma notificação na área de ações.

|           | ○ 常 6:23 AM |           | ☐ <sup>19 AGO 2019</sup> 6:23 AM                      |
|-----------|-------------|-----------|-------------------------------------------------------|
| Phonebook |             | Phonebook |                                                       |
| Use modes | Mute        | Use modes | Mute Camer<br>Children's U<br>barbon<br>Camera Lounge |
|           |             |           |                                                       |

A notificação desaparece ao fim de 3 segundos e o ecrã volta ao modo normal.

A eliminação de um elemento causa a libertação de uma posição; caso esta não seja a última no ecrã de reordenação automática, os elementos serão reorganizados preenchendo a posição livre.

#### ELVOX Videocitofonia

# Tab 5S Up 40515 - Tab 7S Up 40517

VIMAR

Os únicos elementos que não podem ser adicionados aos favoritos são os agregadores hexagonais:

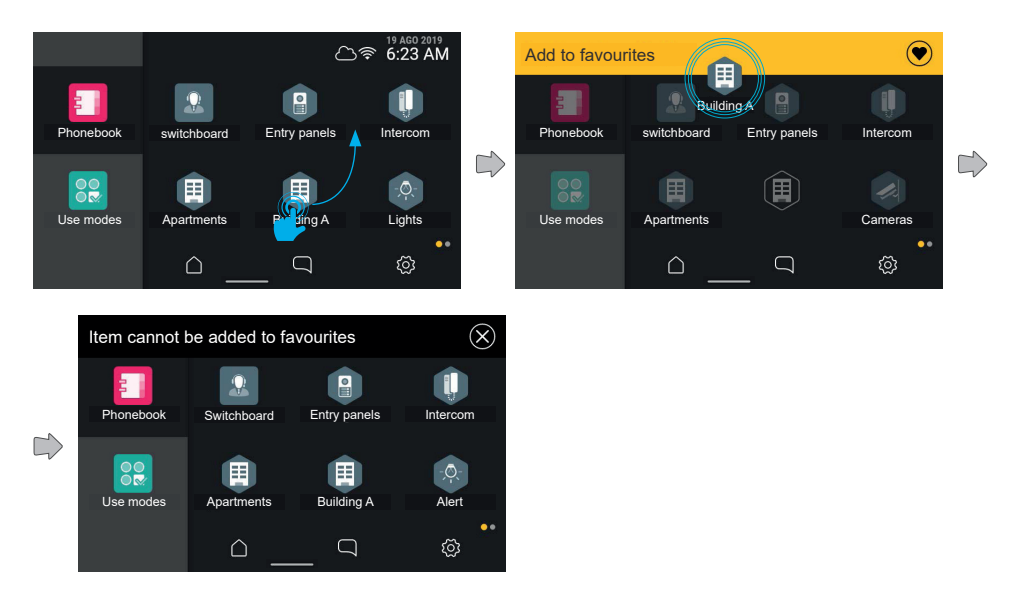

Caso se tente adicionar um destes elementos aos favoritos, na área de ações aparece a indicação "Impossível adicionar aos favoritos".

O ecrã volta, assim, à visualização anterior, sem ter adicionado nenhum elemento aos favoritos

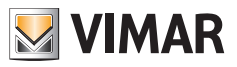

#### Reordenamento dos favoritos

Caso a ação de reordenamento dos favoritos envolva um conjunto de elementos dispostos em várias páginas, o utilizador pode deslocar o elemento entre as diversas páginas deslocando-o para os limites direito e esquerdo do ecrã. No momento em que o arrastamento posiciona o elemento no interior de faixas laterais do ecrã, o sistema ativa a mudança de página.

A ativação da área sensível é evidenciada por um ligeiro sombreado.

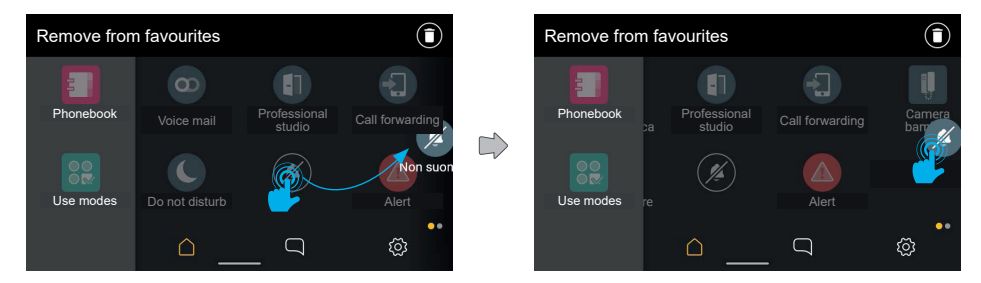

Os elementos em segundo plano deslizam atuando a mudança de página. Uma vez na nova página, o utilizador pode colocar o elemento na posição desejada.

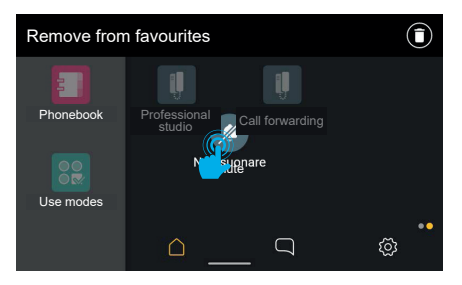

Os elementos deslizam para preencher a posição agora vazia, neste caso mudando também de página.

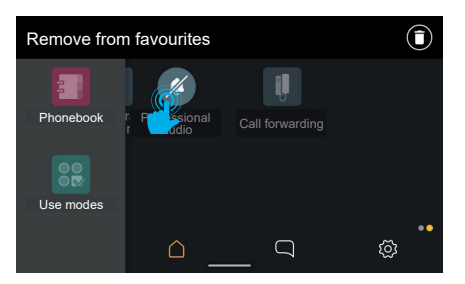

Ao libertar, a modificação é memorizada.

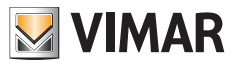

# 4.6 Limpeza do ecrã

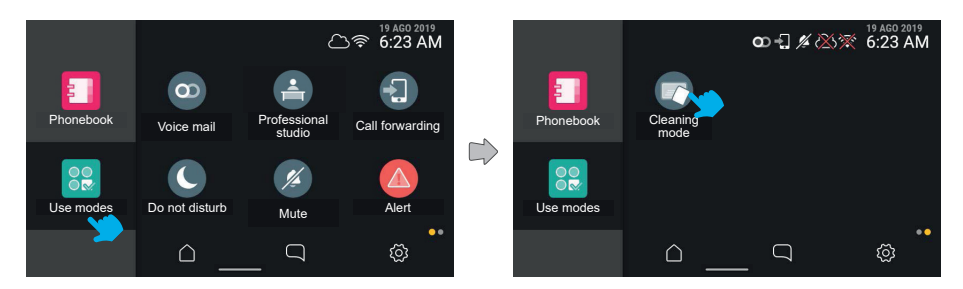

Selecionando o ícone "Modos de utilização" é possível aceder ao comando "Limpeza do ecrã". Premindo a tecla, o modo é ativado.

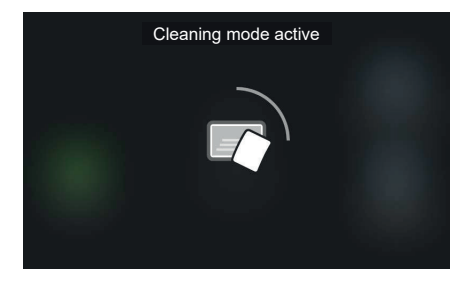

Neste modo, a funcionalidade touch do ecrã é temporariamente desativada para permitir a limpeza; o ecrã mostra o tempo remanescente para completar a operação.

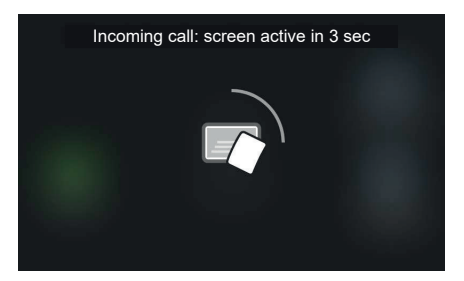

Caso um evento prioritário, por exemplo, uma chamada, ocorra enquanto o modo de limpeza está ativo, o sistema mostra um aviso genérico de reativação touch com contagem decrescente (3 seg.); o modo de limpeza desativa-se conduzindo ao ecrã de chamada.

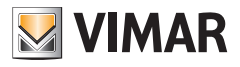

# 4.7 Função de Alerta

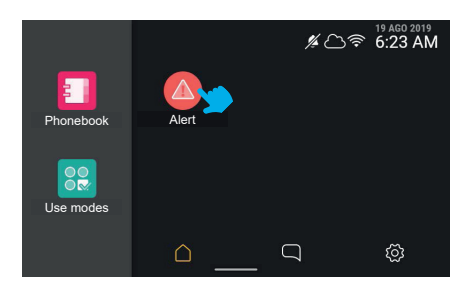

Premindo a tecla de alerta, o dispositivo envia uma mensagem de alerta à central, que terá o cuidado de a gerir como prioridade.

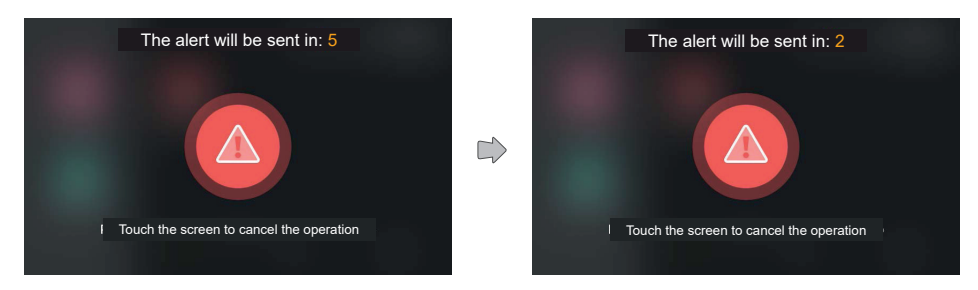

O sistema mostra uma animação em todo o ecrã, mostrando o tempo residual para anular o envio.

Após os cinco segundos de espera, a mensagem é enviada à portaria.

O envio do Alerta pode ter resultados diferentes: "Em gestão" (ou seja, comunicado à central), "Gerido" e "Malsucedido".

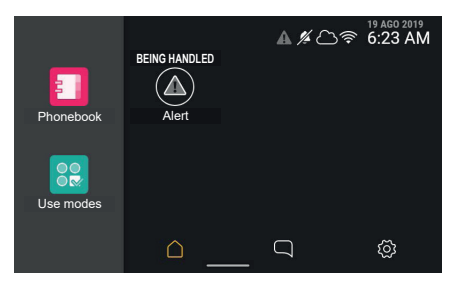

Uma vez enviado o alerta, o sistema volta ao ecrã de partida, onde a tecla de Alerta apresenta o estado "Em gestão" com uma visualização especial. Neste estado, a tecla não pode ser utilizada até ao fim da gestão do alerta. Na barra de estado o ícone de alerta a cinzento lembra a condição mesmo no caso de se deslocar do ecrã.

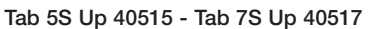

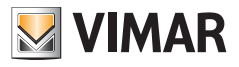

| Phonebook | SEND FAILED | A 1/4 C>1 | <sup>19 ACO 2019</sup><br><b>€:23 AM</b> |
|-----------|-------------|-----------|------------------------------------------|
| Use modes | <u> </u>    | Q         | Ø                                        |

No caso de o envio do alerta não ser bem-sucedido ou de ter havido problemas nas transmissões, a etiqueta de texto muda para "Envio mal-sucedido" e a tecla mostra um sinal de erro.

O ícone de alerta na barra de estado é vermelho.

Decorridos 3 segundos, a tecla volta ao estado normal, sendo possível enviar um novo alerta.

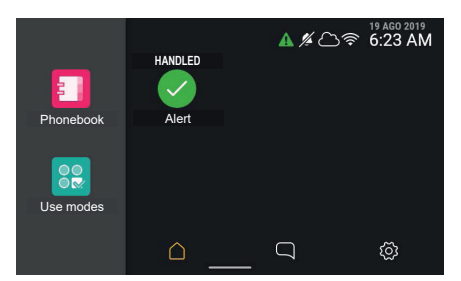

No caso de o envio ser bem-sucedido e de o alerta ser corretamente assumido pela central, isso é assinalado através da etiqueta de texto, que passa a "Gerida", e de uma realização específica da tecla. O ícone de alerta na barra de estado é verde.

Decorridos 3 segundos, a tecla volta ao estado normal, sendo possível enviar um novo alerta.

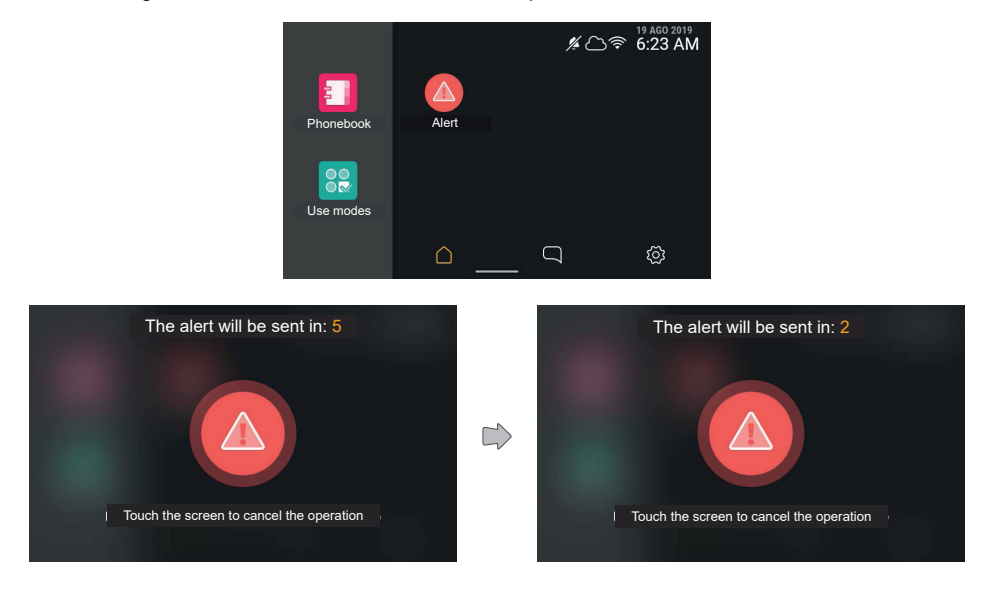

(PT)

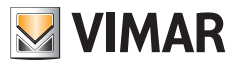

Através do ícone de estado, o resultado do envio do alerta é verificável a partir de qualquer página.

A tecla volta, assim, ao estado normal, sendo possível enviar um novo alerta.

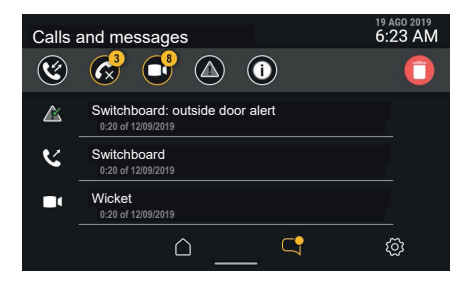

A lista visualizada não apresentará mais a mensagem de alerta a vermelho, pois já está assinalada como já lida.

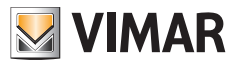

# 5. Definições

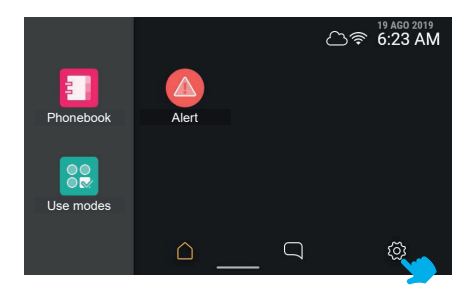

As opções do dispositivo são configuráveis na respetiva secção, acessível a partir da home quando não estão ativos eventos de chamada.

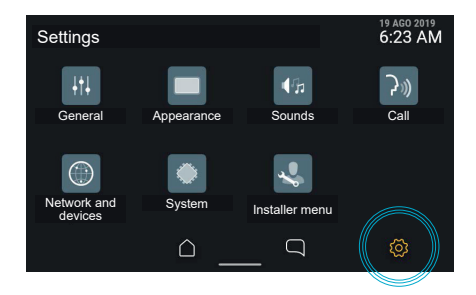

Atuando no ícone "Definições" da barra de navegação, o dispositivo mostra a secção de opções; o ecrã propõe as diversas categorias:

- Gerais
- Aspeto
- Sons
- Chamada
- · Rede e dispositivos
- Sistema
- · Menu do instalador

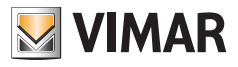

# 5.1 Gerais

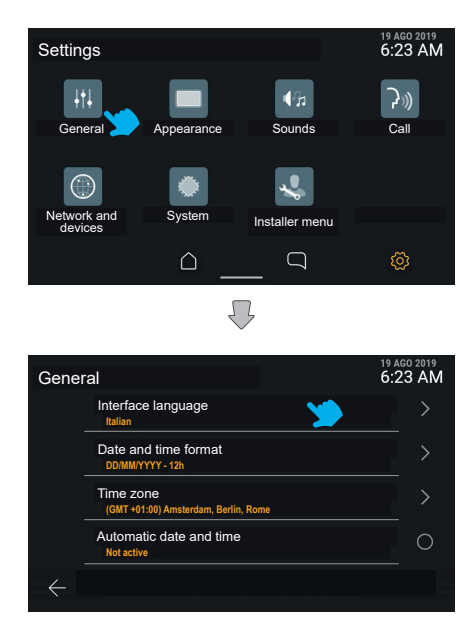

Premindo a tecla "Gerais", é mostrada a lista das opções disponíveis: para cada elemento a primeira linha identifica a opção, a segunda linha mostra, por alguns instantes, a definição atual.

No caso de a opção individual apresentar elementos de configuração de detalhe, clicando em toda a área da linha correspondente é possível aceder ao respetivo menu.

No caso de a opção apresentar apenas uma configuração de tipo ligado/desligado, clicando na linha é possível comutar diretamente o estado.

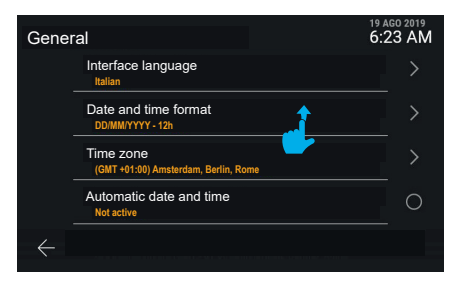

A lista pode ser percorrida na vertical para visualizar todas as opções.

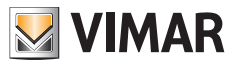

# 5.1.1 Idioma

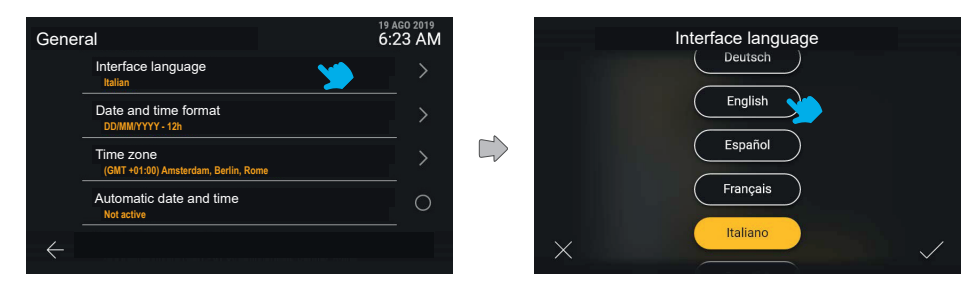

Clicando na linha "Idioma", a interface mostra a lista dos idiomas disponíveis para a interface do dispositivo; o idioma ativo é evidenciado a amarelo. O utilizador pode modificar a definição premindo a tecla do idioma desejado.

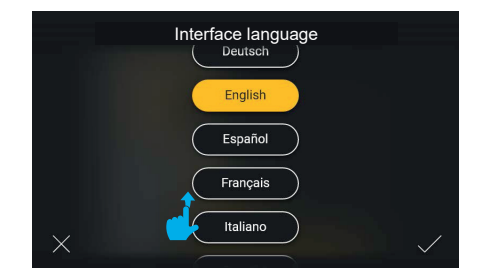

A lista pode ser percorrida na vertical para ver os idiomas disponíveis.

Premindo a tecla "Confirmar" na parte inferior direita, as mudanças são guardadas e o utilizador é conduzido ao ecrã da categoria "Gerais", visualizada no novo idioma selecionado.

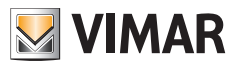

# 5.1.2 Formato da data e hora

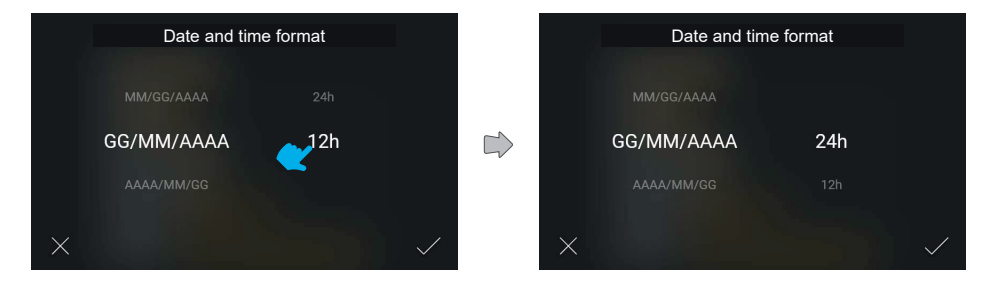

Clicando na linha "Formato da data e hora" o ecrã mostra os possíveis formatos de visualização no modo carrossel, permitindo ao utilizador uma seleção direta por deslizamento.

# 5.1.3 Fuso horário

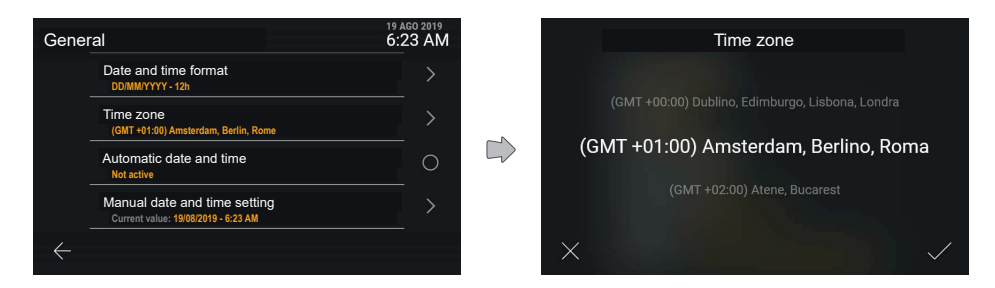

Clicando na linha "Fuso horário" é mostrado um ecrã para a regulação dos valores no carrossel.

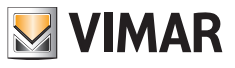

# 5.1.4 Regulação manual da data e da hora

| General      | 19 A<br>6:2                                   | GO 2019<br>23 AM |   | Ν  | <i>l</i> lanual | date ar | id time | settir | ng |              |
|--------------|-----------------------------------------------|------------------|---|----|-----------------|---------|---------|--------|----|--------------|
| Dat<br>DD    | te and time format<br>DMMYYYY - 12h           | >                |   |    |                 |         |         |        |    |              |
| Tim<br>(Gl   | ne zone<br>MT +01:00) Amsterdam, Berlin, Rome | >                |   | 18 |                 | 2018    | 5       | 22     |    |              |
| Auto         | tomatic date and time                         | 0                |   | 19 | Ago             | 2019    |         | 23     | AM |              |
| Mar          | nual date and time setting                    | >                |   |    |                 |         |         |        | PM |              |
| $\leftarrow$ |                                               |                  | X |    |                 |         |         |        |    | $\checkmark$ |

Clicando na linha "Regulação manual da data e da hora" é mostrado um ecrã para a regulação dos valores no carrossel.

|          |    | Manual date and time setting |      |   |      |    |  |  |
|----------|----|------------------------------|------|---|------|----|--|--|
|          |    |                              |      |   |      |    |  |  |
|          |    |                              |      |   |      |    |  |  |
|          | 19 | Ago                          | 2019 | 9 | : 18 | AM |  |  |
|          |    |                              |      |   |      |    |  |  |
|          |    |                              |      |   |      |    |  |  |
| $\times$ |    |                              |      |   |      |    |  |  |

O novo valor pode, assim, ser confirmado e aplicado.

# 5.1.5 Regulação automática da data e da hora

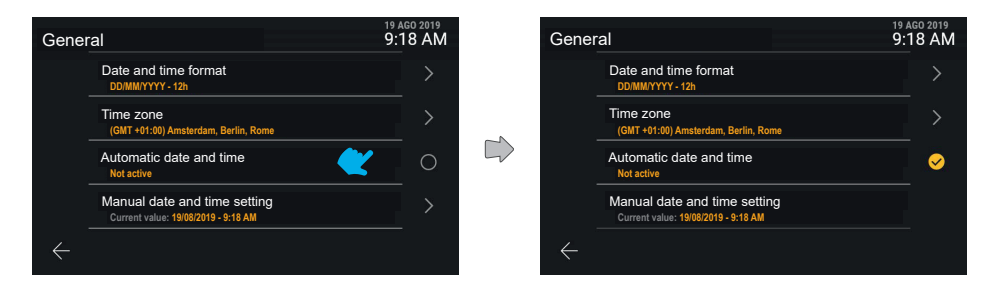

Clicando na linha "Regulação automática da data e da hora" é possível comutar diretamente entre o estado não ativo e ativo desta função.

Ativando a opção de regulação automática, a regulação manual deixa de estar disponível.

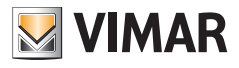

# 5.2 Aspeto

| Settings            |            |                | 19 AGO 2019<br>6:23 AM | Ap | opearance                                               | 19 AGO 2019<br>9:18 AM |
|---------------------|------------|----------------|------------------------|----|---------------------------------------------------------|------------------------|
| ↓†↓                 |            | <b>4</b> %     | <u>ک</u>               |    | Graphic interface theme                                 | $\leftarrow$           |
| General             | Appearance | Sounds         | Call                   |    | Automatic screen switch-off<br>Interval now set to: 60" | $\checkmark$           |
|                     |            |                |                        |    | Key backlighting<br>Brightness now set to: 75%          |                        |
| Network and devices | System     | Installer menu |                        |    | Key backlighting in standby<br>Not active               |                        |
|                     |            |                | Ø                      | •  | Raggruppamento automatico elem                          | ent 💿                  |

Premindo a tecla "Aspeto", o ecrã mostra a lista das definições disponíveis, ou seja:

- · Tema gráfico de interface
- · Luminosidade do display
- Desativação automática do ecrã
- Retroiluminação das teclas
- · Retroiluminação dos leds de notificação
- Retroiluminação das teclas em standby
- Reagrupamento automático de elementos

Sob cada uma destas opções está a informação relativa à definição ativa.

| Appea        | arance                                         | 19 AGO 2019<br>9:18 AM |
|--------------|------------------------------------------------|------------------------|
|              | Key backlighting<br>Brightness now set to: 75% |                        |
|              | Signalling LEDs<br>Brightness now set to: 75%  |                        |
|              | Key backlighting in standby<br>Not active      | 0                      |
|              | Automatic item group                           | <b>S</b>               |
| $\leftarrow$ |                                                |                        |

Deslizando para baixo é possível aceder aos elementos não visíveis da lista.

| Appea        | arance                                                  | <sup>19</sup><br>9: | ago 2019<br>18 AM |
|--------------|---------------------------------------------------------|---------------------|-------------------|
|              | Graphic interface theme<br>Dark                         |                     |                   |
|              | Automatic screen switch-off<br>Interval now set to: 60" |                     |                   |
|              | Key backlighting<br>Brightness now set to: 75%          |                     |                   |
|              | Key backlighting in standby<br>Not active               |                     | 0                 |
| < <b>≻</b> ∖ | aggruppamento automatico elementi                       |                     |                   |

Selecionando a tecla "anular", o utilizador é conduzido ao ecrã anterior.

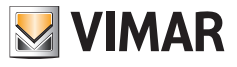

# 5.2.1 Tema gráfico de interface

| Appea        | arance                                                  | 19 AGO 2019<br>9:18 AM |        |      | Graphic interface theme |  |
|--------------|---------------------------------------------------------|------------------------|--------|------|-------------------------|--|
|              | Graphic interface theme                                 | >                      |        |      |                         |  |
|              | Automatic screen switch-off<br>Interval now set to: 60" | >                      |        | Dark | Light                   |  |
|              | Key backlighting<br>Brightness now set to: 75%          | >                      | $\Box$ |      |                         |  |
|              | Key backlighting in standby<br>Not active               | 0                      |        |      |                         |  |
| $\leftarrow$ | Raggruppamento automatico elementi                      | 0                      |        | ×    |                         |  |

Clicando na linha "Tema gráfico de interface" o ecrã oferece a hipótese de escolha entre os diferentes temas gráficos disponíveis: tema escuro ou tema claro. O que está ativo tem um rebordo amarelo.

|      | Graphic interface theme |              |
|------|-------------------------|--------------|
| Dark | Light                   |              |
|      |                         |              |
|      |                         |              |
| ×    |                         | $\checkmark$ |

O tema pode ser mudado premindo a respetiva tecla, ativando ao mesmo tempo a pré-visualização e, depois, confirmando.

| Appe         | arance                                                  | 19 AGO 2019<br>9:18 AM |
|--------------|---------------------------------------------------------|------------------------|
|              | Graphic interface theme<br>Light                        | >                      |
|              | Automatic screen switch-off<br>Interval now set to: 60" | >                      |
|              | Key backlighting<br>Brightness now set to: 75%          | >                      |
|              | Key backlighting in standby<br>Not active               | 0                      |
| $\leftarrow$ |                                                         |                        |

Em caso de confirmação o novo tema é aplicado.

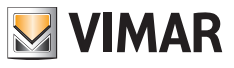

# 5.2.2 Desativação automática do ecrã

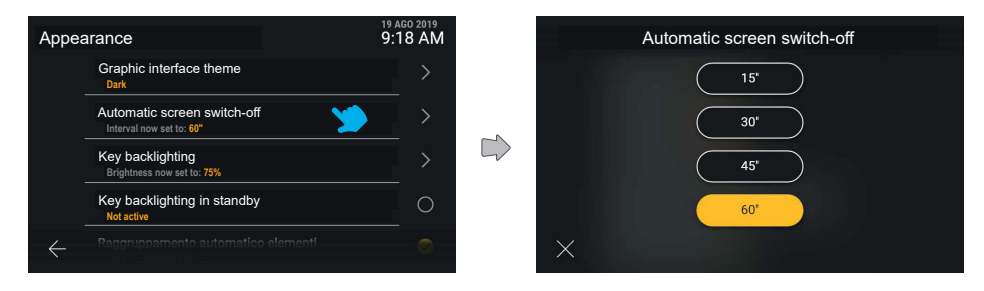

Clicando na linha "Desativação automática do ecrã", o utilizador pode mudar o valor do período em segundos antes que o ecrã se desligue. Este temporizador é ativado a partir do último toque no ecrã. São mostrados todos os valores disponíveis, com o que está ativo em evidência; na última posição está presente a opção de desativação do desligamento automático.

Tocando na tecla associada a um valor, ele é aplicado diretamente. Premindo a tecla "anular", volta-se ao ecrã anterior.

# 5.2.3 Retroiluminação das teclas

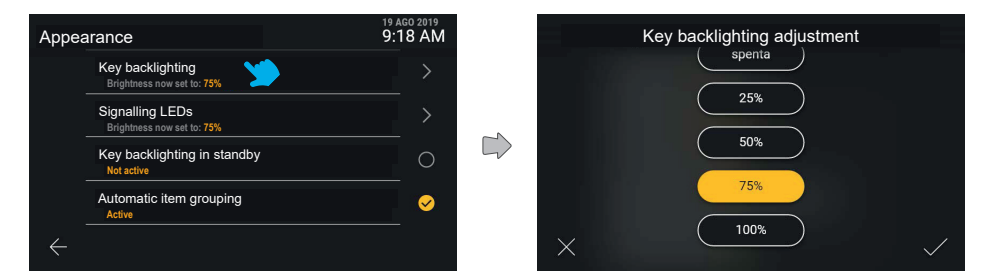

Clicando na linha "Retroiluminação das teclas", o utilizador pode mudar a intensidade da retroiluminação e ver a prévisualização do efeito aplicada no dispositivo

|   | Key backlighting adjustment |
|---|-----------------------------|
|   | spenta                      |
|   | 25%                         |
|   | 50%                         |
|   | 75%                         |
| × | 100%                        |

Uma vez avaliado o efeito, é possível mudar novamente ou confirmar a definição.

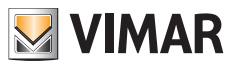

# 5.2.4 Retroiluminação dos LEDs de notificação

| Appearance                                     | 19 AGO 2019<br>9:18 AM | Signalling LEDs |
|------------------------------------------------|------------------------|-----------------|
| Key backlighting<br>Brightness now set to: 75% | >                      | off             |
| Signalling LEDs<br>Brightness now set to: 75%  | <b>&gt;</b>            | 25%             |
| Key backlighting in standby<br>Not active      | 0                      | 50%             |
| Automatic item grouping<br>Active              |                        | 75%             |
| $\leftarrow$                                   |                        | ☓ (100%) ✓      |

Clicando na linha "Retroiluminação dos LEDs de notificação", o utilizador pode mudar a intensidade de iluminação dos LEDs entre as opções indicadas. Premindo a tecla "anular", volta-se ao ecrã anterior.

|          | Signalling LEDs |   |
|----------|-----------------|---|
|          | off             |   |
|          | 25%             |   |
|          | 50%             |   |
|          | 75%             |   |
| $\times$ | 100%            | / |

Modificando a escolha, o utilizador pode confirmar a ação ou, então, anular a modificação clicando na tecla "anular" e, assim, voltar ao ecrã anterior.

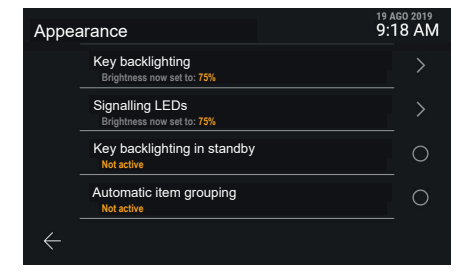

Confirmando a escolha, o utilizador volta ao ecrã anterior onde poderá agora visualizar a modificação que acabou de fazer.
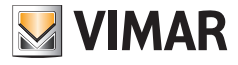

#### 5.2.5 Retroiluminação das teclas em standby

| Appearance 9 |                                                | 19 AGO 2019<br>9:18 AM |
|--------------|------------------------------------------------|------------------------|
|              | Key backlighting<br>Brightness now set to: 75% |                        |
|              | Signalling LEDs<br>Brightness now set to: 75%  | >                      |
|              | Key backlighting in standby                    | 0                      |
|              | Automatic item grouping<br>Active              | <b>S</b>               |
| $\leftarrow$ |                                                |                        |

A opção "Retroiluminação das teclas em standby" apresenta apenas estado ativo e não ativo. Clicando na linha "Retroiluminação das teclas em standby" o seu estado é comutado.

# 5.2.6 Reagrupamento automático de elementos

| Appea        | arance                                         | 19 AGO 2019<br>9:18 AM |
|--------------|------------------------------------------------|------------------------|
|              | Key backlighting<br>Brightness now set to: 75% | >                      |
|              | Signalling LEDs<br>Brightness now set to: 75%  |                        |
|              | Key backlighting in standby<br>Active          | ✓                      |
|              | Automatic item grouping<br>Active              | 🧶 🛛 🥺                  |
| $\leftarrow$ |                                                |                        |

Clicando na linha "Reagrupamento automático de elementos" é possível ativar ou desativar o reagrupamento em agregadores de elementos de natureza análoga na vista "Contactos".

| Appea        | arance                                         | <sup>19</sup> AGO 2019<br>9:18 AM |
|--------------|------------------------------------------------|-----------------------------------|
|              | Key backlighting<br>Brightness now set to: 75% |                                   |
|              | Signalling LEDs<br>Brightness now set to: 75%  | >                                 |
|              | Key backlighting in standby<br>Active          | <b>S</b>                          |
|              | Automatic item grouping<br>Not active          | 0                                 |
| $\leftarrow$ |                                                |                                   |

O estado é diretamente comutado.

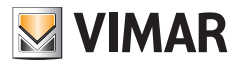

# 5.3 Sons

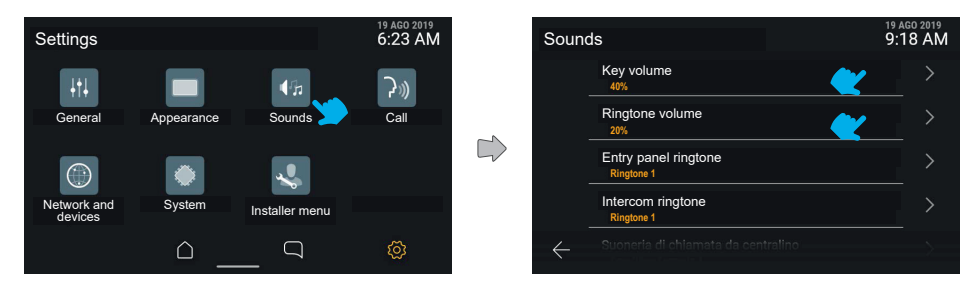

Premindo a tecla "Sons", o ecrá mostra a lista das definições disponíveis, em que se encontram as opções para ativar e modificar os volumes dos sons e os toques específicos de chamadas recebidas da Central, Botoneiras, Posto interno, Campainha.

Cada uma destas opções apresenta a informação relativa à definição ativa.

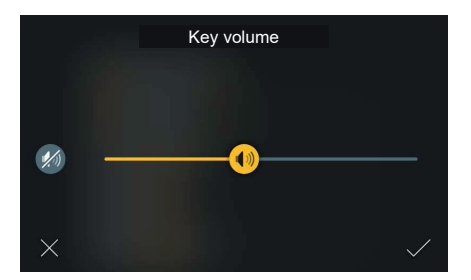

A regulação do volume dos sons associados às teclas mostra um cursor e o comando rápido "Desativar", que mantém o valor de volume predefinido na memória.

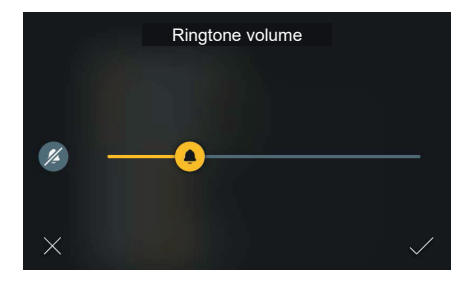

Analogamente, a regulação do volume do toque mostra um cursor e o comando rápido "Desativar", que mantém o valor de volume predefinido na memória.

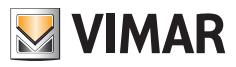

| Soun         | ds                                 | 19 AGO 2019<br>9:18 AM |
|--------------|------------------------------------|------------------------|
|              | Key volume                         | >                      |
|              | Ringtone volume                    | >                      |
|              | Entry panel ringtone<br>Ringtone 1 | <b>2</b> >             |
|              | Intercom ringtone<br>Ringtone 1    |                        |
| $\leftarrow$ |                                    |                        |

Cada uma das opções de toque conduz à escolha entre as opções possíveis.

|   | Entry panel ringtone |  |
|---|----------------------|--|
|   | Ringtone 1           |  |
|   | Ringtone 2           |  |
|   | Ringtone 3           |  |
|   | Ringtone 4           |  |
| × | Ringtone 5           |  |

Clicando na linha "Toque de chamada da central" o utilizador pode mudar o tipo de toque entre os carregados para o dispositivo. Premindo a tecla "anular", volta-se ao ecrã anterior.

| Entry panel ringtone |  |
|----------------------|--|
| Ringtone 3           |  |
| Ringtone 4           |  |
| Ringtone 5           |  |
| Ringtone 6           |  |
| Ringtone 7           |  |

Tocando na tecla associada a um valor, o dispositivo reproduz uma pré-visualização. O utilizador pode, assim, mudar novamente ou confirmar.

| Sounds       |                                    | <sup>19</sup> /<br>9: | 19 AGO 2019<br>9:18 AM |  |
|--------------|------------------------------------|-----------------------|------------------------|--|
|              | Key volume<br>40%                  |                       |                        |  |
|              | Ringtone volume                    |                       |                        |  |
|              | Entry panel ringtone<br>Ringtone 4 |                       |                        |  |
|              | Intercom ringtone<br>Ringtone 1    |                       |                        |  |
| $\leftarrow$ |                                    |                       |                        |  |

PT

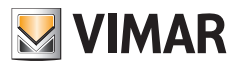

# 5.4 Chamadas

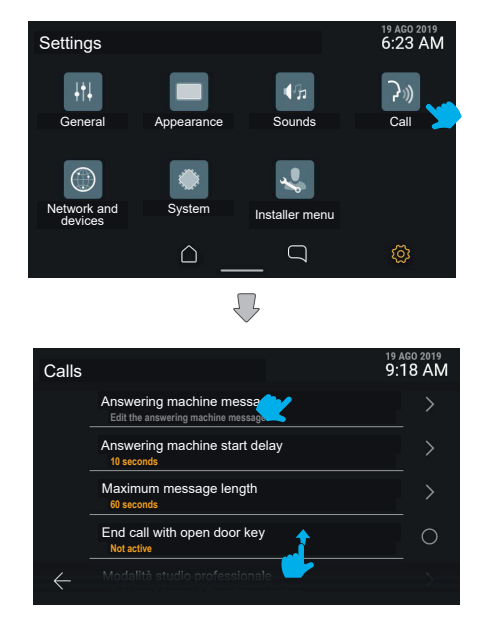

Premindo a tecla "Chamadas", o ecrã mostra a lista das definições disponíveis:

- · Mensagem do atendedor de chamadas
- · Atraso do arranque do atendedor de chamadas
- Duração máxima da mensagem
- · Fim da chamada com tecla de abertura da porta
- · Função de gabinete profissional
- · Resposta automática e Patamar distribuído

Cada uma destas opções apresenta o detalhe da definição atual.

| Calls        |                                                              | 19 AGO 2019<br>9:18 AM |
|--------------|--------------------------------------------------------------|------------------------|
|              | End call with open door key<br>Not active                    | 0                      |
|              | Professional studio mode<br>Set automatic opening parameters |                        |
|              | Automatic answer<br>Not active                               | >                      |
|              | Distributed landing panel<br>Not active                      | 0                      |
| $\leftarrow$ |                                                              |                        |

Deslizando para baixo estão disponíveis as definições não visíveis.

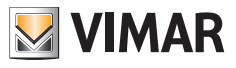

## 5.4.1 Mensagem do atendedor de chamadas

| Calls        |                                             | 19 AGO 2019<br>9:18 AM |        |          | Answer                      | ing ma             | chine n               | nessage                            |
|--------------|---------------------------------------------|------------------------|--------|----------|-----------------------------|--------------------|-----------------------|------------------------------------|
|              | Answering machine message                   | >                      |        |          |                             |                    |                       |                                    |
|              | Answering machine start delay<br>10 seconds | >                      | ~      | Listen   | to the audio r<br>answering | message<br>machine | used for<br>or record | the video door entry<br>a new one. |
|              | Maximum message length<br>60 seconds        | >                      | $\Box$ | _        |                             |                    |                       |                                    |
|              | End call with open door key<br>Not active   | 0                      |        |          | ۲                           | $\bigcirc$         |                       | 0                                  |
| $\leftarrow$ |                                             | >                      |        | $\times$ |                             |                    |                       |                                    |

A modificação da mensagem do atendedor de chamadas permite a reprodução e gravação da mensagem a utilizar no modo de atendedor de videoporteiro.

São mostradas uma barra de progressão temporal e, depois, as teclas: "Gravar", "Play", "Stop", "Repor a mensagem predefinida".

Premindo a tecla Play, dá-se início à reprodução.

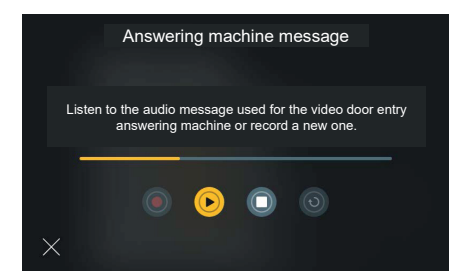

Em reprodução, a barra de progressão mostra a posição relativamente à duração global da mensagem, colorindo-se a amarelo na porção já reproduzida.

O único comando disponível é "Stop".

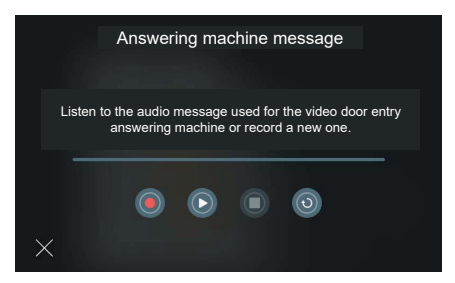

No estado parado, é possível gravar uma nova mensagem ou repor a mensagem predefinida.

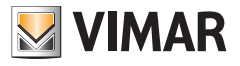

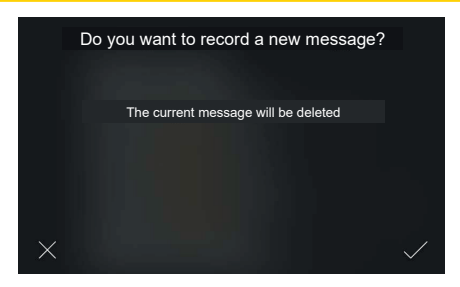

Premindo a tecla "Gravar", o sistema propõe gravar uma nova mensagem. A gravação de uma nova mensagem implica a eliminação da mensagem existente, pelo que o sistema mostra um pop-up de confirmação.

|   | Answering machine message     |  |
|---|-------------------------------|--|
|   | Recording in progress<br>1:23 |  |
|   | <b>O D O</b>                  |  |
| × |                               |  |

Depois de ter confirmado, o sistema inicia a gravação. A barra de progressão mostra a duração da gravação relativamente à duração máxima permitida.

Premindo a tecla "Stop", a gravação é parada e guardada.

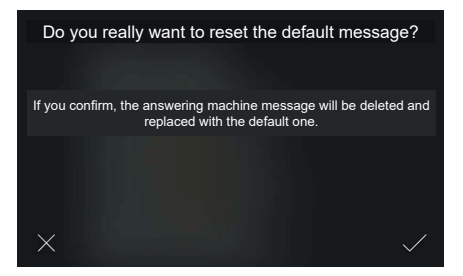

Premindo a tecla "Repor", o sistema redefine a mensagem predefinida. É proposto um pop-up de confirmação.

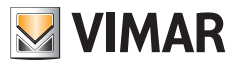

# 5.4.2 Atraso do arranque do atendedor de chamadas

| Calls        |                                                                 | 19 AGO 2019<br>9:18 AM | Answering machine start delay |
|--------------|-----------------------------------------------------------------|------------------------|-------------------------------|
|              | Answering machine message<br>Edit the answering machine message | >                      | 5*                            |
|              | Answering machine start delay<br>10 seconds                     | >                      | 10'                           |
|              | Maximum message length<br>60 seconds                            |                        | 15"                           |
|              | End call with open door key<br>Not active                       | 0                      | 20*                           |
| $\leftarrow$ |                                                                 |                        | ×                             |

Clicando na linha "Atraso do arranque do atendedor de chamadas", o utilizador pode escolher o valor do intervalo de atraso entre os previstos

|   | Answering machine start delay |
|---|-------------------------------|
|   | 5*                            |
|   | 10"                           |
|   | 15'                           |
|   | 20*                           |
| × |                               |

Clicando no valor, este muda de estado passando a amarelo e o ecrã confirma automaticamente a escolha do novo valor voltando ao menu de "Chamadas".

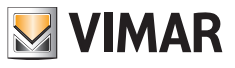

# 5.4.3 Duração máxima da mensagem

| Calls        |                                                                 | 19 AGO 2019<br>9:18 AM |        |   | Maximum message length |  |
|--------------|-----------------------------------------------------------------|------------------------|--------|---|------------------------|--|
|              | Answering machine message<br>Edit the answering machine message | >                      |        |   | 15"                    |  |
|              | Answering machine start delay<br>5 seconds                      | >                      | ~      |   | 30"                    |  |
|              | Maximum message length                                          | >                      | $\Box$ |   | 45"                    |  |
|              | End call with open door key<br>Not active                       | 0                      |        |   | 60'                    |  |
| $\leftarrow$ |                                                                 | >                      |        | × |                        |  |

Analogamente, clicando na linha "Duração máxima da mensagem" o utilizador pode escolher o valor temporal entre os previstos.

| Maximum message length |
|------------------------|
| 15"                    |
| 30'                    |
| 45*                    |
| 60"                    |
| ×                      |

Clicando no valor, este muda de estado passando a amarelo e o ecrã confirma automaticamente a escolha do novo valor voltando ao menu de "Chamadas".

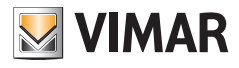

# 5.4.4 Fim da chamada com tecla de abertura da porta

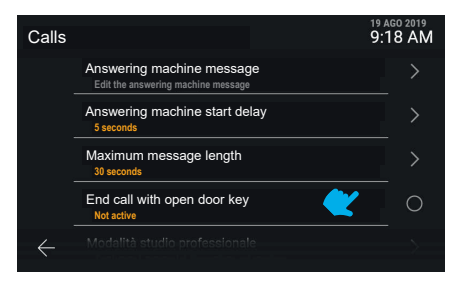

A opção "Fim da chamada com tecla de abertura da porta" prevê a ativação direta.

| Calls        |                                                                 | 19 AGO 2019<br>9:18 AM |
|--------------|-----------------------------------------------------------------|------------------------|
|              | Answering machine message<br>Edit the answering machine message |                        |
|              | Answering machine start delay<br>5 seconds                      | >                      |
|              | Maximum message length                                          | >                      |
|              | End call with open door key                                     | ✓                      |
| $\leftarrow$ |                                                                 |                        |

A nova definição é aplicada.

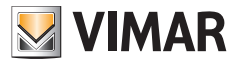

## 5.4.5 Função de gabinete profissional

| Calls        |                                                              | 19 AGO 2019<br>9:18 AM               |
|--------------|--------------------------------------------------------------|--------------------------------------|
|              | End call with open door key<br>Active                        | <b>S</b>                             |
|              | Professional studio mode<br>Set automatic opening parameters | $\boldsymbol{\boldsymbol{\swarrow}}$ |
|              | Automatic answer<br>Not active                               |                                      |
|              | Distributed landing panel<br>Not active                      | 0                                    |
| $\leftarrow$ |                                                              |                                      |

A "Função de gabinete profissional" conduz a um menu específico.

#### Encerramento de chamadas com abertura do trinco

| Professional studio mode 9: |                                                   |          |  |  |  |
|-----------------------------|---------------------------------------------------|----------|--|--|--|
|                             | Close call and open the lock<br>Not active        |          |  |  |  |
|                             | Automatic opening with random delay<br>Not active | 0        |  |  |  |
|                             | Automatic opening delay<br>10 seconds             | >        |  |  |  |
|                             | Continuous activation mode                        | <b>S</b> |  |  |  |
| $\leftarrow$                |                                                   |          |  |  |  |

A "Função de gabinete profissional" oferece o controlo de vários parâmetros e funcionalidades, que são mostrados na lista. Clicando na linha "Encerramento de chamadas com abertura do trinco" é possível ativar diretamente a função.

#### Abertura automática com atraso casual

| Profes       | 19 AGO 2019<br>9:18 AM                            |          |
|--------------|---------------------------------------------------|----------|
|              | Close call and open the lock<br>Active            | ✓        |
|              | Automatic opening with random delay<br>Not active | 0        |
|              | Automatic opening delay<br>10 seconds             |          |
|              | Continuous activation mode<br>Active              | <b>S</b> |
| $\leftarrow$ |                                                   |          |

O novo valor é visível. Também clicando na linha "Abertura automática com atraso casual" é possível ativar diretamente a função.

(PT)

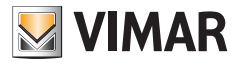

#### Atraso da abertura automática

| Profes       | ssional studio mode                           | 19 AGO 2019<br>9:18 AM |
|--------------|-----------------------------------------------|------------------------|
|              | Close call and open the lock<br>Active        | ✓                      |
|              | Automatic opening with random delay<br>Active | ✓                      |
|              | Automatic opening delay<br>10 seconds         | <b>~</b> >             |
|              | Continuous activation mode<br>Active          | <b>S</b>               |
| $\leftarrow$ |                                               |                        |

Clicando na linha "Atraso da abertura automática" acede-se, pelo contrário, à regulação do valor do intervalo de tempo.

| Automatic opening delay |           |  |  |  |  |  |  |
|-------------------------|-----------|--|--|--|--|--|--|
|                         |           |  |  |  |  |  |  |
|                         | 9 seconds |  |  |  |  |  |  |
|                         |           |  |  |  |  |  |  |
| ×                       |           |  |  |  |  |  |  |

Os valores de atraso disponíveis vão de 5" a 15" com passo 1", sendo possível escolher o valor desejado operando no carrossel.

#### Modo de ativação programado

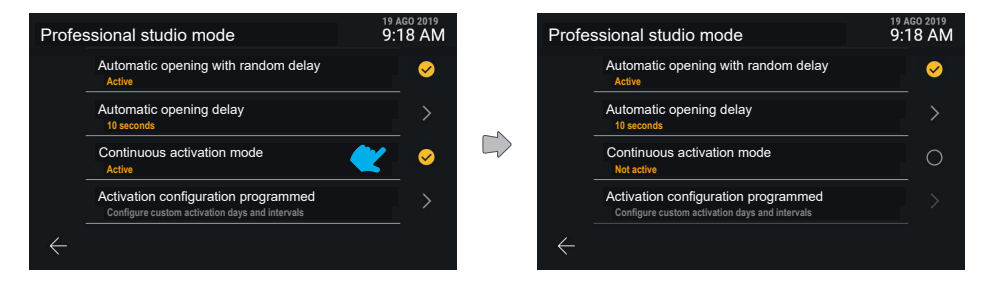

A funcionalidade "**Modo de ativação programado**" prevê que a função de gabinete profissional esteja sempre ativa, independentemente do dia e da hora; desativando esta funcionalidade, deixa de estar disponível a opção "Configuração de ativação programada" que oferece a hipótese de escolha de intervalos de tempo para ativações diferentes para cada dia da semana.

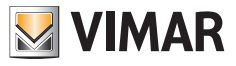

#### Configuração da ativação programada

| Profe        | ssional studio mode                                                                   | 19 AGO 2019<br>9:18 AM    |
|--------------|---------------------------------------------------------------------------------------|---------------------------|
|              | Automatic opening with random delay<br>Active                                         | ✓                         |
|              | Automatic opening delay<br>10 seconds                                                 | >                         |
|              | Continuous activation mode                                                            | ✓                         |
|              | Activation configuration programmed<br>Configure custom activation days and intervals | $\langle \langle \rangle$ |
| $\leftarrow$ |                                                                                       |                           |

Clicando na linha "Configuração da ativação programada" o utilizador é conduzido para o ecrã de gestão da programação.

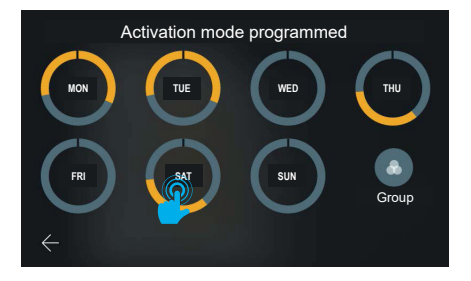

O sistema oferece a possibilidade de definir, para cada dia da semana, até seis faixas horárias de ativação, que estão representadas como setores a amarelo numa coroa que representa todo o período do dia; conforme o modo de programação das faixas horárias, que preveem o valor mínimo de ló nício às 0 horas e o valor máximo de fim às 24 horas (12 PM), a representação apresenta um sinal gráfico no local correspondente ao ponto de descontinuidade. A configuração predefinida para cada dia é "sempre desativado", ou seja, sem faixas horárias. O ecrã apresenta ainda a tecla "Reagrupar", que permite visualizar num único grupo todos os dias com programação idêntica. A gravação das modificações é implícita.

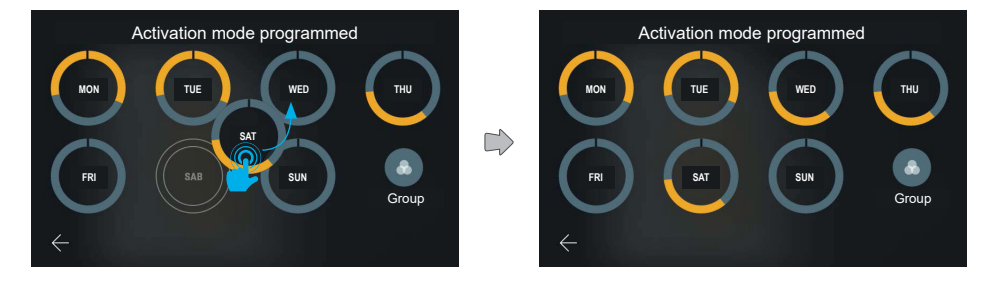

Mantendo premida uma das representações diárias e arrastando-a para cima de outra, é possível copiar toda a programação.

Uma vez arrastado o elemento escolhido para o dia desejado, este último muda, mostrando agora as mesmas definições do outro.

(PT)

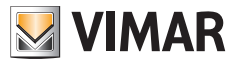

| Friday |     |     |     |     |     |     |  |
|--------|-----|-----|-----|-----|-----|-----|--|
| 0      | Add |     |     |     |     |     |  |
|        |     |     |     |     |     |     |  |
|        | TUE | WED | THU | FRI | SAT | SUN |  |

Clicando na pré-visualização da programação de um dia, ativa-se o painel de adição e gestão das faixas horárias, neste caso, ainda não criadas.

A barra de navegação situada na parte inferior do ecrã mostra, evidenciado a amarelo, o dia selecionado. É possível mudar o dia, sem ter de voltar ao ecrã anterior, clicando no mesmo; as modificações efetuadas nesta página são implicitamente guardadas.

Os testes de ajuda apresentados a cinzento no lado esquerdo do ecrã são dinâmicos e, assim, mudam com base no conteúdo apresentado.

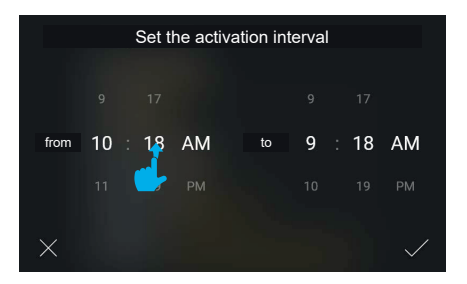

Clicando na tecla "Adicionar" o sistema mostra um pop-up para a escolha do horário de início e fim do intervalo no modo tumbler; o horário de partida da faixa é definido com o valor atual e o de fim com o valor atual + 1 hora.

Percorrendo os valores, é possível definir o intervalo. O sistema gere automaticamente o vínculo de anterioridade do horário de início relativamente ao de fim.

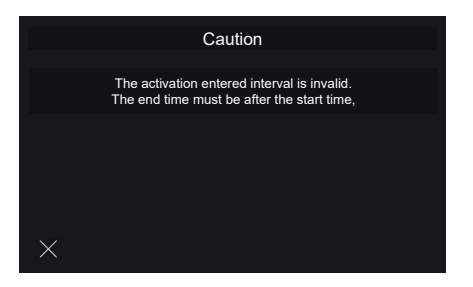

Caso se insira um intervalo de ativação errado, é apresentada uma mensagem de erro. É sugerido ao utilizador definir um horário de fim posterior ao horário de início indicado. Selecionando o comando "Sair", volta-se ao ecrã anterior de definição do intervalo.

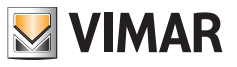

|              |     |     | Frie | day |     |     |     |
|--------------|-----|-----|------|-----|-----|-----|-----|
| (            |     |     |      |     |     |     |     |
|              |     |     |      |     | -   |     |     |
|              |     |     |      |     |     |     |     |
| $\leftarrow$ | MON | TUE | WED  | THU | FRI | SAT | SUN |

Confirmando o intervalo de ativação, este é adicionado e tornado visível com uma representação sintética. Clicando no cartão de um intervalo é possível voltar a modificá-lo; alternativamente, é possível adicionar até seis intervalos no total através da tecla "Adicionar".

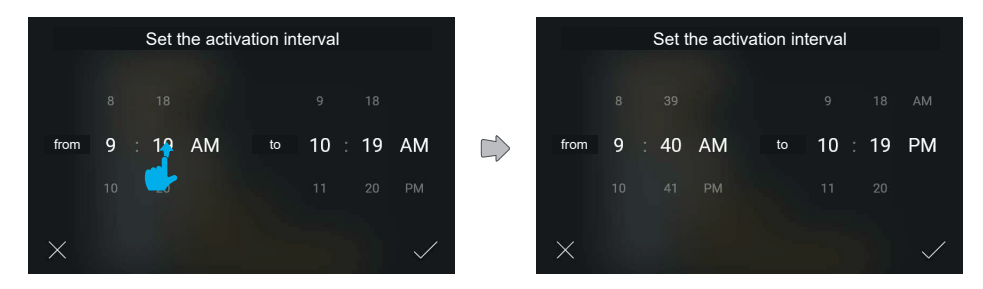

Cria-se uma nova faixa horária.

Os valores são modificados e, depois, confirmados.

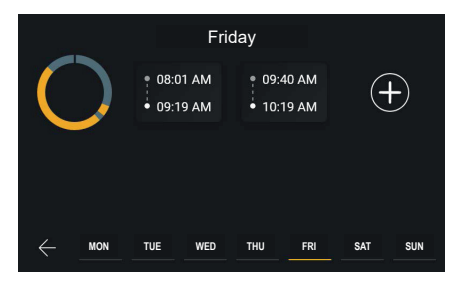

O novo intervalo é inserido em ordem cronológica na lista.

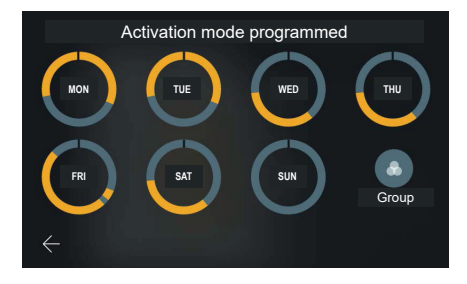

(PT)

#### Tab 5S Up 40515 - Tab 7S Up 40517

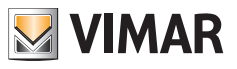

Voltando à vista da programação, a pré-visualização será atualizada.

|   | Friday                           |         | Delete interval                                                                  | $\bigcirc$ |
|---|----------------------------------|---------|----------------------------------------------------------------------------------|------------|
| 0 | 08:01 AM<br>09:01 AM<br>10:19 AM | +       | 08:01 AF<br>08:01 AF<br>08:01 AF<br>08:01 AM<br>08:01 AM<br>09:09 AI<br>09:09 AI | (+)        |
|   | TUE WED THU FRI                  | SAT SUN | C MON TUE WED THU FRI                                                            | SAT SUN    |

Os intervalos também podem ser removidos mantendo premido o cartão correspondente e efetuando um arrastamento para cima.

O ecrã entra no modo de modificação e todos os outros elementos são representados com 40% de opacidade. Aparece, depois, na parte superior do ecrã, uma barra de ação, com a indicação "Eliminar o intervalo".

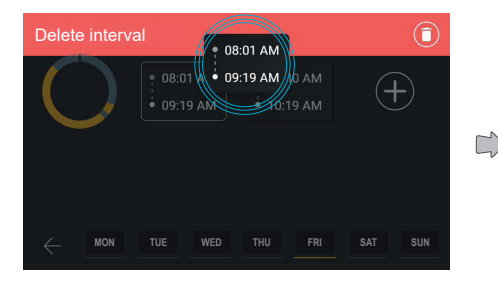

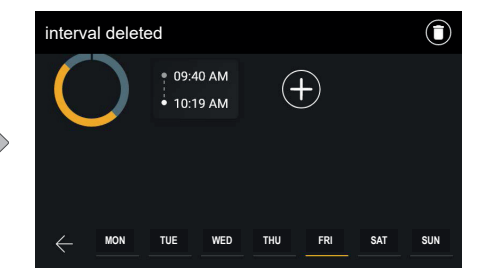

Quando o elemento tiver sido arrastado para o interior da área de ações, esta passa a vermelho, indicando que é possível soltar o elemento sobre a mesma para confirmar a eliminação.

Ao libertar o elemento, o intervalo é eliminado, conforme assinalado pela barra de ações. O ecrã volta, assim, ao estado normal, enquanto que a notificação desaparece automaticamente ao fim de 3 segundos.

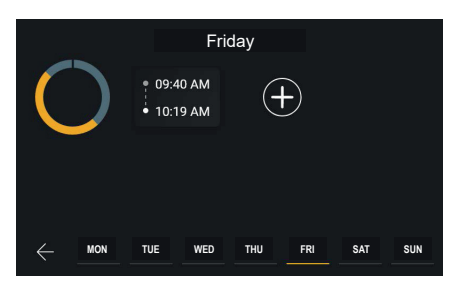

A faixa horária foi eliminada.

#### Tab 5S Up 40515 - Tab 7S Up 40517

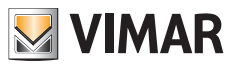

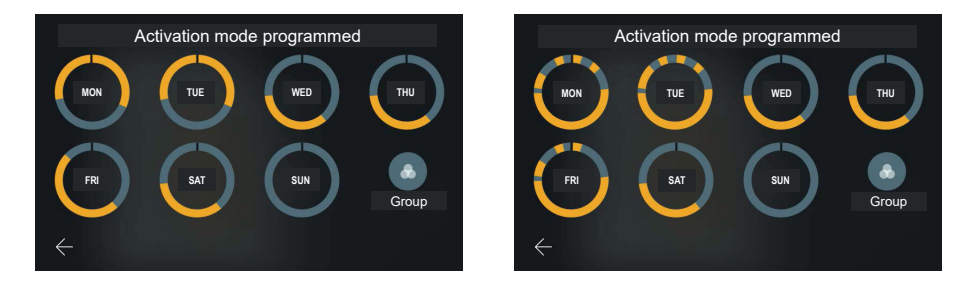

Voltando à vista da programação, a pré-visualização será atualizada.

A programação pode prever um máximo de seis intervalos diferentes.

|              |     | Tue                      |                          |                          |
|--------------|-----|--------------------------|--------------------------|--------------------------|
| C            |     | • 02:40 AM<br>• 03:19 AM | • 05:40 AM<br>• 06:01 PM | • 07:40 PM<br>• 09:45 PM |
|              |     | • 10:45 PM<br>• 11:20 PM | • 11:30 PM<br>• 11:50 PM | +                        |
| $\leftarrow$ | MON | TUE WED                  | THU FRI                  | SAT SUN                  |

Neste caso, ainda é possível adicionar um intervalo.

|          | Set the activation interval |      |    |    |      |    |    |
|----------|-----------------------------|------|----|----|------|----|----|
|          |                             |      |    |    |      |    |    |
|          |                             |      |    |    |      |    |    |
| from     | 9                           | : 19 | PM | to | 10 : | 19 | PM |
|          |                             |      |    |    |      |    |    |
|          |                             |      |    |    |      |    |    |
| $\times$ |                             |      |    |    |      |    |    |

O utilizador é livre de criar o novo intervalo respeitando apenas o vínculo de anterioridade do início relativamente ao fim.

| Overlapping intervals detected                                                                                |  |  |  |  |  |
|----------------------------------------------------------------------------------------------------|--|--|--|--|--|
| The interval you set overlaps with other intervals. If you confirm the setting, the intervals will be joined. |  |  |  |  |  |
| • 07:40 PM<br>• 09:45 PM → • 07:40 PM<br>• 10:19 PM                                                           |  |  |  |  |  |
| Alternatively, you can delete and edit the values.                                                            |  |  |  |  |  |
| ×                                                                                                    |  |  |  |  |  |

Exemplo de criação de um novo intervalo que se sobrepõe a dois ou mais intervalos já existentes; neste caso, a PT

#### Tab 5S Up 40515 - Tab 7S Up 40517

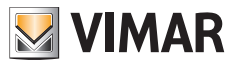

representação de pré-visualização do resultado não mostra todos os intervalos de origem, mas apenas o novo, uma indicação geral para os existentes e o resultado final.

Nestes casos, o sistema alerta para o facto de que irá proceder a uma fusão através de um pop-up.

O utilizador pode aceitar a ação, que é descrita num esquema gráfico ou, então, voltar à modificação.

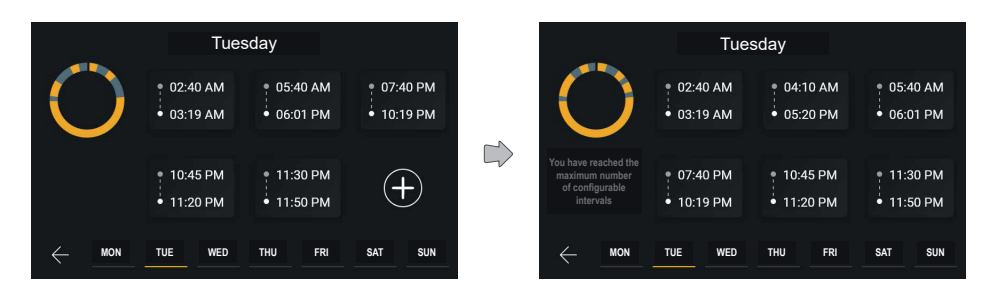

Procedendo à fusão dos dois intervalos sobrepostos, o utilizador obtém uma nova faixa horária com valores de início e fim calculados pela operação.

No caso de serem configurados seis intervalos, o esquema aparece completo e o comando de adição deixa de estar disponível.

O comando de ajuda à esquerda mostra neste caso dois comandos diferentes que se alternam de forma encadeada com um tempo de 3 segundos.

As mensagens que serão apresentadas são: "Clique num intervalo para o modificar, mantenha-o premido para o eliminar", "Atingiu o número máximo de intervalos configuráveis".

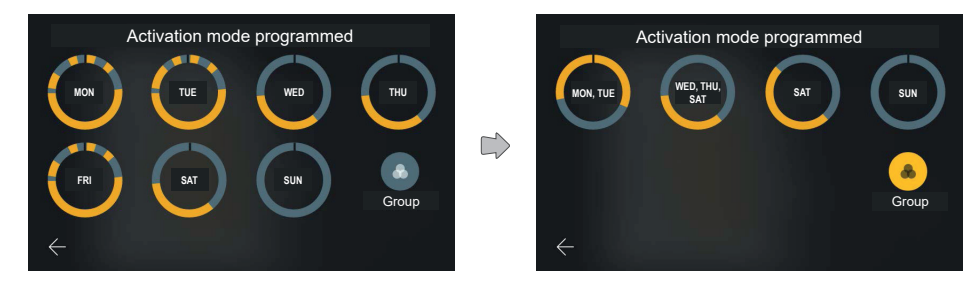

Será, depois, atualizado o gráfico do dia com a programação que se acabou de modificar.

Ativando a opção "Reagrupar", os dias com programação análoga são visualizados como grupo, sendo possível operar conforme já visto para os dias individuais, mas atuando simultaneamente em todos os elementos contidos.

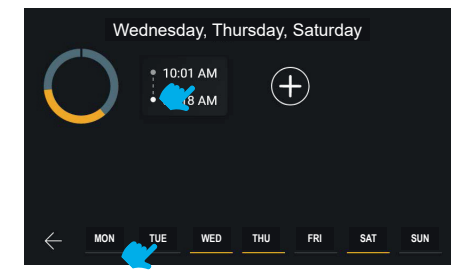

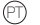

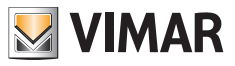

A barra de navegação situada na parte inferior do ecrã mostra os dias selecionados evidenciados a amarelo, neste caso ligados por grupos.

É possível deslocar-se entre os vários dias ou grupos, sem ter de voltar ao ecrã anterior, selecionando o elemento que se pretende modificar.

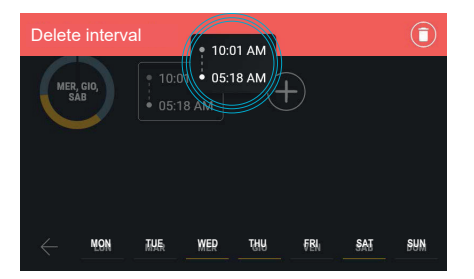

Também é possível eliminar um intervalo com a função "reagrupar" ativa.

| interval deleted |        |         |        | $\mathbf{D}$ | 10000        | We  | ednesc | day, Thu | ursday, | Saturo | day |     |
|------------------|--------|---------|--------|--------------|--------------|-----|--------|----------|---------|--------|-----|-----|
| $\bigcirc$       | (+)    |         |        |              | C            |     | (      | Ð        |         |        |     |     |
|                  |        |         |        |              |              |     |        |          |         |        |     |     |
|                  | IE WED | THU FRI | SAT SU | N            | $\leftarrow$ | MON | TUE    | WED      | THU     | FRI    | SAT | SUN |

A barra superior confirma a eliminação.

Agora não estará mais visível nenhum intervalo na programação do grupo de dias selecionado.

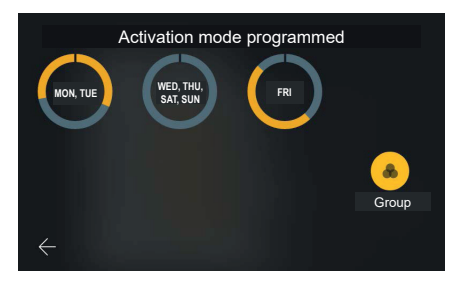

A nova configuração é aplicada. Caso ela seja análoga a outros grupos ou dias já presentes, o reagrupamento é atualizado.

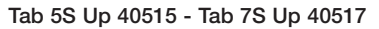

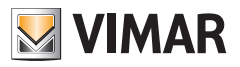

|       | Mon                      | day                      |         |              |              | Мо                 | onday,       | Tuesda           | ay             |     |     |
|-------|--------------------------|--------------------------|---------|--------------|--------------|--------------------|--------------|------------------|----------------|-----|-----|
| 0     | • 00:00 AM<br>• 09:20 AM | • 05:20 PM<br>• 12:00 PM | (+)     | (            | $\mathbf{)}$ | • 00:00<br>• 09:20 | D AM<br>D AM | • 05:2<br>• 12:0 | 20 PM<br>00 PM | (   | Ð   |
| ← Mon | TUE WED                  | THU FRI                  | SAT SUN | $\leftarrow$ | MON          | TUE                | WED          | THU              | FRI            | SAT | SUN |

Depois de ter selecionado na barra inferior de navegação o dia "segunda-feira", o sistema mostra agora a programação do dia selecionado e a barra em baixo mostra, evidenciado a amarelo, não mais a sexta-feira, mas a segunda-feira.

Selecionando um grupo, o sistema mostra a sua programação.

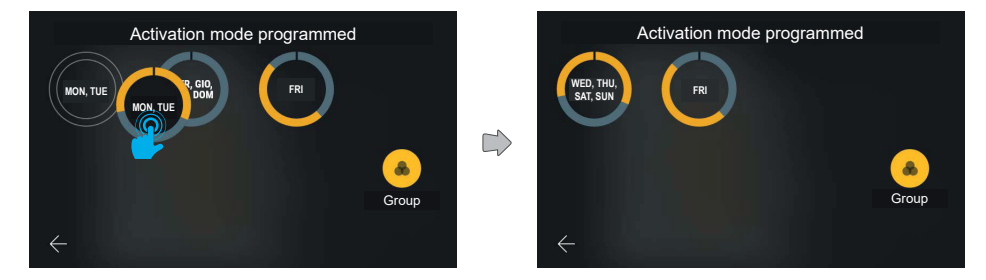

É possível copiar a programação de um grupo para outro grupo arrastando-o.

Neste caso, o novo grupo criado inclui seis dias. A etiqueta de texto do grupo segue as seguintes regras:

- Os dias pertencentes ao grupo estão indicados por ordem cronológica separados por uma vírgula;
- No caso de três ou mais dias adjacentes no mesmo grupo, o intervalo é representado indicando o primeiro dia e o último separados por um tracinho.

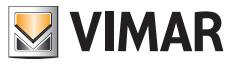

#### 5.4.6 Resposta automática

| Calls        |                                                              | 19 AGO 2019<br>9:18 AM |   | Automatic answer |
|--------------|--------------------------------------------------------------|------------------------|---|------------------|
|              | End call with open door key<br>Active                        | <b>e</b>               |   | OFF              |
|              | Professional studio mode<br>Set automatic opening parameters | >                      | 2 | 5*               |
|              | Automatic answer<br>Not active                               | >                      |   | 10*              |
|              | Distributed landing panel<br>Not active                      | 0                      |   | 15*              |
| $\leftarrow$ |                                                              |                        |   | ×                |

Selecionando na lista a opção "Resposta automática", é apresentado um ecrã pop-up com as várias opções disponíveis. Atualmente a resposta automática está programada para off.

O mecanismo de seleção é idêntico ao das outras opções análogas: uma vez selecionado o valor escolhido, este muda de estado passando a amarelo confirmando automaticamente a ação e voltando para trás para o menu anterior.

#### 5.4.7 Patamar distribuído

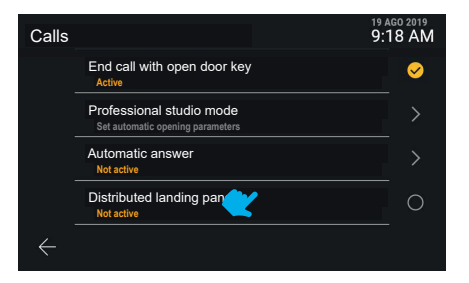

A função "Patamar distribuído" é de ativação direta.

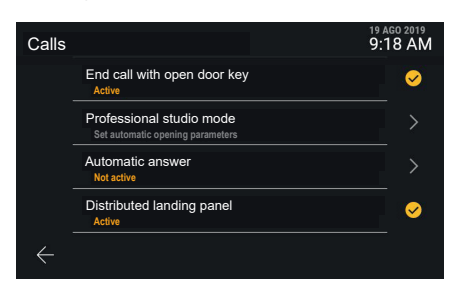

A nova definição é aplicada.

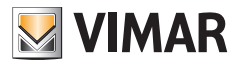

# 5.5 Rede e dispositivos

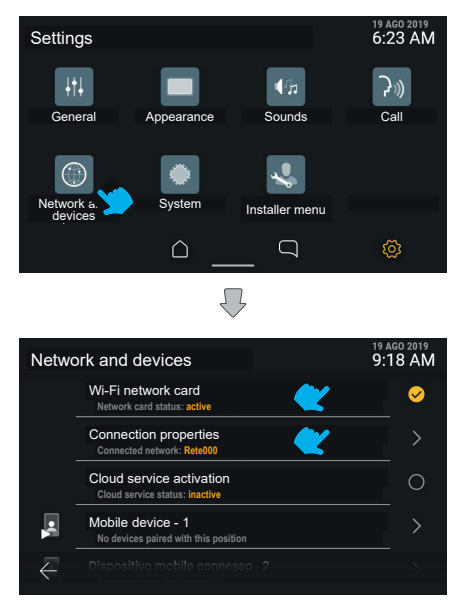

A secção "Rede e dispositivos" oferece o controlo de todos os parâmetros de conectividade do videoporteiro; na primeira opção é possível ativar o Wi-Fi.

De seguida, está disponível o detalhe do estado de ligação, referente ao modo ativo, depois, o estado dos serviços cloud e a lista das posições para dispositivos móveis com o seu estado de ligação.

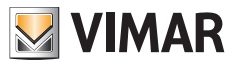

## 5.5.1 Modo de rede Wi-Fi

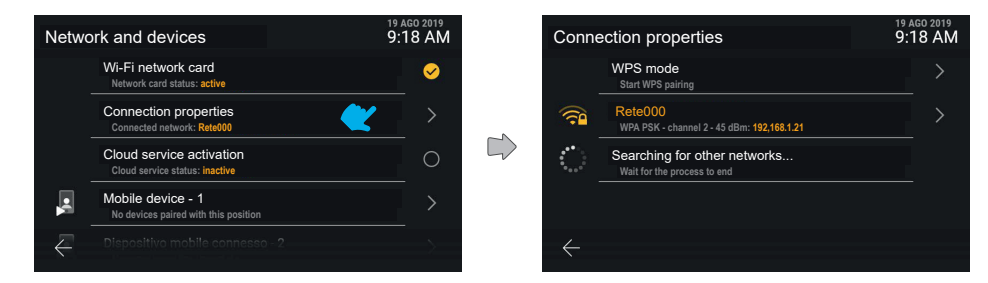

Clicando na linha "Propriedades da ligação", acede-se ao ecrã de definições de detalhe.

Na primeira posição está disponível a opção de ativação WPS, seguida na primeira posição, a amarelo, pela rede a que está atualmente ligado o dispositivo.

Na segunda posição existe uma mensagem de "Procura de outras redes em curso" com uma animação de carregamento.

| Conne    | ection properties                                     | 19 AGO 2019<br>9:18 AM |
|----------|-------------------------------------------------------|------------------------|
|          | WPS mode<br>Start WPS pairing                         |                        |
|          | Rete000<br>WPA PSK - channel 2 - 45 dBm: 192,168.1.21 |                        |
| (((+     | Altrarete111<br>WPA PSK - channel 2 - 45 dBm          |                        |
| ()<br>() | Altrarete222<br>WPA PSK - channel 2 - 45 dBm          | >                      |
| $\in$    | Altrarete333                                          |                        |

Logo que o dispositivo tiver detetado outras redes disponíveis, estas são mostradas a branco na lista das redes WiFi acessíveis.

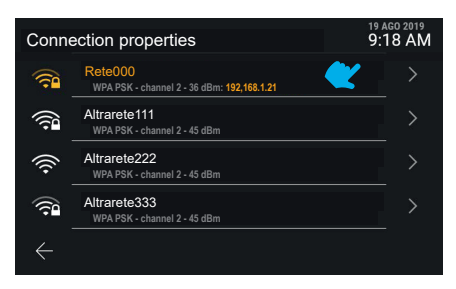

As redes são representadas por um ícone que mostra a potência do sinal e a acessibilidade.

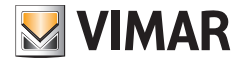

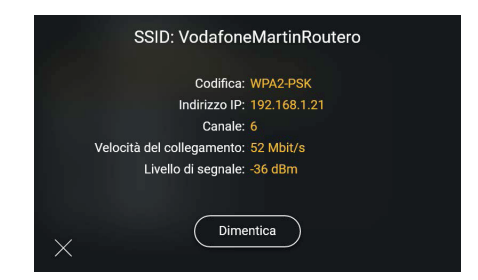

Clicando na linha relativa a uma rede, é possível aceder às respetivas opções: neste caso, tratando-se de uma rede conhecida e à qual se está ligado, está disponível apenas o comando "Esquecer", útil para remover as informações de ligação à rede em si.

| SSID: Rete000                                                                                                   |  |
|----------------------------------------------------------------------------------------------------|--|
| A DESCRIPTION OF THE OWNER OF THE OWNER OF THE OWNER OF THE OWNER OF THE OWNER OF THE OWNER OF THE OWNER OF THE |  |
| Encryption: WPA2-PSK                                                                                            |  |
| IP address: 192.168.1.21                                                                                        |  |
| Channel: 6                                                                                                    |  |
| Link speed: 52 Mbit/s                                                                                           |  |
| Signal level: -36 dBm                                                                                           |  |
|                                                                                                    |  |
|                                                                                                    |  |
| Forget                                                                                                    |  |
|                                                                                                    |  |

Escolhendo a opção "Esquecer", o dispositivo desassocia-se da rede esquecendo a configuração.

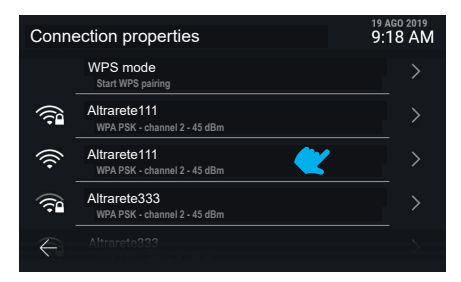

O dispositivo está agora dissociado da rede anteriormente configurada e a lista mostra todas as redes disponíveis por ordem de potência de sinal.

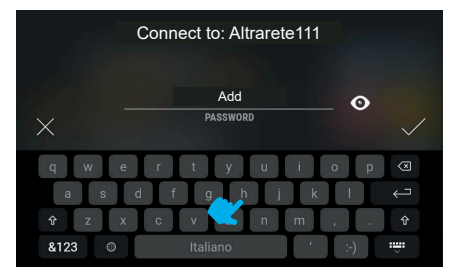

Escolhendo uma rede desconhecida, é mostrado o ecrã útil para a inserção da password.

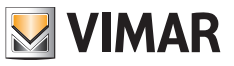

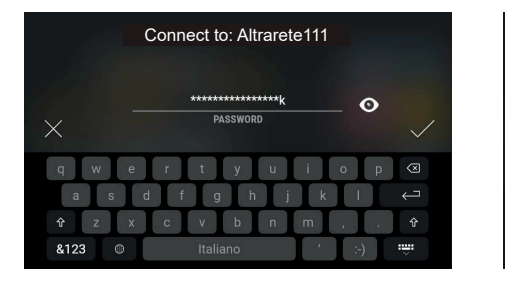

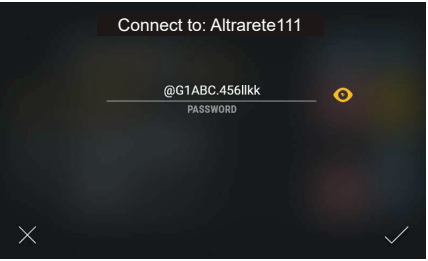

A tecla "mostrar" permite desabilitar a encriptação do texto inserido.

| Conne | ection properties                                          | 19 AGO 2019<br>9:18 AM |
|-------|------------------------------------------------------------|------------------------|
|       | WPS mode<br>Start WPS pairing                              |                        |
| (î•   | Altrarete111<br>WPA PSK - channel 2 - 36 dBm: 192,168.1.21 |                        |
| (((+  | Altrarete111<br>WPA PSK - channel 2 - 45 dBm               |                        |
|       | Altrarete222<br>WPA PSK - channel 2 - 45 dBm               |                        |
| $\in$ | Altrarete333                                               | >                      |

O dispositivo está agora ligado à nova rede.

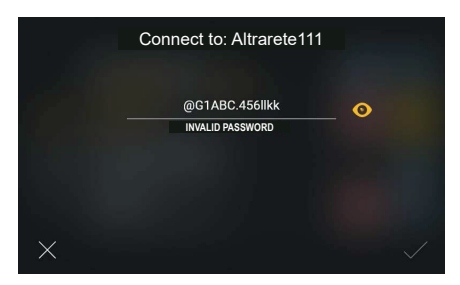

Caso a password não seja válida, o sistema mostra uma mensagem de erro, sendo necessário modificar a password ou anular a ligação.

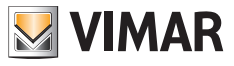

# 5.5.2 Modo WPS

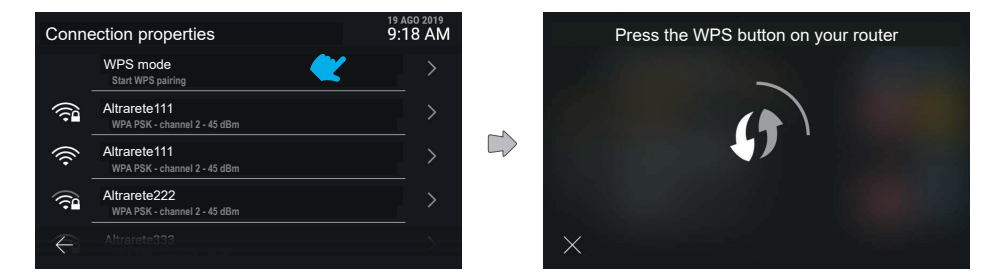

Clicando na linha "Modo WPS", é ativado este modo de associação especial e o ecrã mostra uma animação em loop. O sistema aguarda que se estabeleça a ligação ao router, enquanto que a tecla "anular" permite voltar ao ecrã anterior.

P

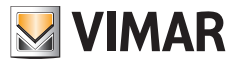

#### 5.5.3 Problemas de ligação

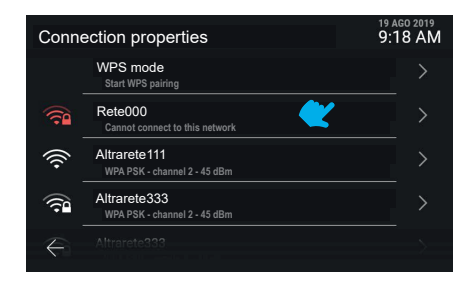

Caso sejam detetados problemas de ligação na rede ativa, o respetivo ícone aparece a vermelho enquanto a linha de texto mostra a natureza do problema.

| C | annot connect to this network |
|---|-------------------------------|
|   |                               |
|   | Encryption: WPA2-PSK          |
|   | Channel: 6                    |
|   | Signal level: -36 dBm         |
|   | Reconfigure                   |
| × |                               |

Caso não se consiga ligar à rede, as únicas informações disponíveis são a codificação, o canal e o nível do sinal. As ações disponíveis são: "Reconfigurar" ou "Esquecer". Se optar por se voltar a ligar à rede, será reencaminhado para o ecrã de redefinição da password.

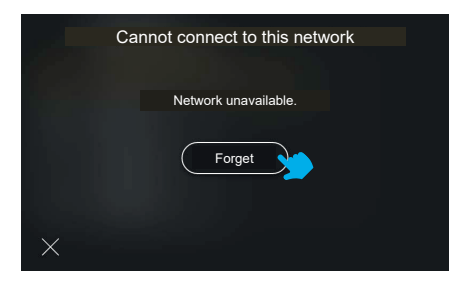

Caso seja impossível ligar-se à rede selecionada devido à ausência de rede, o único comando disponível será "Esquecer".

PT

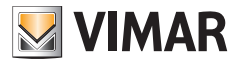

## 5.5.4 Estado dos serviços Cloud

| Netw         | ork and devices                                            | 19 AGO 2019<br>9:18 AM |
|--------------|------------------------------------------------------------|------------------------|
|              | Network mode<br>Wi-Fi                                      |                        |
|              | Connection properties<br>Connected network: Rete000        |                        |
|              | Cloud service activation<br>Cloud service status: inactive | 0                      |
| •            | Mobile device - 1<br>No devices paired with this position  |                        |
| $\leftarrow$ |                                                            |                        |

Clicando na linha "Estado dos serviços cloud", o estado da função comuta entre ativo e não ativo. A aplicação da desativação dos serviços cloud é imediata.

| Netwo        | ork and devices                                            | 19 AGO 2019<br>9:18 AM |
|--------------|------------------------------------------------------------|------------------------|
|              | Network mode<br>Wi-Fi                                      |                        |
|              | Connection properties<br>Not connected to a network        | >                      |
|              | Cloud service activation<br>Cloud service status: inactive |                        |
|              | Mobile device - 1<br>No devices paired with this position  |                        |
| $\leftarrow$ |                                                            |                        |

Em caso de WiFi ativo mas não ligado a nenhuma rede ou ligado a nível físico mas sem endereço IP, a ligação de dispositivos móveis não está disponível, sendo mostrada como inacessível.

| Network and devices 9: |                                                            | 19 AGO 2019<br>9:18 AM |
|------------------------|------------------------------------------------------------|------------------------|
|                        | Network mode<br>Wi-Fi                                      | >                      |
|                        | Connection properties<br>Connected network: Rete000        | >                      |
|                        | Cloud service activation<br>Cloud service status: inactive |                        |
|                        | Mobile device - 1<br>No devices paired with this position  |                        |
| $\leftarrow$           |                                                            |                        |

Caso os serviços Vimar cloud não estejam ativos no dispositivo, a modificação das associações dos dispositivos móveis não está disponível.

## ELVOX Videocitofonia Tab 5S Up 40515 - Tab 7S Up 40517

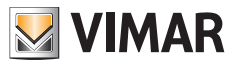

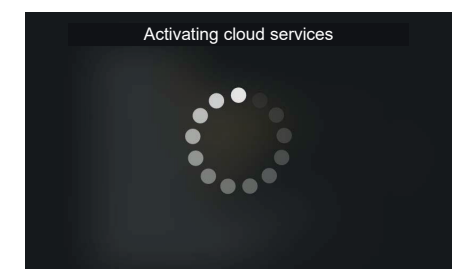

Clicando na linha "Estado dos serviços cloud", o estado da função comuta entre ativo e não ativo. O pedido de ativação dos serviços cloud gera um ecrã de espera.

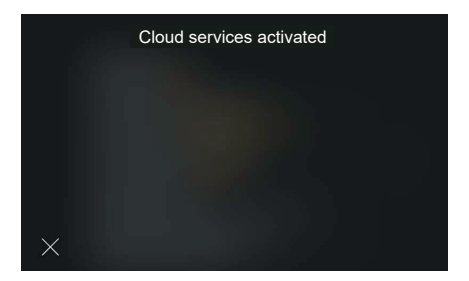

Uma vez concluído o processo com sucesso, a interface mostra uma mensagem de confirmação. A mensagem fechase automaticamente após 4 segundos ou, então, premindo a tecla "Fechar".

| Cloud services not activated |
|------------------------------|
| (Error code)                 |
| ×                            |

Caso ocorra um erro na ativação dos serviços cloud, é mostrado o código específico do erro seguido da tecla "Tentar novamente".

PT

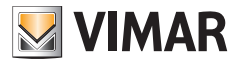

## 5.5.5 Associação de dispositivo móvel

| Netwo        | ork and devices                                           | 19 AGO 2019<br>9:18 AM                              |
|--------------|-----------------------------------------------------------|-----------------------------------------------------|
|              | Network mode<br>Wi-Fi                                     |                                                     |
|              | Connection properties<br>Connected network: Rete000       |                                                     |
|              | Cloud service activation<br>Cloud service status: active  | ✓                                                   |
| •            | Mobile device - 1<br>No devices paired with this position | $\boldsymbol{\boldsymbol{\mathcal{C}}} \rightarrow$ |
| $\leftarrow$ |                                                           |                                                     |

Clicando na linha correspondente a um dispositivo móvel, é agora possível modificar o respetivo estado de associação. O sistema prevê a associação de um máximo de 10 dispositivos, identificados por um nome e pelo número progressivo.

|   | Scan the | QR code to pair t | the mobile |
|---|----------|-------------------|------------|
|   |          | •20               |            |
|   |          | 間梁                |            |
|   |          |                   |            |
| × |          |                   |            |

A interface mostra o código QR necessário à associação do dispositivo móvel através da aplicação Video Door.

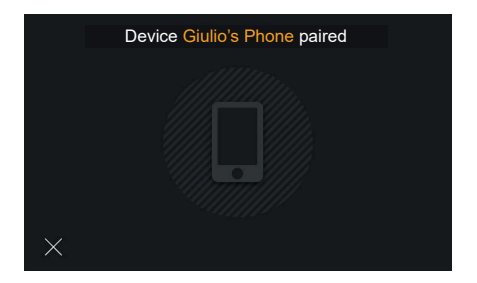

Em caso de associação concluída com sucesso, a interface mostra uma mensagem de confirmação com o nome obtido a partir do dispositivo e que será associado à posição. A mensagem fecha-se automaticamente após 4 segundos ou, então, premindo a tecla "Fechar".

| Network and devices 9 |                                                            | 19 AGO 2019<br>9:18 AM |
|-----------------------|------------------------------------------------------------|------------------------|
|                       | Network mode<br>Wi-Fi                                      | >                      |
|                       | Connection properties<br>Connected network: Rete000        |                        |
|                       | Cloud service activation<br>Cloud service status: inactive | ✓                      |
| •                     | Giulio's telephone<br>Device paired                        | >                      |
| $\leftarrow$          |                                                            |                        |

PT

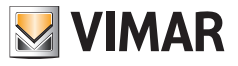

O dispositivo móvel aparece agora na primeira posição.

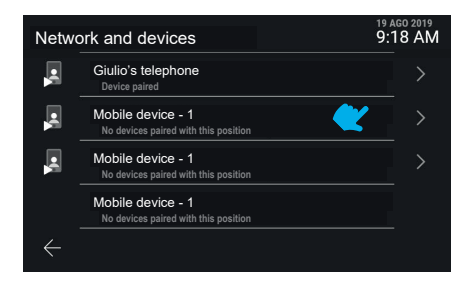

Percorrendo o ecrã para baixo, é possível aceder aos outros dispositivos, até um máximo de 10.

Os dispositivos subsequentes ao terceiro não têm a função de pré-visualização de vídeo na chamada. Para visualizar o vídeo têm de continuar com a resposta à chamada.

|   | Giulio's telephone |  |
|---|--------------------|--|
|   |                    |  |
|   | Pair again         |  |
|   | Remove             |  |
|   |                    |  |
| X |                    |  |

Clicando na linha correspondente a um dispositivo móvel associado, estão disponíveis as ações "Reassociar" e "Remover"

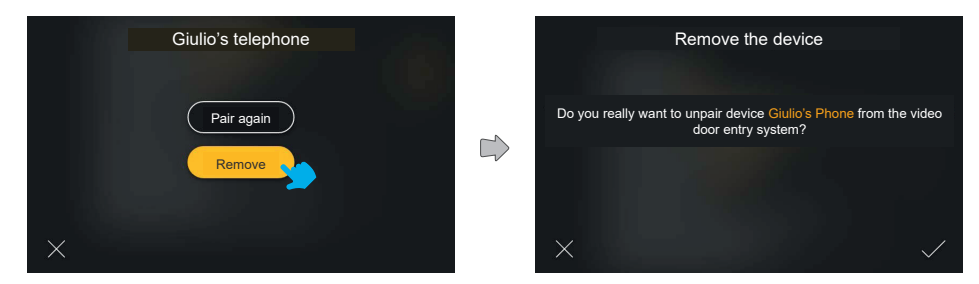

(PT)

Em caso de pedido de remoção, o sistema mostra um pop-up de confirmação

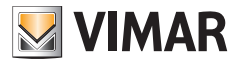

| Network and devices 9: |                                                           | 19 AGO 2019<br>9:18 AM |
|------------------------|-----------------------------------------------------------|------------------------|
|                        | Network mode<br>Wi-Fi                                     | >                      |
|                        | Connection properties<br>Connected network: Rete000       | >                      |
|                        | Cloud service activation<br>Cloud service status: active  | <b>S</b>               |
| •                      | Mobile device - 1<br>No devices paired with this position |                        |
| Æ                      |                                                           |                        |

O dispositivo está agora removido.

|   | Giulio's telephone   |
|---|----------------------|
|   | Pair again<br>Remove |
| × |                      |

A opção "Reassociar" é útil no caso de ser necessário restabelecer a associação de um dispositivo já registado

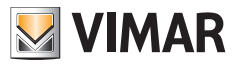

# 5.6 Sistema

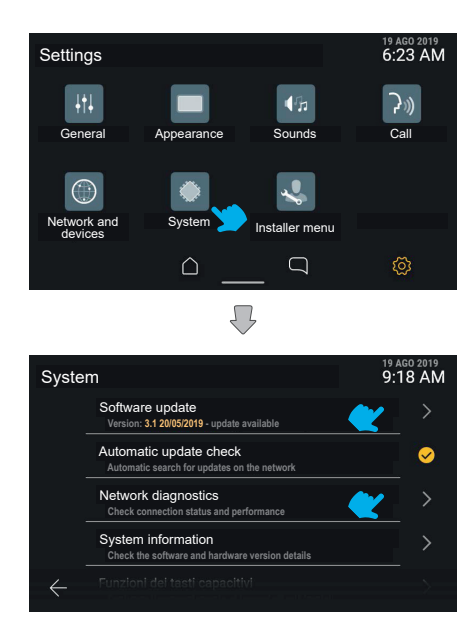

A secção "Sistema" mostra as informações sobre a configuração do dispositivo, assim como as operações de configuração.

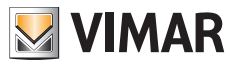

## 5.6.1 Atualização do Firmware

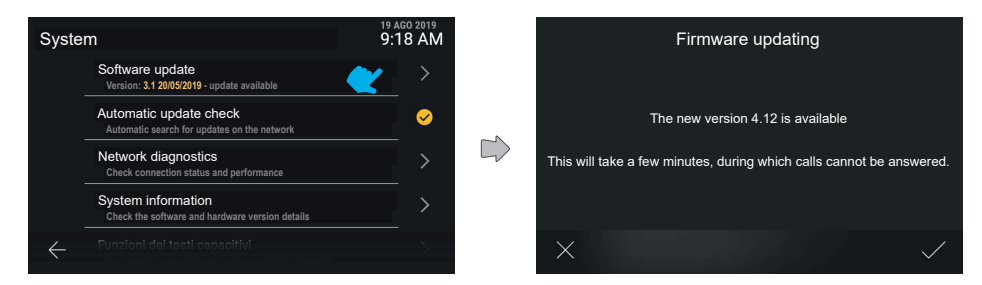

Clicando na linha "Atualização do Firmware", o dispositivo mostra uma eventual nova versão do software na rede.

| Updating the firmware                                                           |  |
|---------------------------------------------------------------------------------|--|
|                                                                                 |  |
| The system will be updated to version 4.12                                      |  |
| This will take a few minutes, after which the device will automatically reboot. |  |
|                                                                                 |  |
| Attention: do not power down the device before the process has finished.        |  |

Confirmando o pedido de atualização, o dispositivo executa o processo e, no fim, reinicia automaticamente.

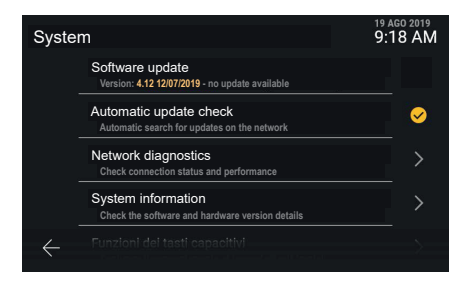

Caso não estejam disponíveis atualizações, a linha não é clicável.

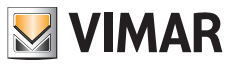

## 5.6.2 Diagnóstico de rede

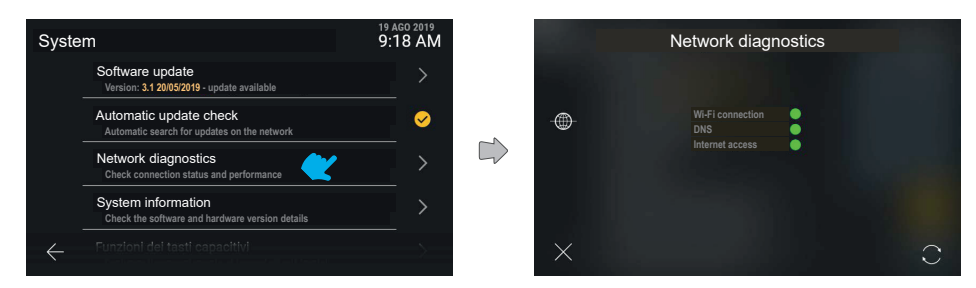

Apresenta o estado da ligação à internet.

# 5.6.3 Informações de sistema

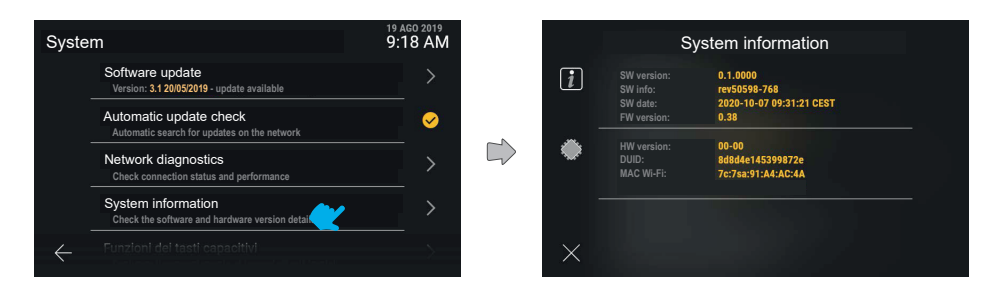

A secção "Informações de sistema" mostra o detalhe das versões de software e hardware do dispositivo.

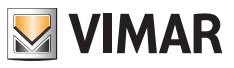

#### 5.6.4 Funções das teclas capacitivas

Nesta secção é possível configurar a função das teclas capacitivas Autoacendimento, Luz e Abertura da porta.

Exemplo de configuração da tecla de Autoacendimento com função de Atuação da "Luz interna":

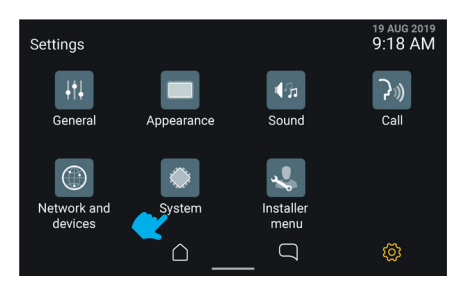

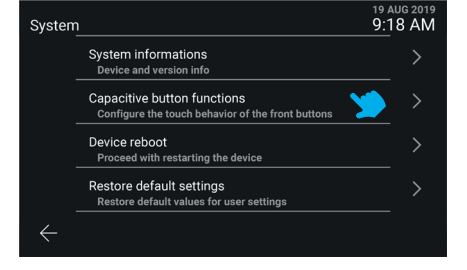

Selecione "Sistema".

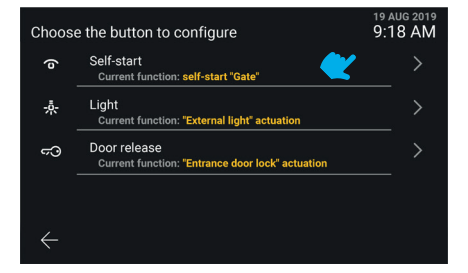

Selecione a linha da tecla "Autoacendimento".

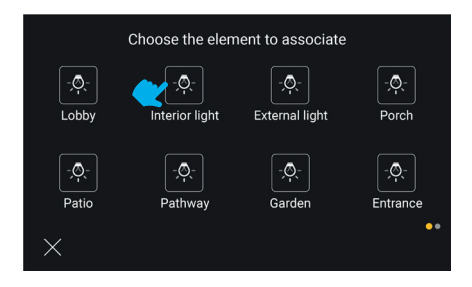

Selecione a atuação "Luz interna"

Selecione "Função das teclas capacitivas".

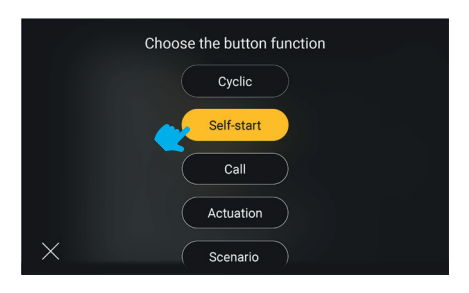

#### Selecione o botão "Atuação".

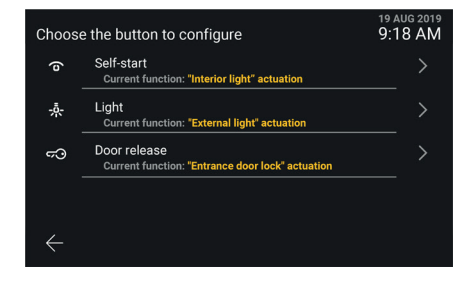

#### A tecla foi configurada

#### Notas:

- A função Cíclica está disponível como uma função configurável exclusivamente na tecla capacitiva Autoacendimento.
- A função Cenário só está disponível como uma função configurável se o posto interno estiver associado a um sistema Vimar View Wireless e exclusivamente nas teclas capacitivas de Autoacendimento e Luz.

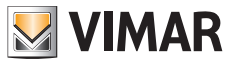

## 5.6.5 Reiniciar o dispositivo

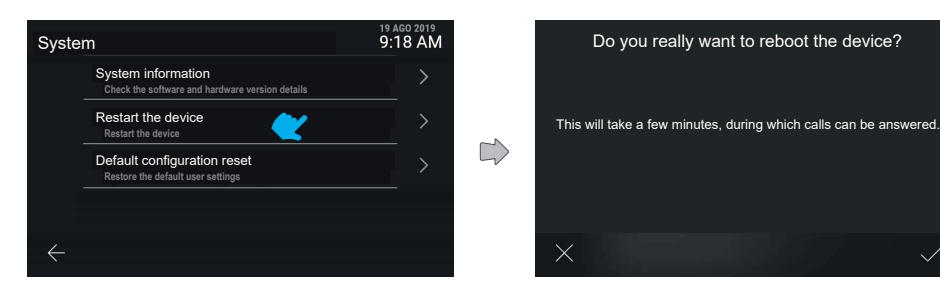

Premindo "Reiniciar o dispositivo", o sistema procede à reinicialização.

O dispositivo pede uma confirmação explícita da ação. Confirmando, o dispositivo é reiniciado.

## 5.6.6 Reposição das definições por defeito

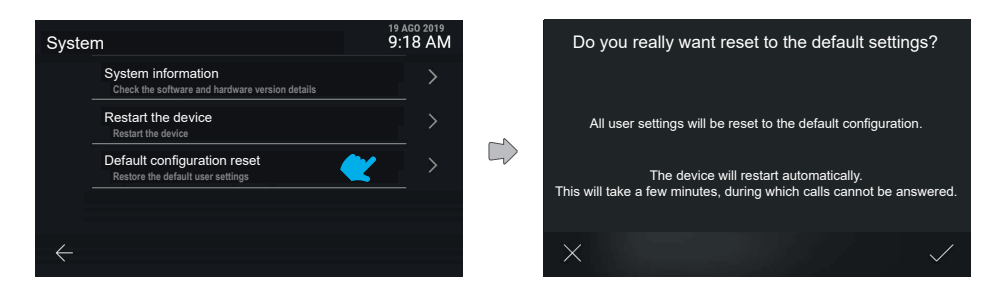

Premindo "Repor as definições por defeito", o processo é iniciado.

O dispositivo pede uma confirmação explícita da ação.

Confirmando, são repostas todas as configurações por defeito no dispositivo, exceto os nomes.
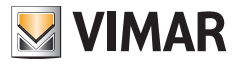

## 5.7 Menu do instalador

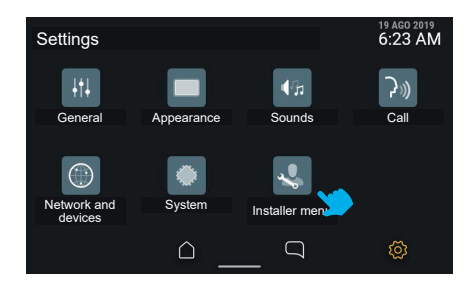

## 5.7.1 Introdução do PIN

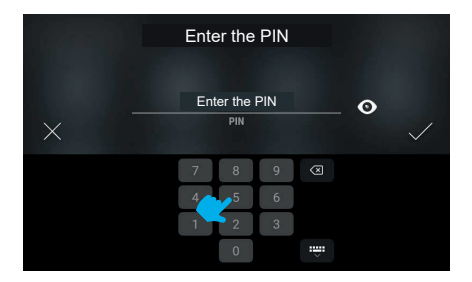

Para aceder ao menu do instalador é solicitado o PIN.

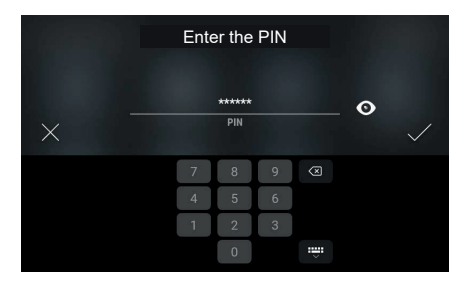

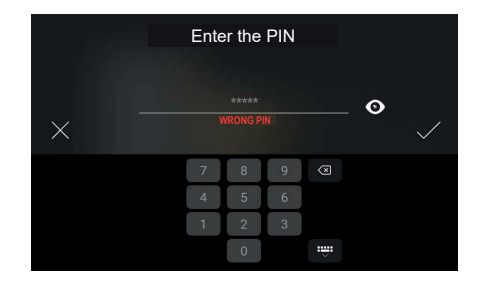

Se o PIN inserido estiver correto, após a confirmação é apresentado o menu.

Em caso de PIN errado, o sistema mostra uma mensagem de erro.

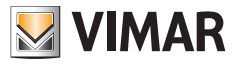

### 5.7.2 Menu do instalador

| Instal       | ler menu                                                            | <sup>19</sup> .<br>9: | ago 2019<br>18 AM |
|--------------|---------------------------------------------------------------------|-----------------------|-------------------|
|              | Administration PIN<br>Change the PIN required for advanced settings |                       |                   |
|              | Videophone configuration                                            |                       |                   |
|              | Energy saving mode<br>Not active                                    | *                     | 0                 |
|              | Display alert key                                                   |                       | <b>S</b>          |
| $\leftarrow$ | Mostra modalità studio professionale                                |                       |                   |

O menu do instalador apresenta diversas funções, entre as quais:

- PIN de administração
- · Configuração do videoporteiro
- Alteração dos contactos
- Modo de poupança de energia
- Visualizar tecla de alerta
- Mostrar modo de gabinete profissional
- Reset do dispositivo

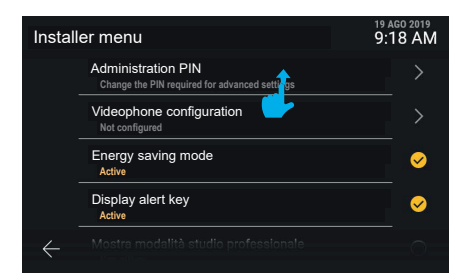

Através de um scroll para cima, é possível visualizar o resto do menu.

| Instal       | nstaller menu  Energy saving mode Not active  Display alert key Active  Display professional studio mode Not active  Device reset Restore all settings to their factory values | 19 AGO 2019<br>9:18 AM |   | Installer menu                                   | 19 AGO 2019<br>9:18 AM |
|--------------|----------------------------------------------------------------------------------------------------|------------------------|---|--------------------------------------------------|------------------------|
|              | Energy saving mode                                                                                                    | ✓                      |   | Energy saving mode<br>Not active                 | ✓                      |
|              | Display alert key                                                                                                    | <ul><li>✓</li></ul>    | 2 | Display alert key<br>Active                      | ✓                      |
|              | Display professional studio mode<br>Not active                                                                                                    | 0                      |   | Display professional s<br>Not active             | tudio mode 🥪           |
|              | Device reset<br>Restore all settings to their factory values                                                                                                    |                        |   | Device reset<br>Restore all settings to their fe | >                      |
| $\leftarrow$ |                                                                                                    |                        |   | $\leftarrow$                                     |                        |

As funções: "Visualizar tecla de alerta", "Modo de gabinete profissional" e "Modo de poupança de energia" são diretamente comutáveis entre estado ativado e desativado.

(PT)

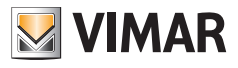

### 5.7.3 Pin do administrador

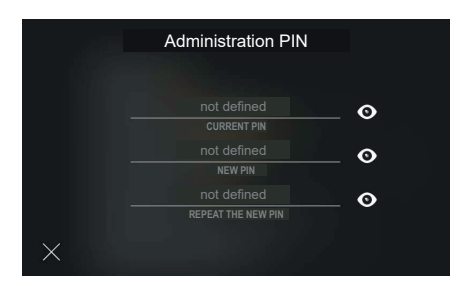

Clicando na linha "PIN de administração" é mostrado um ecrã para a introdução dos valores necessários à modificação.

|   | Administration PIN |    |        |   | Admini       | stratio              | n PIN |           |   |  |
|---|--------------------|----|--------|---|--------------|----------------------|-------|-----------|---|--|
|   | *****              | •  |        |   | not          | defined<br>NEW PIN   |       |           | 0 |  |
| × | CURRENT PIN        | ິ້ | $\sim$ | × | not<br>REPEA | defined<br>T THE NEW |       |           | 0 |  |
|   | 7 8 9 🛛            |    | 4      |   | 7            | 8                    | 9     | ×         |   |  |
|   | 4 5 6              |    |        |   | 4            | 5                    | 6     |           |   |  |
|   | 1 2 3              |    |        |   | 1            | 2                    | 3     |           |   |  |
|   | 0                  |    |        |   |              | 0                    | . :   | <b></b> . |   |  |

A modificação exige a introdução através do teclado numérico de PIN atual e do novo PIN, replicado duas vezes.

Percorrendo é possível aceder aos diferentes campos.

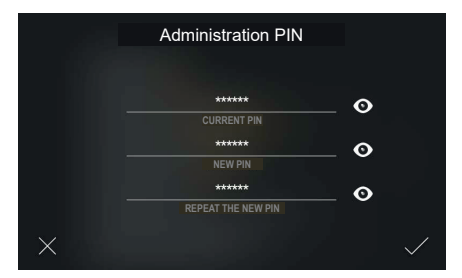

Uma vez preenchidos todos os campos, é possível confirmar e gravar o novo PIN.

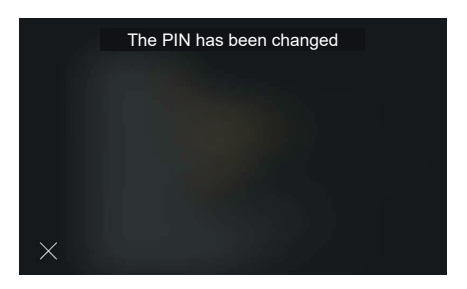

PT

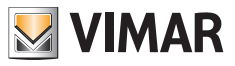

O sistema confirma explicitamente a gravação com um pop-up, que desaparece automaticamente após 4 segundos ou premindo a tecla "Fechar".

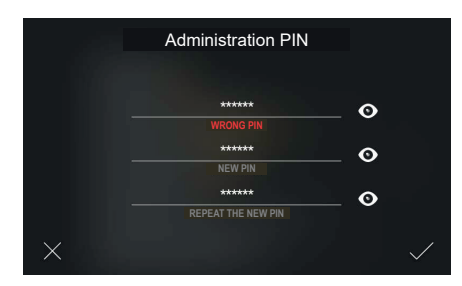

Caso o PIN atual introduzido esteja errado, o ecrã mostra uma mensagem de erro; o utilizador pode modificar o PIN inserido e continuar.

|   | Administration PIN               |   |  |
|---|----------------------------------|---|--|
|   | *****                            | • |  |
|   | ******<br>CHOOSE A DIFFERENT PIN | • |  |
|   | ******<br>REPEAT THE NEW PIN     | • |  |
| × |                                  |   |  |

Caso o novo PIN introduzido seja igual ao PIN atual, o ecrã mostra uma mensagem de erro; o utilizador pode modificar o novo PIN e continuar.

| Administration PIN                    |        |  |
|---------------------------------------|--------|--|
| ******<br>CIIPRENT PIN                | •      |  |
|                                       | •      |  |
| ****** THE PINS ENTERED ARE DIFFERENT | •      |  |
| ×                                     | $\sim$ |  |

Caso o novo PIN não seja repetido corretamente, o ecrã mostra uma mensagem de erro; o utilizador pode modificar o PIN inserido e continuar.

PT

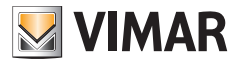

## 5.7.4 Configuração do videoporteiro

| Instal       | ler menu                                                            | 19 AGO 2019<br>9:18 AM |
|--------------|---------------------------------------------------------------------|------------------------|
|              | Administration PIN<br>Change the PIN required for advanced settings | >                      |
|              | Videophone configuration                                            |                        |
|              | Energy saving mode<br>Not active                                    | 0                      |
|              | Display alert key<br>Active                                         | <b>S</b>               |
| $\leftarrow$ | Mostra modalità studio professionale                                | 0                      |

Está disponível "Configuração do videoporteiro", que apresenta as informações de "ID do posto interno (e eventualmente ID do grupo a que pertence)" ou, então, em caso de videoporteiro ainda não configurado, está visível a indicação informativa "Não configurado".

| Choose the videophone configuration mode         |  |
|--------------------------------------------------|--|
| Primary configuration<br>Secondary configuration |  |
| X                                                |  |

O ecrã apresenta as duas alternativas de configuração: primária ou secundária.

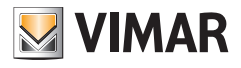

## 5.7.5 Configuração do código identificativo ID primário

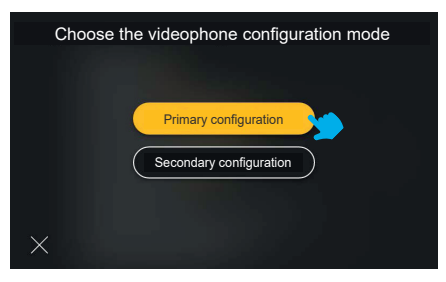

Premindo a tecla "Configuração primária", a opção é evidenciada pelo feedback cromático, iniciando o processo.

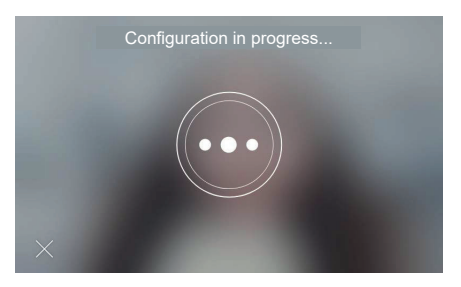

A configuração começa, mostrando o vídeo a partir da botoneira associada à configuração.

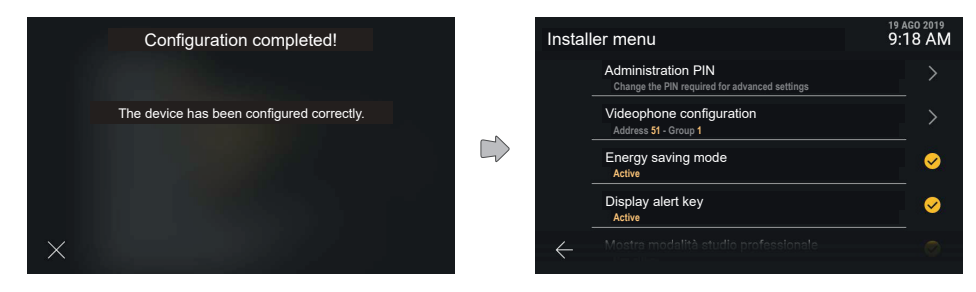

Uma mensagem de confirmação ou de erro é apresentada no fim do procedimento de configuração. A mensagem fecha-se automaticamente após 4 segundos ou, então, premindo a tecla "Fechar".

O dispositivo conduz ao ecrã "Menu do instalador" atualizado.

Uma vez concluída a configuração, são visíveis as informações de "Endereço" e eventual "Grupo" com os respetivos valores variáveis de <ID>.

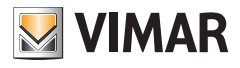

## 5.7.6 Configuração do código identificativo ID secundário

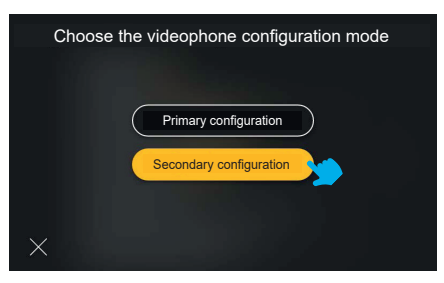

Premindo a tecla "Configuração secundária", a opção é evidenciada pelo feedback cromático, iniciando o processo.

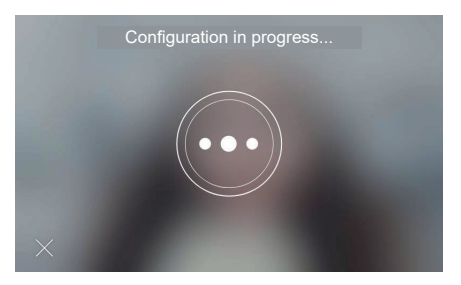

A configuração começa, mostrando o vídeo a partir da botoneira associada à configuração.

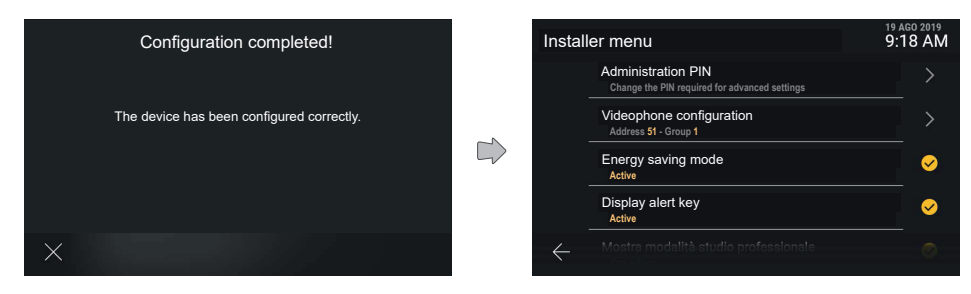

Uma mensagem de confirmação ou de erro é apresentada no fim do procedimento de configuração. A mensagem fecha-se automaticamente após 4 segundos ou, então, premindo a tecla "Fechar".

O dispositivo conduz ao ecrã "Menu do instalador" atualizado.

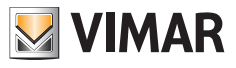

### 5.7.7 Alteração dos contactos

| Installer menu                                                      | 19 AGO 2019<br>9:18 AM | Edit co      | ontacts list                                    | 07 MAG 21<br>14:34 | 021 |
|---------------------------------------------------------------------|------------------------|--------------|-------------------------------------------------|--------------------|-----|
| Administration PIN<br>Change the PIN required for advanced settings | >                      |              |                                                 | <b>.</b> (         | )   |
| Videophone configuration<br>Address: 4                              | >                      | E            | Rossi Apartment<br>ID: 2 - Type: Apartment      |                    |     |
| Edit contacts list                                                  | 0                      |              | F1 Master<br>ID: 2 - Actuation Type - Actuation | n class: F1        |     |
| Energy saving mode<br>Active                                        | ✓                      |              | F2 Master<br>ID: 2 - Actuation Type - Actuation | n class: F2        |     |
| Hostra modalità studio professional                                 | e 🔿                    | $\leftarrow$ |                                                 |                    |     |

No Menu Instalador, atuando na opção "Alteração dos contactos", acede-se ao ecrã principal da função.

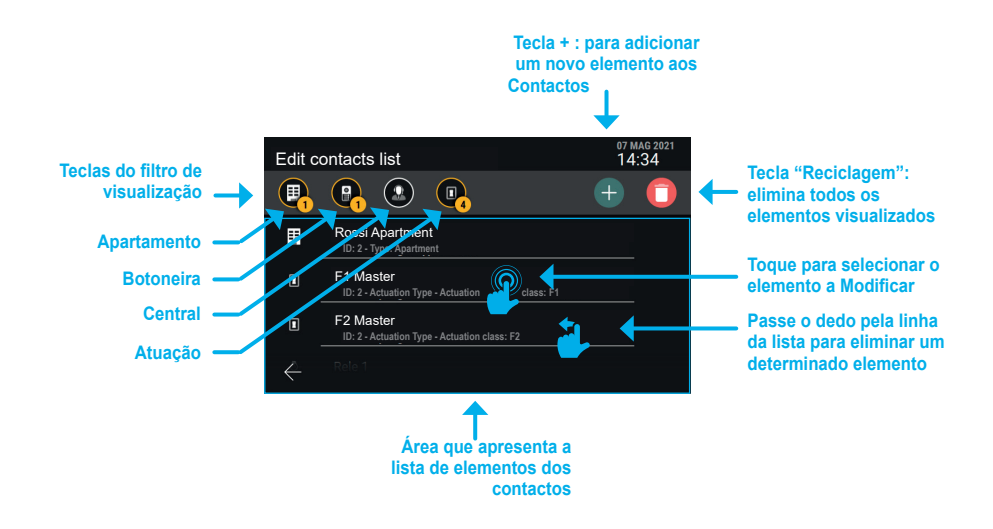

(PT)

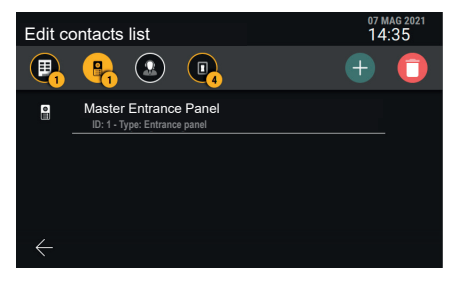

Exemplo de ecrã com o filtro "Botoneiras" habilitado.

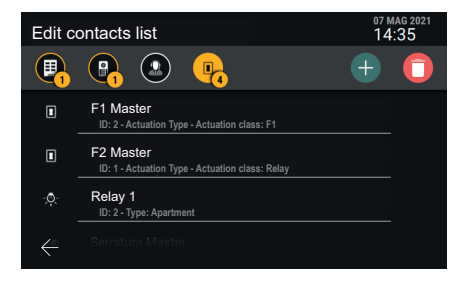

Exemplo de ecrã com o filtro "Atuações" habilitado.

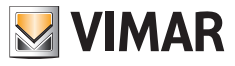

Adicionar um elemento "Apartamento", "Botoneira" ou "Central" aos contactos

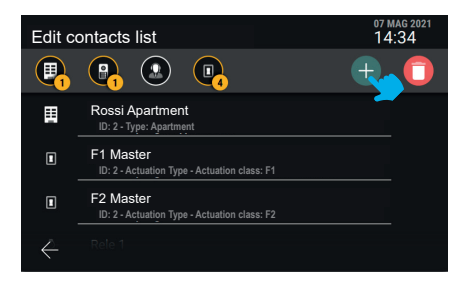

Prima a tecla "+", para iniciar o procedimento de adição de um elemento aos contactos.

| -        | Туре           | 100 |
|----------|----------------|-----|
|          | Apartment      |     |
|          | Entrance panel |     |
|          | Actuation      |     |
|          | Switchboard    |     |
| $\times$ |                |     |

Selecione o tipo de elemento que deseja adicionar (Apartamento).

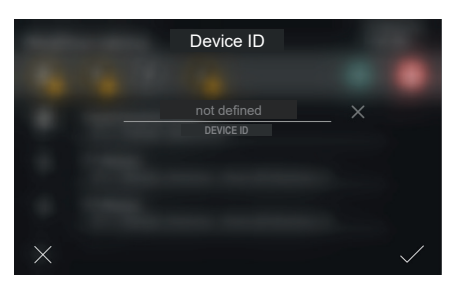

Insira o código "ID do dispositivo" do novo elemento.

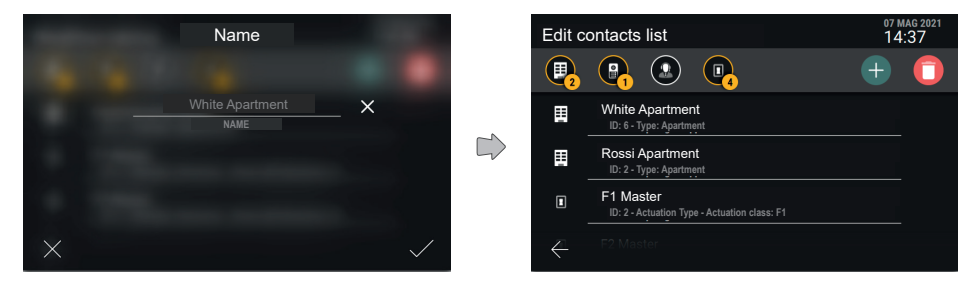

Escolha o nome do novo elemento e confirme.

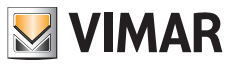

Ao premir o sinal de verificação, o novo elemento é criado e volta-se ao ecrã principal, que apresentará também o novo apartamento.

Nota: o exemplo ilustra a adição de um "Apartamento"; para adicionar uma "Botoneira" ou uma "Central" o procedimento é análogo.

Adicionar um elemento "Atuação" aos contactos

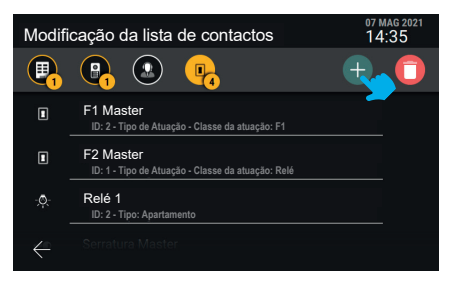

Prima a tecla "+", para iniciar o procedimento de adição de um elemento aos contactos.

| - | Tipologia   |
|---|-------------|
|   | Apartamento |
|   | Botoneira   |
|   | Atuação     |
|   | Central     |
| × |             |

Selecione o tipo de elemento que deseja adicionar: "Atuação".

| Classe da atuação |
|-------------------|
| Trinco            |
| F1                |
| <b>F</b> 2        |
| Relé              |
| ×                 |

Selecione o tipo de atuação (Trinco, F1, F2, Relé).

### ELVOX Videocitofonia Tab 5S Up 40515 - Tab 7S Up 40517

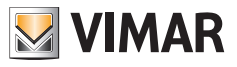

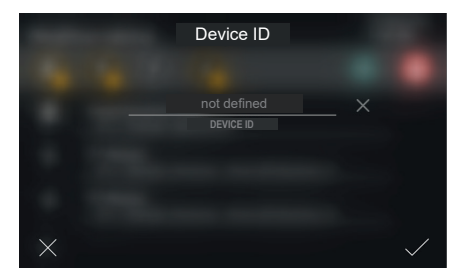

Insira o código "ID do dispositivo" do novo elemento.

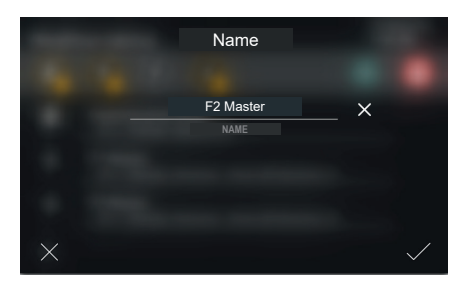

Insira o nome da atuação.

| Select icon |  |
|-------------|--|
|             |  |
|             |  |
| Entrance    |  |
| ( Input     |  |
| X           |  |

Escolha o ícone a associar à atuação e confirme. A atuação será, assim, inserida nos contactos.

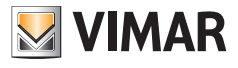

#### Alterar o nome de um elemento nos Contactos

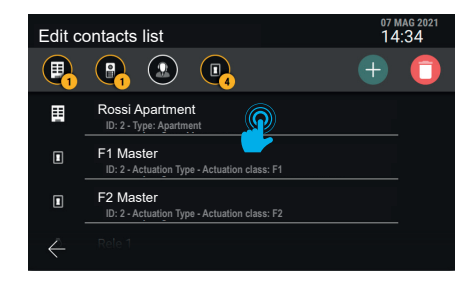

Selecione o elemento cujo nome deseja alterar nos contactos.

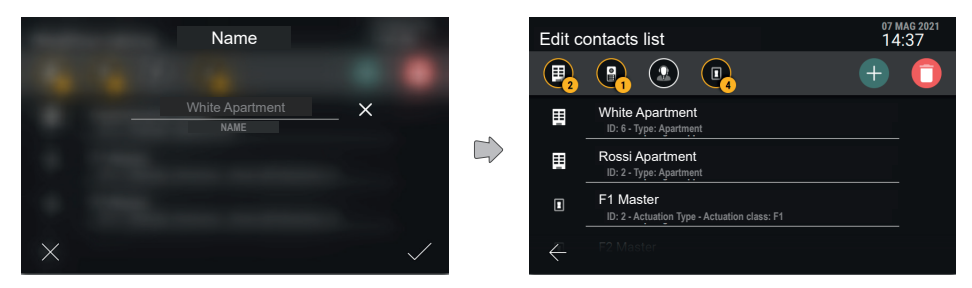

Defina o nome do novo elemento e confirme.

#### Remover um elemento dos contactos

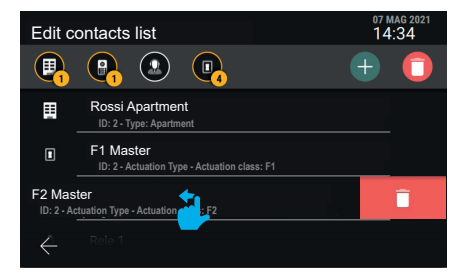

Para remover um único elemento dos contactos, arraste toda a linha para a esquerda.

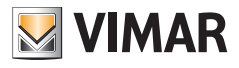

### 5.7.8 Reposição das definições de fábrica

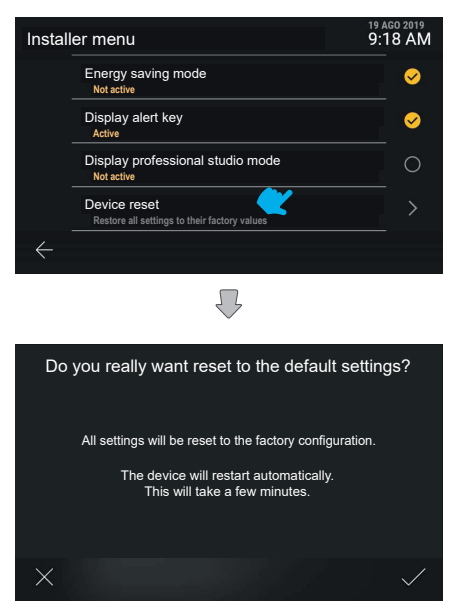

O dispositivo pede uma confirmação explícita da ação. O dispositivo é, então, reiniciado.

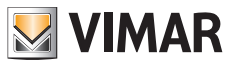

# 6. Integrações com sistemas View Wireless

## 6.1 Descrição

A integração entre os postos internos de videoporteiro Tab S Up e o sistema Smart Home Vimar *View Wireless* permite associar um posto interno a um sistema View Wireless, disponibilizando a ativação dos cenários do sistema diretamente a partir do ecrã e das teclas capacitivas do posto interno (se configuradas).

## 6.2 Pré-requisitos

Dispor de um sistema View Wireless equipado com um gateway IoT e das respetivas credenciais de administrador com as quais aceder à app móvel *View Wireless*. Tanto o posto interno como o sistema View Wireless devem ter conectividade com a Internet através da rede Wi-Fi.

## 6.3 Associação do posto interno

No posto interno, aceda a *Definições* → *Rede e Dispositivos* e selecione *Configuração do serviço cloud View Wireless*. Aparece um código QR com as instruções de associação.

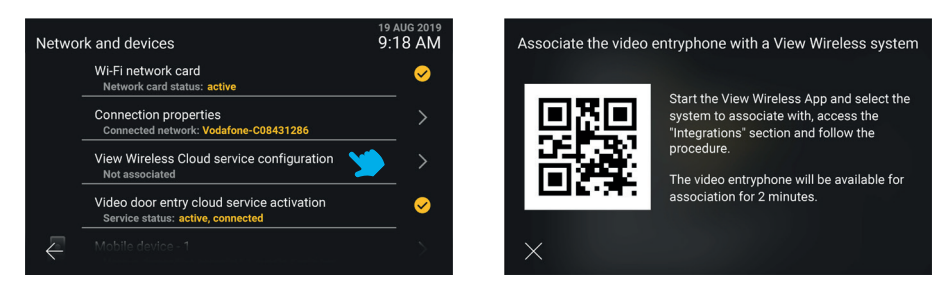

Faça login, com as credenciais de administrador do sistema View Wireless, na secção *Integrações* na app móvel *View Wireless*. Siga as instruções fornecidas na app e enquadre o código QR exibido no ecrã do posto interno: complete a ação no espaço de 2 minutos após visualizar o ecrã com o código QR. Aguarde que o processo de associação esteja concluído.

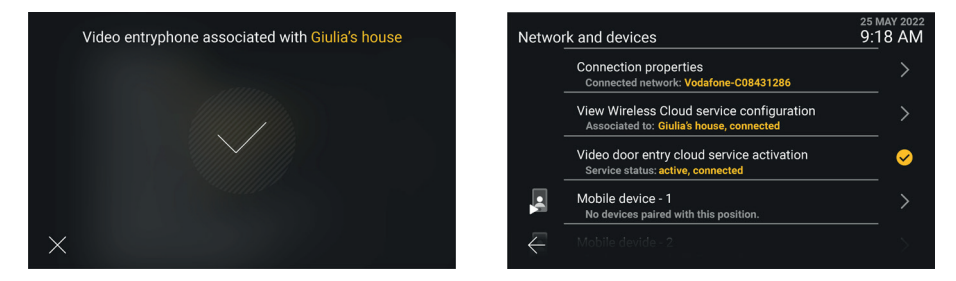

Nota - Uma condição necessária para uma associação bem sucedida é que tanto o posto interno como a app View Wireless estejam ligados à Internet durante o processo de associação. - É possível associar até 10 postos internos ao sistema View Wireless (independentemente de estarem configurados como um grupo de videoporteiro) repetindo este procedimento de associação em cada posto interno.

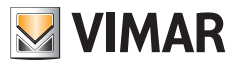

## 6.4 Gestão dos cenários View Wireless

Uma vez associado o posto interno ao sistema View Wireless, os *Contactos* são preenchidos com os cenários configurados no sistema (para a criação dos cenários consulte a documentação relativa ao sistema View Wireless Vimar e à app móvel *View*).

Os cenários são apresentados de forma semelhante às atuações do sistema de videoporteiro, mas com um ícone específico e dedicado. Tal como acontece com as atuações, os cenários podem ser adicionados aos *Favoritos* e depois exibidos no ecrã principal do posto interno, e disponibilizados, na chamada, na caixa das atuações. Também é possível configurar uma tecla capacitiva para ativar um cenário.

Os seguintes ecrãs mostram a visualização em modo não agregado e agregado, respetivamente.

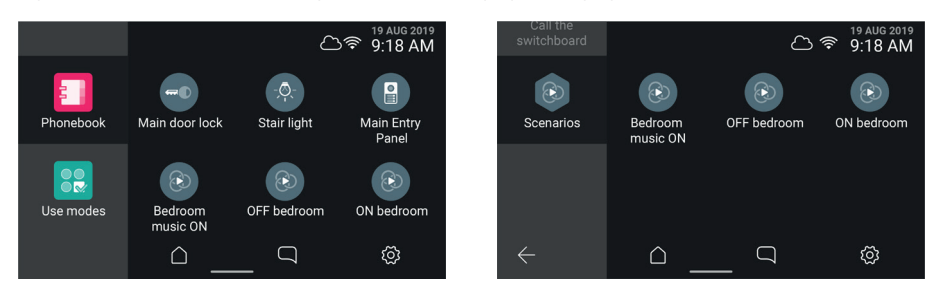

Nota: uma condição necessária para que a ativação de um cenário seja realizada é que tanto o posto interno como o gateway IoT do sistema View Wireless estejam ligados à Internet no momento em que o botão virtual/tecla capacitiva é selecionado/premido.

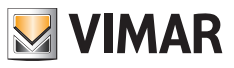

## 6.5 Dissociação do posto interno

No posto interno, aceda a *Definições*  $\rightarrow$  *Rede e Dispositivos* e selecione *Configuração do serviço cloud View Wireless*. Aparece um ecrã informativo, onde está também disponível o botão *Dissociar*.

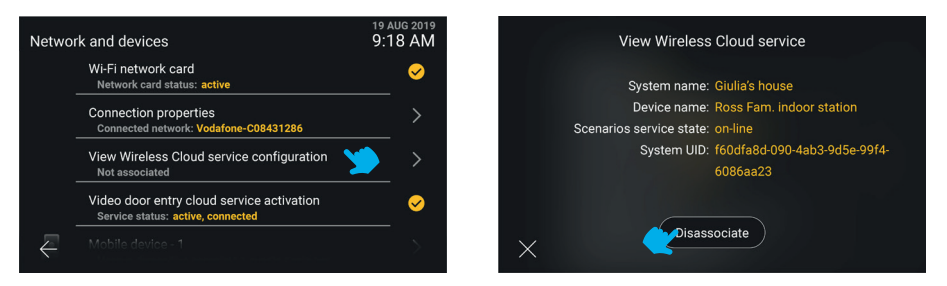

Selecionando o botão X volta-se ao ecrã anterior. Selecionando o botão *Dissociar*, é-lhe pedido que confirme que pretende remover a associação entre o posto interno e o sistema View Wireless e, consequentemente, eliminar os *Contactos* de todos os cenários eventualmente presentes.

Em caso de confirmação, o próximo ecrã Rede e dispositivos apresenta o estado Não associado.

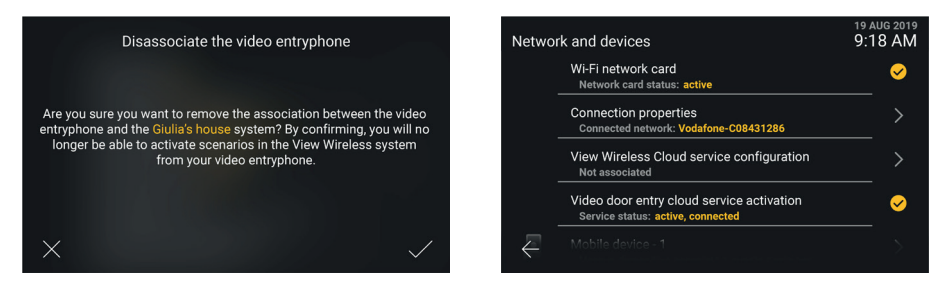

Após a dissociação, já não é possível aceder aos cenários do sistema View Wireless. E eventuais teclas capacitivas, previamente configuradas para ativar um cenário, estarão desprovidas de função.

Nota: o posto interno também pode ser dissociado pelo Administrador do sistema View Wireless através da app (consulte o manual da app *View Wireless*). Neste caso, se o posto interno estiver ligado à Internet, é notificado da dissociação.

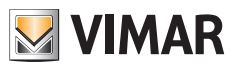

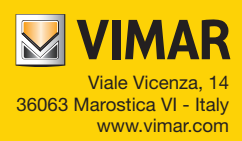

**C C** MU\_40515\_40517\_PT 04 2207